# PoE Gigabit Managed Switch

User Guide

Document version:V1.0

# Contents

| 1 | Proc | Product Overview6 |                                                    |  |  |  |  |  |
|---|------|-------------------|----------------------------------------------------|--|--|--|--|--|
|   | 1.1  | Pro               | duct Introduction6                                 |  |  |  |  |  |
|   |      | 1.1.1             | Web-based network management operating environment |  |  |  |  |  |
|   |      | 1.1.2             | Login the web management interface6                |  |  |  |  |  |
|   |      | 1.1.3             | Logout the web management interface6               |  |  |  |  |  |
| 2 | Syst | em overv          | iew8                                               |  |  |  |  |  |
|   | 2.1  | Intr              | oduction to the web interface8                     |  |  |  |  |  |
|   | 2.2  | We                | b-based NM functions8                              |  |  |  |  |  |
|   | 2.3  | Con               | figuration guidelines13                            |  |  |  |  |  |
| 3 | Dev  | ice manag         | gement14                                           |  |  |  |  |  |
|   | 3.1  | Bas               | ic information14                                   |  |  |  |  |  |
|   | 3.2  | Mai               | ntenance15                                         |  |  |  |  |  |
|   |      | 3.2.1             | Software upgrade15                                 |  |  |  |  |  |
|   |      | 3.2.2             | Device Reboot16                                    |  |  |  |  |  |
|   |      | 3.2.3             | Fault Maintenance16                                |  |  |  |  |  |
|   | 3.3  | Sysl              | og17                                               |  |  |  |  |  |
|   |      | 3.3.1             | Displaying Loglist                                 |  |  |  |  |  |
|   |      | 3.3.2             | Setting loghost                                    |  |  |  |  |  |
|   | 3.4  | Con               | figuration Management19                            |  |  |  |  |  |
|   |      | 3.4.1             | Save configuration management19                    |  |  |  |  |  |
|   |      | 3.4.2             | Initialize20                                       |  |  |  |  |  |
|   | 3.5  | Por               | t Management                                       |  |  |  |  |  |
|   |      | 3.5.1             | The summary21                                      |  |  |  |  |  |
|   |      | 3.5.2             | Configuring a port23                               |  |  |  |  |  |
|   | 3.6  | Por               | t Mirroring24                                      |  |  |  |  |  |
|   |      | 3.6.1             | Configuring ports for a mirroring group25          |  |  |  |  |  |
|   |      | 3.6.2             | Configuration guidelines25                         |  |  |  |  |  |
|   | 3.7  | POE               |                                                    |  |  |  |  |  |

|      | 3.7.1    | Configuring PoE                               | 26 |
|------|----------|-----------------------------------------------|----|
|      | 3.7.2    | Configuring PoE ports                         | 27 |
| 3.8  | Use      | rs management                                 | 28 |
|      | 3.8.1    | Configuring user information                  | 28 |
|      | 3.8.2    | Adding a local user                           | 28 |
| 3.9  | VCT      |                                               | 29 |
|      | 3.9.1    | Testing cable status                          | 30 |
| 3.10 | ) Flov   | v interval                                    | 30 |
|      | 3.10.1   | Viewing port traffic statistics               | 30 |
|      | 3.10.2   | Viewing the specified port traffic statistics | 31 |
|      | 3.10.3   | Port traffic monitoring                       | 32 |
| 3.11 | L NTP    | )                                             | 33 |
|      | 3.11.1   | Configuring system time                       | 34 |
|      | 3.11.2   | Configuration guidelines                      | 35 |
| 3.12 | 2 SNN    | /IP Configuration                             | 35 |
|      | 3.12.1   | SNMP mechanism                                | 35 |
|      | 3.12.2   | SNMP Setup                                    | 37 |
|      | 3.12.3   | Configuring an SNMP community                 | 38 |
|      | 3.12.4   | Configuring an SNMP group                     | 39 |
|      | 3.12.5   | Configuring an SNMP user                      | 41 |
|      | 3.12.6   | Configuring SNMP trap function                | 43 |
|      | 3.12.7   | SNMP configuration example                    | 45 |
| Net  | work man | agement                                       | 51 |
| 4.1  | VLA      | N Configuration                               | 51 |
|      | 4.1.1    | Introduction to VLAN                          | 51 |
|      | 4.1.2    | Add/Modify VLAN                               | 52 |
|      | 4.1.3    | Trunk port display                            | 53 |
|      | 4.1.4    | Create Trunk port                             | 53 |
|      | 4.1.5    | Hybrid port display                           | 54 |
|      | 4.1.6    | Create Hybrid port                            | 55 |
|      | 4.1.7    | Modify the Hybrid port configuration          | 55 |
|      | 4.1.8    | VLAN configuration example                    | 56 |

|     | 4.1.9 | Configuration guidelines                      | 57 |
|-----|-------|-----------------------------------------------|----|
| 4.2 | VLA   | N Interface                                   | 58 |
|     | 4.2.1 | Summary information                           | 58 |
|     | 4.2.2 | Creating a VLAN interface                     | 59 |
|     | 4.2.3 | Modifying a VLAN interface                    | 60 |
|     | 4.2.4 | Remove a VLAN interface                       | 60 |
| 4.3 | DHC   | CP Snooping                                   | 61 |
|     | 4.3.1 | Enabling DHCP snooping                        | 62 |
|     | 4.3.2 | Configuring DHCP snooping functions on a port | 62 |
|     | 4.3.3 | Displaying clients' IP-to-MAC bindings        | 63 |
|     | 4.3.4 | DHCP snooping configuration example           | 64 |
| 4.4 | MA    | C Filter                                      | 66 |
|     | 4.4.1 | MAC list                                      | 66 |
|     | 4.4.2 | Port MAC List                                 | 67 |
|     | 4.4.3 | Configure a Port MAC Filtering                | 68 |
|     | 4.4.4 | Configure MAC attack prevention               | 69 |
| 4.5 | Link  | Aggregation                                   | 70 |
|     | 4.5.1 | Aggregate interface display                   | 70 |
|     | 4.5.2 | Creating a link aggregation interface         | 71 |
|     | 4.5.3 | Modify the link aggregation interface         | 72 |
|     | 4.5.4 | Link aggregation example                      | 73 |
| 4.6 | LLD   | Р                                             | 74 |
|     | 4.6.1 | Global LLDP information summary               | 74 |
|     | 4.6.2 | Displaying LLDP information for a port        | 75 |
|     | 4.6.3 | Configuring global LLDP setup                 | 79 |
|     | 4.6.4 | Configuring LLDP settings on ports            | 81 |
|     | 4.6.5 | Configuration guidelines                      | 83 |
| 4.7 | IGN   | IP Snooping                                   | 83 |
|     | 4.7.1 | Enabling IGMP snooping globally               | 83 |
|     | 4.7.2 | Configuring IGMP snooping in a VLAN           | 84 |
|     | 4.7.3 | Display IGMP snooping port functions          | 85 |
|     | 4.7.4 | Configuring IGMP snooping port                | 86 |

|   |      | 4.7.5      | IGMP snooping configuration example       | 88  |
|---|------|------------|-------------------------------------------|-----|
|   | 4.8  | IPv4       | Routing                                   | 91  |
|   |      | 4.8.1      | The IPv4 active route summary information | 91  |
|   |      | 4.8.2      | Creating an IPv4 static route             | 92  |
|   |      | 4.8.3      | Remove an IPv4 static route               | 93  |
|   |      | 4.8.4      | Static route configuration example        | 93  |
|   |      | 4.8.5      | Precautions                               | 97  |
|   | 4.9  | Telr       | net                                       | 97  |
|   |      | 4.9.1      | Configuring telnet service                | 98  |
| 5 | Secu | urity mana | agement                                   | 99  |
|   | 5.1  | IP Fi      | ilter                                     | 99  |
|   |      | 5.1.1      | The White list                            | 99  |
|   |      | 5.1.2      | Port Filter                               | 100 |
|   | 5.2  | ARP        | P Defense                                 | 101 |
|   |      | 5.2.1      | Global Setup                              | 101 |
|   |      | 5.2.2      | Port Setup                                | 103 |
|   |      | 5.2.3      | Displaying ARP entries                    | 103 |
|   |      | 5.2.4      | Creating a static ARP entry               | 104 |
|   | 5.3  | Loo        | pback Detection                           | 104 |
|   |      | 5.3.1      | Loopback operation                        | 105 |
|   |      | 5.3.2      | Configuring loopback detection on a port  | 105 |
|   |      | 5.3.3      | Configuring loopback detection on VLAN    | 106 |
|   |      | 5.3.4      | Displaying loopback detection information | 107 |
|   |      | 5.3.5      | Configuration guidelines                  | 107 |
| 6 | QOS  | 5          |                                           | 109 |
|   | 6.1  | Port       | ts Rate Limit                             | 109 |
|   | 6.2  | QOS        | 5                                         | 110 |
|   |      | 6.2.1      | Configuring priority mapping tables       | 110 |
|   |      | 6.2.2      | QOS configuration Example                 | 111 |
|   |      | 6.2.3      | Configuration guidelines                  | 112 |

# **1** Product Overview

### **1.1 Product Introduction**

The PoE Gigabit Managed Switch can be configured through the command line interface (CLI), web interface, and SNMP/MIB. These configuration methods are suitable for different application scenarios.

- The web interface supports all PoE Gigabit Managed Switch configurations.
- The CLI provides some configuration commands to facilitate your operation. To perform other configurations not supported by the web interface, use the CLI.

### 1.1.1 Web-based network management operating environment

The PoE Gigabit Managed Switch provide web-based management function to facilitate the operations and maintenance on devices, through this function, the administrator can visually manage and maintain switch as below.

Figure 1.1-1 Web-based management operating environment

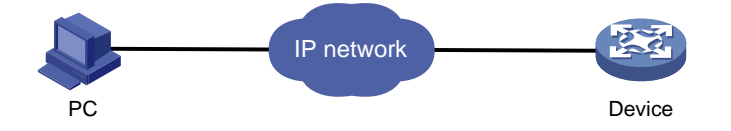

### 1.1.2 Login the web management interface

The device is provided with the default Web login information. You can use the default information to log in to the web interface.

Table 1.1-2 The default web login interface information.

| Items                                       | Default information               |
|---------------------------------------------|-----------------------------------|
| Username                                    | admin                             |
| Password                                    | admin                             |
| IP address of the device (VLAN-interface 1) | Default IP address :192.168.1.110 |

### 1.1.3 Logout the web management interface

Click "Logout" in the upper-right corner of the Web page to quit the web interface.

**CAUTION:** 

- It's not recommend to logout directly by closing the browser as the system won't save automatically. It's better to save the current configuration before logout.
- For security purposes, please log out of the Web interface after you finish your operations.

# 2 System overview

### 2.1 Introduction to the web interface

The Web interface is composed of three parts: navigation bar, title area, and body area, as shown in Figure 2.1-1.

|                                     | Basic                              |                                                           |        |
|-------------------------------------|------------------------------------|-----------------------------------------------------------|--------|
| Summary                             |                                    |                                                           |        |
| Device                              | System                             |                                                           | Нер    |
| Basic                               | Software Version                   | SwitchR003                                                | Apply  |
| Maintenance                         | SoftCompiled Time                  | Wed Aug 3 11:20:06 2016                                   | Cancel |
| <ul> <li>Syslog</li> </ul>          | Hardware Version                   | VER.A                                                     |        |
| <ul> <li>Configuration</li> </ul>   | Bootrom Version                    | V1.0.0                                                    |        |
| <ul> <li>Port Management</li> </ul> | MAC Address                        | 48E4-242A-33B4                                            |        |
| Port Mirroring                      | Sustem Up Time                     | $0 = 10^{-1}$                                             |        |
| • POE (1)                           | aysen op nine                      | o week(s), o day(s), z hour(s), zo hindre(s), o second(s) |        |
| • USEIS (=)                         | SN                                 | 21008011416F160300198                                     |        |
| Flow Interval                       | Sysname (1~30 chars)               | Switch (2)                                                |        |
| NTP                                 | MAC Aged Time (10~1000000s,0=disab | ed) 300                                                   |        |
| SNMP                                | CPU Usage                          |                                                           |        |
| Network                             | Last 5(seconds)                    | 18%                                                       |        |
| Security                            | Last 1(minute)                     | 9%                                                        |        |
| QoS                                 | Last 5(minutes)                    | 6%                                                        |        |

Figure 2.1-1 Web-based configuration

• Navigation bar—organizes the web-based NM functions as a navigation tree, where you can select and configure functions as needed. The result is displayed in the body area.

- Body area— allows you to configure and display features.
- Title area— display basic system information, Logout /Save option etc.

### 2.2 Web-based NM functions

Web user levels, from low to high, are monitor and administrator. A user with a higher level has all the operating rights of a user with a lower level.

- Monitor—Users of this level can only access the device data but cannot configure the device.
- Administrator—Users of this level can perform any operations to the device.

| Function menu |                       | Description                                                                       | User level |
|---------------|-----------------------|-----------------------------------------------------------------------------------|------------|
| Summary       | System<br>Information | Display the basic system information: system resource status, and operation logs. | Monitor    |

#### Table 2.2-1 Description of Web-based NM functions

| Function menu |               |                           | Description                                                                                                    | User level    |
|---------------|---------------|---------------------------|----------------------------------------------------------------------------------------------------|---------------|
|               | Basic         | System Name               | Display and allow you to configure the system name                                                             | Administrator |
|               |               | Software<br>Upgrade       | Upgrade the system software.                                                                                   | Administrator |
|               | Maintenance   | Reboot                    | Reboot the switch.                                                                                             | Administrator |
|               |               | Diagnostic<br>Information | Generates diagnostic information file, and allows you to view or save the file to local host.                  | Administrator |
|               |               | L l'at                    | Display and refresh system logs.                                                                               | Monitor       |
|               | Syslog        | Loglist                   | Clear system logs.                                                                                             | Administrator |
|               |               | Log host                  | Display and configure the log host.                                                                            | Administrator |
|               |               | Backup                    | Download the configuration file from the device to host.                                                       | Administrator |
|               | Configuration | Restore                   | Upload the configuration to be used at the next<br>startup from the device to the host of the<br>current user. | Administrator |
| Device        |               | Save                      | Save the current configuration to the configuration file to be used at the next startup.                       | Administrator |
|               |               | Initialize                | Restore the factory default settings.                                                                          | Administrator |
|               | Port          | Summary                   | Display port information by features.                                                                          | Monitor       |
|               |               | Detail                    | Display feature information by ports.                                                                          | Monitor       |
|               | Management    | Setup                     | Create, modify, delete, and enable/disable a port, and clear port statistics.                                  | Administrator |
|               |               | Summary                   | Display the configuration information of a port mirroring group.                                               | Monitor       |
|               | Port          | Create                    | Create a port mirroring group.                                                                                 | Administrator |
|               | wiirroring    | Remove                    | Remove a port mirroring group.                                                                                 | Administrator |
|               |               | Modify Port               | Configure ports for a mirroring group.                                                                         | Administrator |
|               | PoE           | Summary                   | Display PSE information and PoE interface information.                                                         | Monitor       |
|               |               | Setup                     | Configure a PoE interface.                                                                                     | Administrator |
|               | Users         | Web Idle<br>Timeout       | Display and allows you to configure the idle timeout period for logged-in users.                               | Administrator |

| Function | menu          |                            | Description                                                                                                    | User level    |
|----------|---------------|----------------------------|----------------------------------------------------------------------------------------------------|---------------|
|          |               | Summary                    | Display the brief information of FTP and Telnet users.                                                             | Monitor       |
|          |               | Super<br>Password          | Configure a password for a lower-level user to switch from current access level to the management level.           | Administrator |
|          |               | Create                     | Create an FTP or Telnet user.                                                                                      | Administrator |
|          |               | Modify                     | Modify FTP or Telnet user information.                                                                             | Administrator |
|          |               | Remove                     | Remove an FTP or a Telnet user.                                                                                    | Administrator |
|          | VCT           | VCT                        | Check the status of the cables connected to Ethernet ports.                                                        | Administrator |
|          | Flow Interval | Port Traffic<br>Statistics | Display the average rate at which the interface<br>receives and sends packets within a specified<br>time interval. | Monitor       |
|          |               | Interval<br>Configuration  | Set an interval for collecting traffic statistics on interfaces.                                                   | Administrator |
|          | NTP           | System Time                | Display and configure the system date and time.                                                                    | Administrator |
|          |               | Setup                      | Display and refreshes SNMP configuration and statistics information.                                               | Monitor       |
|          |               |                            | Configure SNMP.                                                                                                    | Administrator |
|          |               | Community                  | Display SNMP community information.                                                                                | Monitor       |
|          |               |                            | Create, modify and delete an SNMP community.                                                                       | Administrator |
|          |               | Group                      | Display SNMP group information.                                                                                    | Monitor       |
|          |               |                            | Create, modify and delete an SNMP group.                                                                           | Administrator |
|          | SNMP          | P                          | Display SNMP user information.                                                                                     | Monitor       |
| Network  |               | 0301                       | Create, modify and delete an SNMP user.                                                                            | Administrator |
|          |               | Тгар                       | Display the status of the SNMP trap function and information about target hosts.                                   | Monitor       |
|          |               |                            | Enable or disable the SNMP trap function, or create, modify and delete a target host.                              | Administrator |
|          |               | Viou                       | Display SNMP view information.                                                                                     | Monitor       |
|          |               | VIEW                       | Create, modify and delete an SNMP view.                                                                            | Administrator |
| Network  | VLAN          | Select VLAN                | Select a VLAN range.                                                                                               | Monitor       |

| Function | Function menu    |                          | Description                                                                                                    | User level    |
|----------|------------------|--------------------------|----------------------------------------------------------------------------------------------------|---------------|
|          |                  | Create                   | Create VLANs.                                                                                                    | Administrator |
|          |                  | Port Detail              | Display the VLAN-related details of a port.                                                                                                    | Monitor       |
|          |                  | Detail                   | Display the member port information of a VLAN.                                                                                                    | Monitor       |
|          |                  | Modify VLAN              | Modify the description and member ports of a VLAN.                                                                                                   | Administrator |
|          |                  | Modify Port              | Change the VLAN to which a port belongs.                                                                                                    | Administrator |
|          |                  | Remove                   | Remove VLANs.                                                                                                    | Administrator |
|          |                  | Summary                  | Display information about VLAN interfaces by address type.                                                                                           | Monitor       |
|          | VLAN             | Create                   | Create VLAN interfaces and configure IP addresses for them.                                                                                          | Administrator |
|          | Interface        | Modify                   | Modify the IP addresses and status of VLAN interfaces.                                                                                               | Administrator |
|          |                  | Remove                   | Remove VLAN interfaces.                                                                                                    | Administrator |
|          | DHCP<br>snooping | DHCP<br>Snooping         | Display the status, trusted and untrusted ports and DHCP client information of DHCP snooping.                                                        | Monitor       |
|          |                  | DHCP<br>Snooping<br>Port | Enable/disable DHCP snooping, and configure DHCP snooping trusted and untrusted ports.                                                               | Administrator |
|          | MAC Filter       | MAC                      | Display MAC address information.                                                                                                    | Monitor       |
|          |                  |                          | Create and remove MAC addresses.                                                                                                    | Administrator |
|          |                  | Setup                    | Display and allows you to configure MAC address aging time.                                                                                          | Administrator |
|          |                  | Summary                  | Display information about link aggregation groups.                                                                                                   | Monitor       |
|          | Link             | Create                   | Create link aggregation groups.                                                                                                    | Administrator |
|          | Aggregation      | Modify                   | Modify link aggregation groups.                                                                                                    | Administrator |
|          |                  | Remove                   | Remove link aggregation groups.                                                                                                    | Administrator |
|          | LLDP             | Port Setup               | Display the LLDP configuration information, local<br>information, neighbor information, statistics<br>information, and status information of a port. | Monitor       |
|          |                  |                          | Modify LLDP configuration on a port.                                                                                                    | Administrator |
|          |                  | Global Setup             | Display global LLDP configuration information.                                                                                                    | Monitor       |

| Function menu |                       |                       | Description                                                                                                    | User level    |
|---------------|-----------------------|-----------------------|----------------------------------------------------------------------------------------------------|---------------|
|               |                       |                       | Configure global LLDP parameters.                                                                                                    | Administrator |
|               |                       | Global<br>Summary     | Display global LLDP local information and statistics.                                                                                                    | Monitor       |
|               |                       | Neighbor<br>Summary   | Display global LLDP neighbor information.                                                                                                    | Monitor       |
|               | IGMP                  | Basic                 | Display global IGMP snooping configuration<br>information or the IGMP snooping configuration<br>information in a VLAN, and allows you to view<br>the IGMP snooping multicast entry information. | Monitor       |
|               | Snooping              |                       | Configure IGMP snooping globally or in a VLAN.                                                                                                    | Administrator |
|               |                       | Advanced              | Display the IGMP snooping configuration information on a port.                                                                                                    | Monitor       |
|               |                       |                       | Configure IGMP snooping on a port.                                                                                                    | Administrator |
|               |                       | Summary               | Display the IPv4 active route table.                                                                                                    | Monitor       |
|               | IPv4 Routing          | Create                | Create an IPv4 static route.                                                                                                    | Administrator |
|               |                       | Remove                | Delete the selected IPv4 static routes.                                                                                                    | Administrator |
|               | Talaat                | Convice               | Display the states of services: enabled or disabled.                                                                                                    | Administrator |
|               | leinet                | Service               | Enable/disable services, and set related parameters.                                                                                                    | Administrator |
|               |                       | White List            | Configure authorized IP.                                                                                                    | Monitor       |
|               | IP Filter             | Port Filter           | Display the configurations of authorized IP, the associated IPv4 ACL list                                                                                                    | Administrator |
|               |                       | Global Setup          | Display ARP table information.                                                                                                    | Monitor       |
| Security      | ARP Defense           | Port Setup            | Display ARP table information.                                                                                                    | Administrator |
|               |                       | User Rules            | Add, modify, and remove ARP entries.                                                                                                    | Administrator |
|               | Loopback<br>Detection | Loopback<br>Detection | Display and configure system loopback detection<br>parameters and port loopback detection<br>parameters.                                                                                        | Administrator |
|               | Ports Rate            | Summary               | Display time range configuration information.                                                                                                    | Monitor       |
| 0.5           | Limit                 | Setup                 | Configure the line rate.                                                                                                    | Administrator |
| Security      |                       | Priority              | Display priority mapping table information.                                                                                                    | Monitor       |
|               | QOS                   | Mapping               | Modify the priority mapping entries.                                                                                                    | Administrator |

## 2.3 Configuration guidelines

- The web console mainly supports Google Chrome and Mozilla Firefox Explorer.
- The web console does not support the Back, Next, Refresh buttons provided by the browser. Using these buttons may result in abnormal display of web pages.
- When the device is performing the spanning tree calculation, you cannot log in or operate the web interface.
- The Windows firewall limits the number of TCP connections, so when you use IE to log in to the web, maybe you can't open the web. Turn off the Windows firewall before login to avoid this problem.
- If the software version of the device changes, please delete the temporary Internet files of IE when you log in through web interface, otherwise, the web page may not be displayed correctly.

# **3** Device management

## 3.1 Basic information

After you login the web, the following System Information would appear by default, as shown in Figure 3.1-1. It has 2 parts including "Basic system information" and "CPU Usage".

### Figure 3.1-1 System information

|                                    | Basic                                  |                                                           |        |
|------------------------------------|----------------------------------------|-----------------------------------------------------------|--------|
| Summary                            | Sustam                                 |                                                           | Hala   |
| Device                             | System                                 |                                                           | нер    |
| Basic                              | Software Version                       | SwitchR003                                                | Apply  |
| Maintenance                        | SoftCompiled Time                      | Wed Aug 3 11:20:06 2016                                   | Cancel |
| Syslog                             | Hardware Version                       | VER.A                                                     |        |
| Configuration                      | Bootrom Version                        | V1.0.0                                                    |        |
| Port Management     Port Mirroring | MAC Address                            | 48F4-242A-33B4                                            |        |
| PoE                                | System Up Time                         | 0 week(s), 0 day(s), 2 hour(s), 16 minute(s), 0 second(s) |        |
| Users                              | SN                                     | 21008011416F160300198                                     |        |
| • VCT                              | Sysname (1~30 chars)                   | Switch                                                    |        |
| Flow Interval     NTP              | MAC Aged Time (10~1000000s,0=disabled) | 300                                                       |        |
| SNMP                               | CPU Usage                              |                                                           |        |
| Network                            | Last 5(seconds)                        | 18%                                                       |        |
| Security                           | Last 1(minute)                         | 9%                                                        |        |
| QoS                                | Last 5(minutes)                        | 6%                                                        |        |
| •                                  |                                        |                                                           |        |

#### Table 3.1-1 Display and configure partial system parameters

| Item               | Description                                   |
|--------------------|-----------------------------------------------|
| Software Version   | Current version number                        |
| Soft Compiled time | The time when the switch system was compiled. |
| Hardware Version   | Current version number                        |
| Boot Rom version   | Current version number                        |
| MAC address        | MAC address of the interface management.      |
| System Up time     | Running time from boot                        |
| SN                 | Serial number.                                |
| Sysname            | System name of the switch.                    |
| MAC aged time      | Dynamic MAC aged time.                        |

### 3.2 Maintenance

### 3.2.1 Software upgrade

A system software image file is used to boot the device. Software upgrade allows you to obtain a target system software image file from the local host and set the file as the startup configuration file. In addition, user can upgrade system via WEB, and the system would reboot automatically after completing upgrading operation.

#### CAUTION:

Software upgrade takes some time. Avoid performing any operation on the web interface during the upgrading procedure. Otherwise, the upgrade operation may be interrupted.

Select Device-->Maintenance from the navigation tree to enter software upgrade configuration page, as shown in Figure 3.2-1.

| Figure | 3.2-1 | Software | upgrade |
|--------|-------|----------|---------|
|--------|-------|----------|---------|

|                                                | Software Update Reboot Fault Maintenance                    |     |
|------------------------------------------------|-------------------------------------------------------------|-----|
| Summary                                        | Coffwara undata                                             |     |
| Device                                         | Current Version : SwitchR003                                | p   |
| Basic     Maintenance                          | Please select the upgrade file : Choose File No file chosen | ly  |
| <ul><li>Syslog</li><li>Configuration</li></ul> | Lan                                                         | cer |
| Port Management                                |                                                             |     |
| Port Mirroring     PoE                         |                                                             |     |
| Users                                          |                                                             |     |
| Flow Interval                                  |                                                             |     |
| NTP     SNMP                                   |                                                             |     |
| Network                                        |                                                             |     |
| Security                                       |                                                             |     |
| QoS                                            |                                                             |     |

#### Table 3.2-1 Software upgrade configuration items

| ltem        | Description                                                                                           |
|-------------|----------------------------------------------------------------------------------------------------|
| Choose File | Specifies the filename of the local system software image file, which must be with an extension .bin. |

### 3.2.2 Device Reboot

#### CAUTION:

- Before rebooting the device, save the configuration; otherwise, all unsaved configuration will be lost after device reboot.
- When the device reboots, you need to re-log in to the web interface.

Select Device-->Maintenance, click "Reboot" to enter into corresponding page, as shown in

Figure 3.2-2

#### Figure 3.2-2 Device reboot

|                                     | Software Update Reboot Fault Maintenance          |      |
|-------------------------------------|---------------------------------------------------|------|
| Summary                             |                                                   |      |
| Device                              | Device Reboot                                     | Help |
| Basic                               | Click the button below to reboot the switch:      |      |
| Maintenance                         | Reboot                                            |      |
| <ul> <li>Syslog</li> </ul>          |                                                   |      |
| Configuration                       | <b>Note:</b> Rebooting can disconnect the switch. |      |
| <ul> <li>Port Management</li> </ul> |                                                   |      |
| Port Mirroring                      |                                                   |      |
| • PoE                               |                                                   |      |
| Users                               |                                                   |      |
| • VCT                               |                                                   |      |
| Flow Interval                       |                                                   |      |
| • NTP                               |                                                   |      |
| SNMP                                |                                                   |      |
| Network                             |                                                   |      |
| Security                            |                                                   |      |
| QoS                                 |                                                   |      |

Click "Reboot" to reboot the device.

### 3.2.3 Fault Maintenance

Each functional module has its own running information, and generally, you view the output information for each module one by one. In order to get as much information as possible in one time during daily maintenance or when system failure occurs, the diagnostic information module

allows to save the running statistics of multiple functional modules to a file named default.txt,

and then user can locate problems faster by checking this file.

Select Device-->Fault Maintenance, and click "Fault Collecting" to enter the page as shown in

Figure 3.2-3.

#### Figure 3.2-3 Falut Maintenance

|                                     | Software Update Reboot Fault Maintenance                        |                  |      |
|-------------------------------------|-----------------------------------------------------------------|------------------|------|
| Summary                             | Fault Maintenance                                               |                  |      |
| Device                              | Click <eault collecting=""> button to back up all fault</eault> |                  | Help |
| Basic                               | information to a local file                                     | Fault Collecting |      |
| Maintenance                         | information to a local file.                                    |                  |      |
| <ul> <li>Syslog</li> </ul>          |                                                                 |                  |      |
| <ul> <li>Configuration</li> </ul>   |                                                                 |                  |      |
| <ul> <li>Port Management</li> </ul> |                                                                 |                  |      |
| <ul> <li>Port Mirroring</li> </ul>  |                                                                 |                  |      |
| • PoE                               |                                                                 |                  |      |
| Users                               |                                                                 |                  |      |
| • VCT                               |                                                                 |                  |      |
| <ul> <li>Flow Interval</li> </ul>   |                                                                 |                  |      |
| NTP                                 |                                                                 |                  |      |
| SNMP                                |                                                                 |                  |      |
| Network                             |                                                                 |                  |      |
| Security                            |                                                                 |                  |      |
| QoS                                 |                                                                 |                  |      |

When click "Fault Collecting", the system begins to generate a diagnostic information file, and

after the file is generated, the "File Download" dialog box appears. User can open or save this file.

#### NOTE:

The generation of the diagnostic file takes some time. During this process, do not perform any operation on the web page.

### 3.3 Syslog

System logs contain a large amount of network and device information, including running status and configuration changes. System logs are very important for administrators to know network and device status. With system log information, administrators can take corresponding actions against network problems and security problems.

System logs can be stored in the log buffer, or sent to the log server.

### 3.3.1 Displaying Loglist

Select Device-->Syslog to enter into corresponding page shown in Figure 3.3-1.

### Figure 3.3-1 Display syslog

|                                   | Log Setup              |               |                |                                                                |
|-----------------------------------|------------------------|---------------|----------------|----------------------------------------------------------------|
| Summary                           | Refresh Rate: 30 Sec 🔻 | Search Item : | Time/Date  Key | r: Select ▼ Search Show All                                    |
| Device                            | Time/Date              | Source        | Level          | Description                                                    |
| Maintenance                       | Jan 1 10:25:58 2000    | WEB           | Notice         | LOGIN: User 'admin' logged in from 192.168.1.184.              |
| Syslog                            | Jan 1 10:21:24 2000    | WEB           | Notice         | LOGOUT: User 'admin' logged out from 192.168.1.184.            |
| Configuration     Port Management | Jan 1 09:56:32 2000    | L2INF         | Notice         | LINK_UPDOWN: Link state of port GigabitEthernet1/0/3 is UP.    |
| Port Mirroring                    | Jan 1 09:56:27 2000    | L2INF         | Notice         | LINK_UPDOWN: Link state of port GigabitEthernet1/0/23 is DOWN. |
| + PoE                             | Jan 1 09:56:23 2000    | L2INF         | . Notice       | LINK_UPDOWN: Link state of port GigabitEthernet1/0/2 is UP.    |
| Users                             | Jan 1 09:56:17 2000    | L2INF         | Notice         | LINK_UPDOWN: Link state of port GigabitEthernet1/0/9 is DOWN.  |
| VCI     Elow Interval             | Jan 1 09:53:10 2000    | WEB           | Notice         | LOGIN: User 'admin' logged in from 192.168.1.184.              |
| • NTP                             | Jan 1 09:46:23 2000    | WEB           | Notice         | LOGOUT: User 'admin' logged out from 192.168.1.184.            |
| SNMP                              | Jan 1 09:42:02 2000    | WEB           | Notice         | LOGIN: User 'admin' logged in from 192.168.1.182.              |
| Network                           | Jan 1 09:38:16 2000    | WEB           | Notice         | LOGIN: User 'admin' logged in from 192.168.1.184.              |
| Security                          | Jan 1 08:26:35 2000    | CMD           | Notice         | LOGOUT: Console user logout.                                   |
| QoS                               | Jan 1 08:26:04 2000    | WEB           | Notice         | LOGOUT: User 'admin' logged out from 192.168.1.182.            |

### Table 3.3-1 Syslog display

| Item         | Description                                                                                             |
|--------------|----------------------------------------------------------------------------------------------------|
| Refresh Rate | Set refresh rate                                                                                        |
| Search Item  | Select the needed query to check the log information                                                    |
| Кеу          | Keywords query                                                                                          |
| Time/Date    | Display the time/date when system logs are generated.                                                   |
| Source       | Display the module that generates system logs.                                                          |
| Level        | Display the severity level of system logs. For more information about severity levels, see Table 3.3-2. |
| Description  | Display the contents of system logs.                                                                    |

# 3.3.2 Setting loghost

Select Device-->Syslog, and click "Log Setup" to enter corresponding page shown in Figure 3.3-2.

### Figure 3.3-2 Loghost Setup

|                                   | Loglist Log Setup        |                                                     |   |
|-----------------------------------|--------------------------|-----------------------------------------------------|---|
| Summary                           | Log Setup                |                                                     |   |
| Device                            | Log Enable               | ₹                                                   | • |
| Basic     Maintenance             | Note: This configuration | item controls the output of all system information. | , |
| Syslog                            | Loghost Setup            |                                                     | с |
| Configuration     Port Management | Logs level               | Informational(6) •                                  |   |
| Port Mirroring                    | IP 1                     |                                                     |   |
| • PoE                             | IP 2                     |                                                     |   |
| Users                             | IP 3                     |                                                     |   |
| VCT     Flow Interval             | IP 4                     |                                                     |   |
| NTP                               |                          |                                                     |   |
| SNMP                              |                          |                                                     |   |
| Network                           |                          |                                                     |   |
| Security                          |                          |                                                     |   |
| QoS                               |                          |                                                     |   |

### Table 3.3-2 Severity level

| Severity level                                            | Description                                 | Value |
|-----------------------------------------------------------|---------------------------------------------|-------|
| Emergency                                                 | The system is unavailable.                  | 0     |
| Alert                                                     | Demands prompt reaction                     | 1     |
| Critical                                                  | Critical information                        | 2     |
| Error                                                     | Error information                           | 3     |
| Warning                                                   | Warnings                                    | 4     |
| Notification                                              | Normal information that needs to be noticed | 5     |
| Informational                                             | Informational information to be recorded    | 6     |
| Debugging                                                 | Information generated during debugging      | 7     |
| Note: A smaller value represents a higher severity level. |                                             |       |

# 3.4 Configuration Management

# 3.4.1 Save configuration management

Select Device-->Configuration, as shown in Figure 3.4-1.

#### Figure 3.4-1 Save configuration

|                                     | Save Configuration Restore Default Configuration                        |
|-------------------------------------|-------------------------------------------------------------------------|
| Summary                             | en en en en en en en en en en en en en e                                |
| Device                              | Save current configuration                                              |
| Basic                               | Save the configuratio. In order to avoid the loss of configuration Save |
| Maintenance                         | Backup system configuration                                             |
| Syslog                              | Jakkup Jjakin comgunator                                                |
| Configuration                       | Click "Backup" to backup system configuration Backup                    |
| <ul> <li>Port Management</li> </ul> | Pactors configuration                                                   |
| <ul> <li>Port Mirroring</li> </ul>  | Restore computation                                                     |
| PoE                                 | Upload a file to restore configuration Restore                          |
| Users                               | Choose File No file chosen                                              |
| VCT                                 |                                                                         |
| Flow Interval                       |                                                                         |
| NTP                                 |                                                                         |
| SNMP                                |                                                                         |
| Network                             |                                                                         |
| Security                            |                                                                         |
| QoS                                 |                                                                         |

### Table 3.4-1 Configuration management

| Item                        | Description                                                                                                    |
|-----------------------------|----------------------------------------------------------------------------------------------------|
| Save current configuration  | Save the current configuration to .cfg file.                                                                                                    |
| Backup system configuration | Back up the configuration file (.cfg file)<br>Click "Backup", a file download dialog box appears. Users can view the .cfg<br>file or save the file locally. |
| Restore<br>configuration    | Upload the .cfg file.<br>Click "Browse", the file upload dialog box appears. Select the .cfg file to be<br>uploaded, and then click "OK".                   |

### 3.4.2 Initialize

This operation resumes the system to factory defaults, deletes the current configuration file, and reboots the device.

Select Device-->Configuration, and then click "Restore factory configuration(retain ip)"to

enter the initialize confirmation page or click "Restore factory default configuration" to restore the system to factory defaults as shown in Figure 3.4-2.

#### Figure 3.4-2 Initialize configuration

|                                     | Sala Congulation Restore Default Configuration                                                                                                    |  |
|-------------------------------------|----------------------------------------------------------------------------------------------------|--|
| Summary                             | Restore factory default configuration                                                                                                    |  |
| Device                              | Battere default configuration may take a long time, please wait patiently during this parient du not operate the switch                                                                                                    |  |
| <ul> <li>Basic</li> </ul>           | терили осница сопиратион таку или, реши так равству оштор на репко, оо тох органи иле аткал.                                                                                                    |  |
| Maintenance                         |                                                                                                    |  |
| <ul> <li>Syslog</li> </ul>          | Restore factory default configuration(retain ip)                                                                                                    |  |
| <ul> <li>Configuration</li> </ul>   |                                                                                                    |  |
| <ul> <li>Port Management</li> </ul> | Restore factory default configuration                                                                                                    |  |
| <ul> <li>Port Mirroring</li> </ul>  | Attention: Restore default configuration.restart the default configuration to take effect, then equipment IP, login user name / password and other information will be restored to factory configuration, (default device IP: |  |
| <ul> <li>PoE</li> </ul>             | 192.168.0.234. default login Username: admin. password: admin. please use the default IP and user accounts.)                                                                                                    |  |
| Users                               |                                                                                                    |  |
| • VCT                               |                                                                                                    |  |
| <ul> <li>Flow Interval</li> </ul>   |                                                                                                    |  |
| NTP                                 |                                                                                                    |  |
| <ul> <li>SNMP</li> </ul>            |                                                                                                    |  |
| Network                             |                                                                                                    |  |
| Security                            |                                                                                                    |  |

#### Table 3.4-2 Configuration management

QoS

| Item                                              | Description                                                                                                    |
|---------------------------------------------------|----------------------------------------------------------------------------------------------------|
| Restore factory default configuration( retain IP) | Resume the default configuration, but retain the switch management IP address,<br>and restart automatically to take effect. The password would be changed to default<br>Settings, please use the default password when login. |
| Restore factory default configuration             | Resume the default configuration and restart automatically to take effect. the password would be change to default Settings, please use the default password when login.                                                      |

### 3.5 Port Management

You can use the port management feature to set and view the operation parameters of a Layer 2 Ethernet port, including but not limited to its state, speed, duplex mode, link status, port isolation state, port priority, flow control settings, energy setting, and EEE setting.

### 3.5.1 The summary

Select **Device** -->**Port Management** to enter the corresponding page by default as shown in Figure 3.5-1.

### Figure 3.5-1 Port Management

|                           | Port Setup |             |                |          |         |                |                 |               |         |
|---------------------------|------------|-------------|----------------|----------|---------|----------------|-----------------|---------------|---------|
| Summary                   | Port       | Link Status | Speed / duplex | Priority | Flow    | Enable/Disable | Isolation State | Energy Saving | EEE     |
| Device                    |            | 1000/51111  |                | 0        | Disable | Enable         | Disable         | Disable       | Disable |
| <ul> <li>Basic</li> </ul> | 1          | 1000/FULL   | AUTOIAUTO      | 0        | Disable | Enable         | Disable         | Disable       | Disable |
| Maintenance               | 2          | 1000/FULL   | AUTO/AUTO      | U        | Disable | Enable         | Disable         | Disable       | Disable |
| Syslog     Configuration  | 3          | 1000/FULL   | AUTO/AUTO      | 0        | Disable | Enable         | Disable         | Disable       | Disable |
| Port Management           | 4          | -           | AUTO/AUTO      | 0        | Disable | Enable         | Disable         | Disable       | Disable |
| Port Mirroring            | 5          |             | AUTO/AUTO      | 0        | Disable | Enable         | Disable         | Disable       | Disable |
| <ul> <li>PoE</li> </ul>   | 6          | -           | AUTO/AUTO      | 0        | Disable | Enable         | Disable         | Disable       | Disable |
| Users                     | 7          |             | AUTO/AUTO      | 0        | Disable | Enable         | Disable         | Disable       | Disable |
| VCT                       | 8          |             | AUTO/AUTO      | 0        | Disable | Enable         | Disable         | Disable       | Disable |
| HOW Interval     NTP      | 9          | -           | AUTO/AUTO      | 0        | Disable | Enable         | Disable         | Disable       | Disable |
| • SNMP                    | 10         | -           | AUTO/AUTO      | 0        | Disable | Enable         | Disable         | Disable       | Disable |
| Network                   | 11         |             | Αυτο/Αυτο      | 0        | Disable | Enable         | Disable         | Disable       | Disable |
|                           | 12         |             | ΑΠΤΟ/ΑΠΤΟ      | 0        | Disable | Enable         | Disable         | Disable       | Disable |
| Security                  | 12         |             |                | 0        | Disablo | Enable         | Disable         | Disablo       | Disablo |
| QoS                       | 13         |             | AUTOIAUTO      | 0        | Disable | Enable         | Disable         | Disable       | Disable |
|                           | 14         |             | AUTO/AUTO      | 0        | Disable | Enable         | Disable         | Disable       | Disable |
|                           | 15         | -           | AUTO/AUTO      | 0        | Disable | Enable         | Disable         | Disable       | Disable |
|                           | 16         | -           | AUTO/AUTO      | 0        | Disable | Enable         | Disable         | Disable       | Disable |
|                           | 17         | -           | AUTO/AUTO      | 0        | Disable | Enable         | Disable         | Disable       | Disable |
|                           | 18         |             | AUTO/AUTO      | 0        | Disable | Enable         | Disable         | Disable       | Disable |
|                           | 19         | -           | AUTO/AUTO      | 0        | Disable | Enable         | Disable         | Disable       | Disable |
|                           | 20         |             | AUTO/AUTO      | 0        | Disable | Enable         | Disable         | Disable       | Disable |
|                           | 21         |             | AUTO/AUTO      | 0        | Disable | Enable         | Disable         | Disable       | Disable |
|                           | 22         | -           | AUTO/AUTO      | 0        | Disable | Enable         | Disable         | Disable       | Disable |
|                           | 23         | -           | AUTO/AUTO      | 0        | Disable | Enable         | Disable         | Disable       | Disable |
|                           | 24         |             | Αυτο/Αυτο      | 0        | Disable | Enable         | Disable         | Disable       | Disable |
|                           | 25 SEP     |             | 1000/AUTO      | 0        | Disable | Enable         | Disable         | Disable       | Disable |
|                           | 26 SED     |             | 1000/41/TO     | 0        | Dicablo | Enable         | Disable         | Disable       | Disablo |
|                           | 28 SFP     | -           | 1000/A010      | 0        | Disable | Enable         | Disable         | Disable       | Disable |
|                           | 27 SFP     | -           | 1000/AUTO      | U        | Disable | Enable         | Disable         | Disable       | Disable |
|                           | 28 SFP     | -           | 1000/AUTO      | 0        | Disable | Enable         | Disable         | Disable       | Disable |

### Table 3.5-1 Port state

| ltem            | Description                                                                                                    |
|-----------------|----------------------------------------------------------------------------------------------------|
| Port            | Corresponding to a port number.                                                                                                    |
| Link Status     | Show the port link speed and duplex mode                                                                                                    |
| Speed/duplex    | Show the port configuration of speed and duplex.                                                                                                    |
| Priority        | Port priority.                                                                                                    |
| Flow control    | Show the port flow control state: enable or disable                                                                                                    |
| Enable/Disable  | Enable or disable port forwarding.                                                                                                    |
| Isolation State | Port Isolation is enabled or disabled. When enabled, the ports in the same isolation group can't forward packets.                                                                                                    |
| Energy Saving   | Port energy saving is enabled or disabled.                                                                                                    |
| EEE             | The function of EEE the port has been opened. Port can make EEE energy-saving function, if after a period of time (determined by the chip specifications) within the interface state is always up, and does not receive and send any message, interface automatically into energy saving mode; When the interface need receive or send article, interface automatic recovery mode to work, so as to achieve energy saving effect. |

# 3.5.2 Configuring a port

Select Device -->Port Management, and then enter the corresponding page as shown in Figure

**3.5-2**, then select the needed port. It supports batch configuration to select the needed ports at the same time.

Figure 3.5-2 Configure operation parameters for a port

|                                   | Port Setup                                  |       |
|-----------------------------------|---------------------------------------------|-------|
| Summary                           | Dorf Cetur                                  |       |
| Device                            |                                             | Help  |
| Basic                             | Speed Nochange                              | Apply |
| Maintenance                       | Duplex Nochange •                           | Davis |
| Syslog                            | Enable/Disable Nochange •                   | Back  |
| Configuration                     | Priority Nochange                           |       |
| Port Management                   |                                             |       |
| Port Mirroring                    | Plow Conduit Nochange                       |       |
| PoE                               | Isolation Nochange •                        |       |
| Users                             | Energy Saving Nochange                      |       |
| • VCT                             | FFF Nochange                                |       |
| <ul> <li>Flow Interval</li> </ul> |                                             |       |
| NTP                               | Select port                                 |       |
| SNMP                              | 6666666666666                               |       |
| Network                           | 2 4 6 8 10 12 14 16 18 20 22 24 25 26 27 28 |       |
| Security                          |                                             |       |
| QoS                               |                                             |       |

### Table 3.5-2 Port configuration items

| Item  | Description                                                |  |  |  |
|-------|------------------------------------------------------------|--|--|--|
|       | Set the transmission rate of the port.                     |  |  |  |
|       | Available options include:                                 |  |  |  |
|       | 10: 10 Mbps                                                |  |  |  |
|       | 100: 100 Mbps                                              |  |  |  |
|       | 1000: 1000 Mbps                                            |  |  |  |
|       | Auto: auto-negotiation                                     |  |  |  |
|       | Auto 10: auto-negotiated to 10 Mbps                        |  |  |  |
| Speed | Auto 100: auto-negotiated to 100 Mbps                      |  |  |  |
|       | Auto 1000: auto-negotiated to 1000 Mbps                    |  |  |  |
|       | Auto 10 100: auto-negotiated to 10 or 100 Mbps             |  |  |  |
|       | Auto 10 1000: auto-negotiated to 10 or 1000 Mbps           |  |  |  |
|       | Auto 100 1000: auto-negotiated to 100 or 1000 Mbps         |  |  |  |
|       | Auto 10 100 1000: auto-negotiated to 10, 100, or 1000 Mbps |  |  |  |
|       | (DIMPORTANT:                                               |  |  |  |
|       | SFP optical ports do not support the 10 or 100 option.     |  |  |  |

| Item           | Description                                                                                                    |
|----------------|----------------------------------------------------------------------------------------------------|
|                | Set the duplex mode of the port.                                                                                                    |
|                | Auto: auto-negotiation                                                                                                    |
|                | Full: full duplex                                                                                                    |
| Duplex         | Half: half duplex                                                                                                    |
| Duplex         | () IMPORTANT:                                                                                                    |
|                | Ethernet electrical ports whose transmission rate is configured as 1000 Mbps and SFP optical ports do not support the half option.                                                                                                    |
| Enable/Disable | Enable or disable the port. Sometimes, after you modify the operation parameters of a port, you need to disable and then enable the port to make the modifications take effect.                                                                                                    |
| Priority       | Priority of the port. 0 for the lowest, 7 for the highest                                                                                                    |
| Flow Control   | Enable or disable flow control on the port.<br>With flow control enabled at both sides, when traffic congestion occurs on the ingress port, the<br>ingress port will send a Pause frame notifying the egress port to temporarily suspend the<br>sending of packets. The egress port is expected to stop sending any new packet when it receives<br>the Pause frame. In this way, flow control helps to avoid dropping of packets.<br>$\bigcirc$ IMPORTANT:<br>Flow control works only after it is enabled on both the ingress and egress ports.<br>To implement Layer 2 isolation, you can add different ports to different VLANs. However, this<br>will waste the limited VLAN resource. With port isolation, the ports can be isolated within the |
| Isolation      | same VLAN. Thus, you need only to add the ports to the isolation group to implement Layer 2 isolation. This provides you with more secure and flexible networking schemes.                                                                                                    |
| Energy Saving  | Enable or disable auto power down on the port.<br>With auto power down enabled, when an Ethernet port does not receive any packet for a<br>certain period of time, it automatically enters the power save mode and resumes its normal<br>state upon the arrival of a packet.<br>By default, auto power down is disabled.                                                                                                    |
| EEE            | Enable or disable Energy Efficient Ethernet (EEE) on a link-up port.<br>With EEE enabled, when a link-up Ethernet port does not receive any packet for a<br>certain period, it automatically enters low power mode. When a packet arrives later, the device<br>restores power supply to the port and the port resumes its normal state.                                                                                                    |

# 3.6 Port Mirroring

Port mirroring is the process of copying the packets passing through a port (called a mirroring port) to another port (called the monitor port) connected with a monitoring device for packet analysis.

You can mirror inbound, outbound, or bidirectional traffic on a port as needed.

### 3.6.1 Configuring ports for a mirroring group

Select Device-->Port Mirroring to enter the page as shown in Figure 3.6-1. To configure local port mirroring, you must specify the mirroring ports and monitor port.

Figure 3.6-1 Port Mirroring

|                                   | Port Mirroring                     |                                                    |      |                     |
|-----------------------------------|------------------------------------|----------------------------------------------------|------|---------------------|
| Summary                           |                                    |                                                    |      |                     |
| Device                            | Monitor Port                       |                                                    |      |                     |
| Basic                             | Port                               | None •                                             |      |                     |
| Maintenance                       | Note: Monitoring port might be con | gested if large traffic go through mirrored ports. |      |                     |
| <ul> <li>Syslog</li> </ul>        | Port                               | Mirroring Direction                                | Port | Mirroring Direction |
| <ul> <li>Configuration</li> </ul> | 1                                  | None *                                             | 15   | None                |
| Port Management                   | 2                                  | None •                                             | 16   | None                |
| PoE                               | 3                                  | None •                                             | 17   | None                |
| Users                             | 4                                  | None                                               | 18   | None                |
| • VCT                             | 5                                  | None                                               | 19   | None                |
| Flow Interval                     | 6                                  | None                                               | 20   | None                |
| NTP     SNMP                      | 7                                  | None                                               | 21   | None                |
|                                   |                                    | Note                                               | 21   | Noie                |
| Network                           | 8                                  | None                                               | 22   | None                |
| Security                          | 9                                  | None •                                             | 23   | None •              |
| QoS                               | 10                                 | None •                                             | 24   | None •              |
|                                   | 11                                 | None •                                             | 25   | None                |
|                                   | 12                                 | None                                               | 26   | None                |
|                                   | 13                                 | None                                               | 27   | None                |
|                                   | 14                                 | None *                                             | 28   | None                |

#### Table 3.6-1 Configuration items of a mirroring group

| Item         | Description                                                                                                    |  |  |  |
|--------------|----------------------------------------------------------------------------------------------------|--|--|--|
| Monitor port | • Select port mirroring monitor port.                                                                                                    |  |  |  |
|              | • None: do not use the port mirror function.                                                                                                    |  |  |  |
| Port         | Corresponding to a port number                                                                                                    |  |  |  |
| Mirroring    | Both: Mirrors both received and sent packets on mirroring ports.                                                                                |  |  |  |
| Direction    | <ul> <li>Inbound: Mirrors only packets received by mirroring ports.</li> <li>Outbound: Mirrors only packets sent by mirroring ports.</li> </ul> |  |  |  |

### 3.6.2 Configuration guidelines

Pay attention to the following points during local port mirroring configuration:

- Do not enable STP, MSTP, or RSTP on the monitor port.
- Can configure multiple mirroring ports but only one monitor port for a local mirroring group.

### 3.7 POE

Power over Ethernet (PoE) means that power sourcing equipment (PSE) supplies power to powered devices (PDs) through twisted pair cables and Ethernet interface.

Advantages:

- Reliable—Power is supplied in a centralized way so that it is very convenient to provide a backup power supply.
- Easy to connect—A network terminal requires no external power supply but only an Ethernet cable.
- Standard—In compliance with IEEE 802.3af&IEE 802.3at, and a globally uniform power interface is adopted.
- Promising—It can be applied to IP telephones, wireless LAN access points (APs), portable chargers, card readers, web cameras, and data collectors.

### **3.7.1 Configuring PoE**

Select PoE-->PoE **Summary** to enter the page of the Summary as shown in Figure 3.7-1.

|                                              | PoE Summary PoE Se      | stup                                                                                                    |                                    |                    |                      |    |
|----------------------------------------------|-------------------------|----------------------------------------------------------------------------------------------------|------------------------------------|--------------------|----------------------|----|
| ummary                                       | Devices                 |                                                                                                    |                                    |                    |                      |    |
| • Basic<br>• Maintenance                     | Status<br>Power Enabled | Max Power(W)<br>400                                                                                               | Used Power(W)<br>2.4               | Resi<br>397.       | idual Power(W)<br>6  |    |
| Syslog     Configuration     Port Management | Port                    |                                                                                                    |                                    |                    |                      |    |
| Port Mirroring     PoE                       |                         | [9]         11]         13]         15]         17]           10]         12]         14]         16]         18] | 19 21 23<br>20 22 24 <b>25 26</b>  | 27 28              |                      |    |
| Users     VCT                                | Selected Powered        | Power Enabled                                                                                                    | er Disabled No support Power       | Power Error        |                      |    |
| Flow Interval     NTP                        | Check all Cancel Ports  |                                                                                                    |                                    |                    |                      |    |
| • SNMP                                       | Port Statu<br>4 Enabl   | s Priority<br>ed low                                                                                              | Non-standard detection<br>Disabled | Max Power(W)<br>30 | Used Power(W)<br>2.4 |    |
| ecurity                                      |                         |                                                                                                    |                                    |                    |                      |    |
| 05                                           |                         |                                                                                                    |                                    |                    |                      | 11 |

#### Figure 3.7-1 PoE Summary

| Table 3.7-1 PoE | port configuration | on & display |
|-----------------|--------------------|--------------|
|                 |                    |              |

| Item       |                | Description                                                                                                    |
|------------|----------------|----------------------------------------------------------------------------------------------------|
|            | Status         | Default is enabled.                                                                                                    |
| <b>.</b> . | Max power      | Maximum allowable external power supply.                                                                                  |
| Devices    | Used Power     | The used PoE power value.                                                                                                 |
|            | Residual Power | The rest of the PoE power.                                                                                                |
| port       | Select a port  | Select a certain port specified in the list of ports to check the selected PoE work status and configuration information. |
| ports      | Port display   | Display the selected port working state and configuration information.                                                    |

## 3.7.2 Configuring PoE ports

Click "Port Setup" menu to set configuration for ports and click "Apply" after complete setting. As

shown in Figure 3.7-2.

Figure 3.7-2 PoE Setup

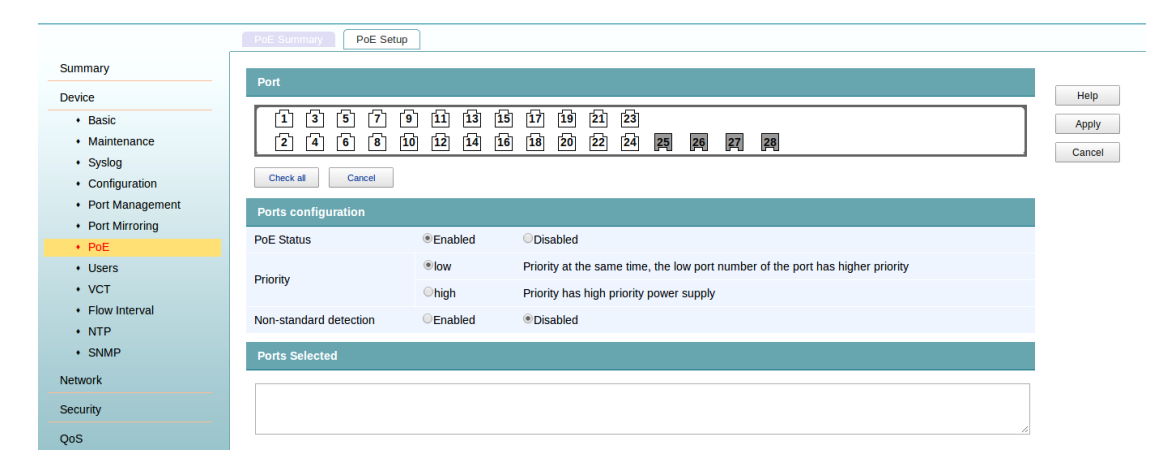

#### Table 3.7-2 PoE port setting

| Item                      | Description                                                                                            |
|---------------------------|----------------------------------------------------------------------------------------------------|
| Select a Port             | Select a port to be configured and it will be displayed in the Selected Ports list box.                |
|                           | Enable or disable PoE on the selected ports.                                                           |
|                           | By default, PoE is enabled on a PoE port.                                                              |
| Power Status              | ①IMPORTANT:                                                                                            |
|                           | PSE power overload—When the sum of the power consumption of all ports exceeds the                      |
|                           | maximum power of PSE, it means the PSE is overloaded.                                                  |
|                           | Set the power supply priority for a PoE port. The priority levels of a PoE port include low,           |
|                           | high, and critical in ascending order.                                                                 |
|                           | When the PoE power is insufficient, power is first supplied to PoE ports with a higher priority level. |
| Power Level               | When the PSE power is overloaded, the PoE port with a lower priority is first disconnected             |
|                           | to ensure the power supply to the PD with a higher priority.                                           |
|                           | By default, the power priority of a PoE port is low.                                                   |
| Non-standard<br>detection | Enable or disable non-standard PD detection                                                            |
| The selected port         | According to the selected port.                                                                        |

### 3.8 Users management

The switch provides the following user management functions:

- Add local user accounts for Telnet users, and specify the password, access level, and service types for each user.
- Set the super password for non-management level users to switch to the management level.
- Switch to the management level from a lower level.

## 3.8.1 Configuring user information

Select Device  $\rightarrow$ Users from the navigation tree, and then click "Timeout" to enter the page for configuring idle timeout period, as shown in Figure 3.8-1.

#### Figure 3.8-1 Configure idle timeout period

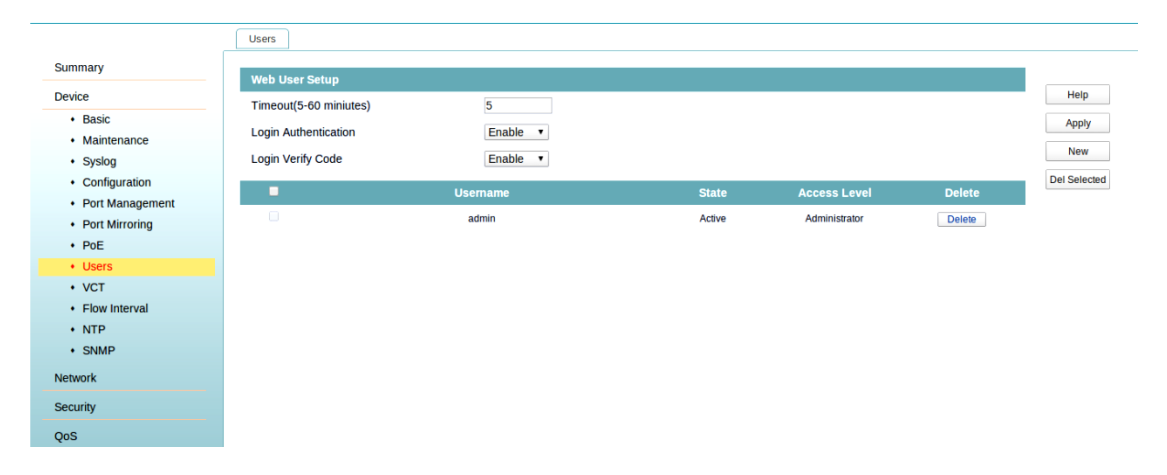

#### Table 3.8-1 Idle timeout period configuration item

| Item                 | Description                             |
|----------------------|-----------------------------------------|
| Timeout              | Configuring web user timeout.           |
| Login authentication | Enable or disable login authentication. |
| Login Verify Code    | Enable or disable login verify code.    |
| New                  | Create a new local user.                |
| Del Selected         | Delete the selected local users.        |

### 3.8.2 Adding a local user

Select  $Device \rightarrow Users$  from the navigation tree, and click "New" to add a local user, as shown in

Figure 3.8-2.

#### Figure 3.8-2 Add a user

|                                     | Users                  |                                  |                              |       |
|-------------------------------------|------------------------|----------------------------------|------------------------------|-------|
| Summary                             | Create Liner           |                                  |                              |       |
| Device                              | Cleate User            |                                  | (1 = = = 1)                  | Help  |
| Basic     Maintenance               | Password               |                                  | (1-32 Chars)<br>(0-32 Chars) | Apply |
| Syslog                              | Confirm Password       |                                  |                              | Back  |
| Configuration                       | State                  | Block •                          |                              |       |
| <ul> <li>Port Management</li> </ul> | Access Level           | Administ •                       |                              |       |
| <ul> <li>Port Mirroring</li> </ul>  |                        |                                  |                              |       |
| PoE                                 | Note: 1. Username comp | rises letters, numbers and und   | erline.                      |       |
| Users                               | 2. Password canno      | t contain space or any of the fo | llowing characters ; ? ' "   |       |
| • VCT                               |                        |                                  |                              |       |
| <ul> <li>Flow Interval</li> </ul>   |                        |                                  |                              |       |
| NTP                                 |                        |                                  |                              |       |
| SNMP                                |                        |                                  |                              |       |
| Network                             |                        |                                  |                              |       |
| Security                            |                        |                                  |                              |       |
| QoS                                 |                        |                                  |                              |       |

#### Table 3.8-2 Local user configuration items

| Item             | Description                                                                                                    |
|------------------|----------------------------------------------------------------------------------------------------|
| Username         | Set a username                                                                                                    |
| Password         | Set password                                                                                                    |
| Confirm Password | Enter the same password again. Otherwise, the system will prompt that the two passwords are not consistent when you apply the configuration.                 |
| State            | Active: Allow to login.<br>Block: Ban to login.                                                                                                    |
| Access Level     | Select an access level.<br>Monitor: Users of this level can view information<br>Administrator: Users of this level can perform any operations on the switch. |

### 3.9 VCT

#### NOTE:

The fiber interface of a SFP port does not support this feature.

A link in the up state goes down and then up automatically if you perform this operation on one of the Ethernet interfaces forming the link.

You can use the Virtual Cable Test (VCT) function to check the status of the cable connected to an Ethernet port. The result would be returned within 5 seconds, which covers short circuit or open circuit occurring on the cable and where the malfunction is.

### 3.9.1 Testing cable status

Select Device-->VCT to enter the page of testing cable status. Select the port you want to test and then click Apply. The test result would be returned within 5 seconds and displayed in the Diagnostic Result text box, as shown in Figure 3.9-1.

#### VCT Summary VCT Device Help Port (1~24) 4 Basic Apply Maintenance Cancel Syslog Wire Pair1 Status:Normal Configuration Wire Pair2 Status:Norma Port Management Port Mirroring Wire Pair3 Status:Normal • PoE Status:Normal Wire Pair4 • Users Note: Diagnosis results are for reference only. Flow Interval NTP • SNMP Network Security

#### Figure 3.9-1 Cable status

#### Table 3.9-1 Description of the test result

| Item         | Description                                               |
|--------------|-----------------------------------------------------------|
| Cable status | Status and length of the cable.                           |
|              | The cable status may be normal, abnormal, abnormal(open). |

### 3.10 Flow interval

With the flow interval module, you can view the number of packets and bytes sent/received by a port over the specified interval.

### 3.10.1 Viewing port traffic statistics

Select Device-->Flow interval to enter Port Traffic Statistics as shown in Figure 3.10-1. That user can view the number of packets and bytes sent/received by each port over the last interval.

### Figure 3.10-1 Ports traffic statistics

|                                     | Port Traffic Statistics Traffic Monitoring |                  |                |              |            |
|-------------------------------------|--------------------------------------------|------------------|----------------|--------------|------------|
| Summary                             |                                            |                  |                |              |            |
| Device                              | Refresh Rate 30 Sec T                      |                  |                |              |            |
| Device                              | Note: Click a port to see detailed stati   | stics.           |                |              |            |
| Basic     Maintenance               |                                            |                  |                |              |            |
| Syslog                              | Port                                       | Received Packets | Received Bytes | Sent Packets | Sent Bytes |
| Configuration                       | 1                                          | 21071            | 1936912        | 60282        | 12222560   |
| <ul> <li>Port Management</li> </ul> | 2                                          | 1012703          | 1023957649     | 1099808      | 1147899642 |
| <ul> <li>Port Mirroring</li> </ul>  | 2                                          | 1101254          | 1149016215     | 1012829      | 1022072592 |
| PoE                                 |                                            | 11012.04         | 110010315      | 1012035      | 1020072000 |
| • VCT                               | 4                                          | 90               | 11319          | 0448         | 500411     |
| Flow Interval                       | 5                                          | 0                | 0              | 0            | 0          |
| NTP                                 | 6                                          | 0                | 0              | 0            | 0          |
| SNMP                                | 7                                          | 0                | 0              | 0            | 0          |
| Network                             | 8                                          | 0                | 0              | 0            | 0          |
| Security                            | 9                                          | 0                | 0              | 0            | 0          |
| 0-0                                 | 10                                         | 0                | 0              | 0            | 0          |
| Qos                                 | 11                                         | 0                | 0              | 0            | 0          |
|                                     | 10                                         | 0                | 0              | 0            | 0          |
|                                     | 12                                         | 0                | 0              | 0            | 0          |
|                                     | 13                                         | 0                | 0              | 0            | 0          |
|                                     | 14                                         | 0                | 0              | 0            | 0          |
|                                     | 15                                         | 0                | 0              | 0            | 0          |
|                                     | 16                                         | 0                | 0              | 0            | 0          |
|                                     | 17                                         | 0                | 0              | 0            | 0          |
|                                     | 18                                         | 0                | 0              | 0            | 0          |
|                                     | 19                                         | 0                | 0              | 0            | 0          |
|                                     | 20                                         | 0                | 0              | 0            | 0          |
|                                     | 20                                         | 0                | 5              | 5            | 0          |
|                                     | 21                                         | U                | U              | U            | U          |
|                                     | 22                                         | 0                | 0              | 0            | 0          |
|                                     | 23                                         | 0                | 0              | 0            | 0          |
|                                     | 24                                         | 0                | 0              | 0            | 0          |
|                                     | 25                                         | 0                | 0              | 0            | 0          |
|                                     | 26                                         | 0                | 0              | 0            | 0          |
|                                     | 27                                         | 0                | 0              | 0            | 0          |
|                                     | 28                                         | 0                | 0              | 0            | 0          |
|                                     | 28                                         | 0                | 5              | 5            | 0          |

### Table 3.10-1 Ports traffic statistics

| Item             | Remarks                                                                                    |
|------------------|--------------------------------------------------------------------------------------------|
| Refresh Rate     | Set the interval for generating port traffic statistics.                                   |
| Port             | Corresponding to port number, click to inquire the port statistical information in detail. |
| Received Packets | Statistics the total receiving number of packets.                                          |
| Received Bytes   | Statistics the total receiving number of bytes.                                            |
| Sent Packets     | Statistics the total sending number of packets.                                            |
| Sent Bytes       | Statistics the total sending number of bytes.                                              |
| Clear            | Empty all statistics.                                                                      |
| Refresh          | Refresh the statistical information of all ports.                                          |

# **3.10.2** Viewing the specified port traffic statistics

Click a port to see detailed statistics, as shown in Figure 3.10-2.

### Figure 3.10-2 Port traffic statistics

| nmary                              | Refresh Rate 15 Sec V         |         |
|------------------------------------|-------------------------------|---------|
| evice                              | Clear                         | Defrech |
| Basic                              | Clear                         | Reliesh |
| Maintenance                        | Received Statistics           |         |
| <ul> <li>Syslog</li> </ul>         | Total Packets                 | 447     |
| Configuration                      | Total Bytes                   | 37336   |
| Port Management     Port Mirroring | Broadcast Packets             | 0       |
| PoE                                | Multicast Dackets             | 0       |
| Users                              |                               | 0       |
| • VCT                              | Pause Frame                   | 0       |
| Flow Interval                      | Received Packet Errors        | 0       |
| NTP                                | Runts Packet Errors           | 0       |
| • SNMP                             | Giants Packet Errors          |         |
| etwork                             | CRC Packet Errors             | 0       |
| ecurity                            | Frame Packet Errors           | 0       |
| oos                                | Aborts Packet Errors          | 0       |
|                                    | Ignored Packet Errors         | 0       |
|                                    | Sent Statistics               |         |
|                                    | Total Packets                 | 610     |
|                                    | Total Bytes                   | 128580  |
|                                    | Broadcast Packets             | 22      |
|                                    | Multicast Packets             | 225     |
|                                    | Pause Frame                   | 0       |
|                                    | Received Packet Errors        | 0       |
|                                    | Aborts Packet Errors          | 0       |
|                                    | Deferred Packet Errors        | 0       |
|                                    | Collisions Packet Errors      | 0       |
|                                    | Late Collisions Packet Errors | 0       |
|                                    |                               |         |

#### Table 3.10-2 Detailed statistics

| Item               | Remarks                                                  |
|--------------------|----------------------------------------------------------|
| Refresh Rate       | Set the interval for generating port traffic statistics. |
| Clear              | clear up the statistical information                     |
| Refresh            | Refresh the port statistical information.                |
| Receive statistics | Receive the detailed statistics information.             |
| Send statistical   | Send the detailed statistics information.                |

# 3.10.3 Port traffic monitoring

Select Device-->Flow interval, and click Traffic Monitoring tab to enter the page shown in Figure 3.10-3.

#### Figure 3.10-3 Traffic monitoring

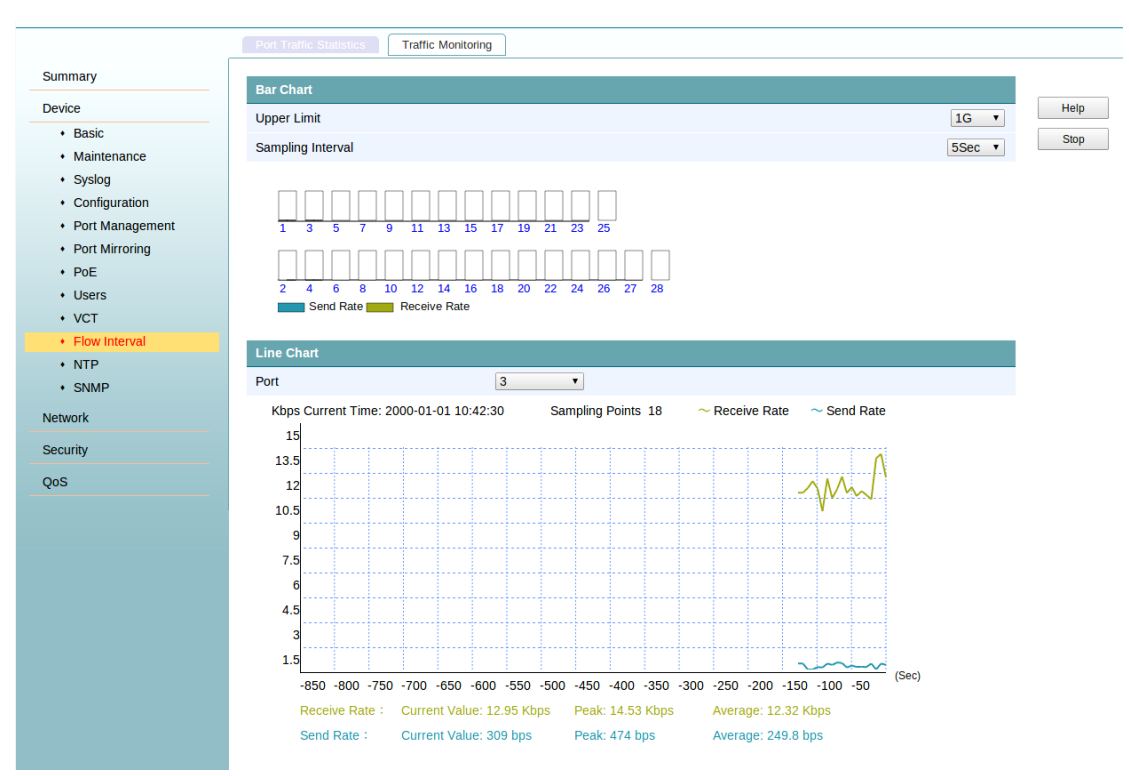

### Table 3.10-3 Port traffic monitoring

| ltem              | Remarks                                                                          |
|-------------------|----------------------------------------------------------------------------------|
| Bar Chart         | Show the port flow conditions.                                                   |
| Line Chart        | Show the selected port flow conditions.                                          |
| Upper Limit       | Show the ratio of current flow and flow limit, can choose 1M to 10M, 100M or 1G. |
| Sampling Interval | Refresh the page according to sampling interval.                                 |
| Port              | Port and column subscript is one-to-one correspondence in the port               |
| Sampling Points   | Show all the number of sampling points.                                          |
| Current Value     | Show the current value of traffic.                                               |
| Peak              | Show the peak value of traffic                                                   |
| Average           | Show the average value of traffic                                                |

### 3.11 NTP

Network Time Protocol(NTP) is a networking protocol for clock synchronization between computer systems over packet-switched, variable-latency data networks.

# 3.11.1 Configuring system time

Click "**Device**" menu and then select "**NTP**" option. The system time configuration page would be shown by default, as shown in Figure 3.111-1. The current system time and clock status are displayed.

#### Figure 3.111-1 NTP setup

|                                   | NTP Setup                |                                       |   |
|-----------------------------------|--------------------------|---------------------------------------|---|
| Summary                           | NTD Satur                |                                       |   |
| Device                            | NTP Setup                |                                       |   |
| Basic                             | Local Time               | 2000-1-1 10:42:44                     | C |
| Maintenance                       | Time Zone                | GMT+08:00) Beijing, Chongqing, Urumqi |   |
| Syslog                            | Auto Synchrony(Optional) | Synchrony                             | R |
| Configuration                     |                          | 2016 Year 8 Month 4 Day               |   |
| Port Management                   | Time Setting             |                                       |   |
| Port Mirroring                    |                          | 14 THOUS 21 Minutes 40 Seconds        |   |
| • PoE                             |                          |                                       |   |
| Users                             |                          |                                       |   |
| • VCT                             |                          |                                       |   |
| <ul> <li>Flow Interval</li> </ul> |                          |                                       |   |
| NTP                               |                          |                                       |   |
| SNMP                              |                          |                                       |   |
| Network                           |                          |                                       |   |
| Security                          |                          |                                       |   |
| QoS                               |                          |                                       |   |

#### Table 3.11-1 NTP setup interface

| ltem                       | Remarks                            |
|----------------------------|------------------------------------|
| Local Time                 | Show the system date and time.     |
| Time Zone                  | Set the time zone for the system.  |
| Auto<br>Synchrony(Optical) | Click to enable time synchronized. |
| Time setting               | Set the system date and time.      |

### Figure 3.11-2 Auto synchrony setup

| NTP Setup                      | -                                                                 |
|--------------------------------|-------------------------------------------------------------------|
|                                |                                                                   |
| NTP Setup                      |                                                                   |
| Local Time                     | 2000-1-2 07:17:47                                                 |
| Time zone                      | (GMT+08:00) Beijing, Chongqing, Urumqi                            |
| Auto synchrony(Optional)       | synchrony 🗹                                                       |
| Synchronous network time state | Not synchronized                                                  |
| Time server                    | 202.112.29.82 (例:202.112.29.82)                                   |
|                                | If not synchronized, please check the switch to the time server's |
|                                | network.                                                          |

#### Table 3.11-2 Auto synchrony setup

| ltem                              | Remarks                                                 |
|-----------------------------------|---------------------------------------------------------|
| Synchronous<br>network time state | Display the synchronization status of the system clock. |
| Time server                       | Configures NTP server IP address.                       |

The following is the network diagram for the NTP client and server mode as shown in Figure 3.111-3.

#### Figure 3.111-3 Network for NTP

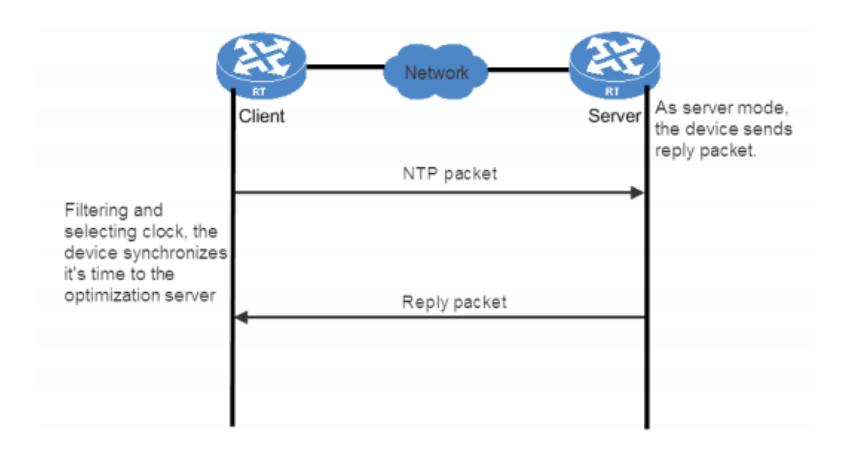

### 3.11.2 Configuration guidelines

The clock status may be unsynchronized after your configuration because the process would take some time. You can refresh the page to view the clock status and system time later.

## 3.12 SNMP Configuration

Simple Network Management Protocol (SNMP) as standard internet protocol has been widely used as a management station to access and operate the devices on network, regardless of their vendors, physical characteristics and interconnect technologies.

SNMP enables network administrators to read and set variables on managed devices to monitor their operating and health state, diagnose network problems, and collect statistics for management purposes.

### 3.12.1 SNMP mechanism

SNMP framework comprises the following items:

- SNMP manager—works on a network management workstation (NMS) to monitor and manage the SNMP-capable devices as shown in Figure 3.12-1.
- SNMP agent—works on managed device to receive and handle requests from NMS, and send traps to NMS when some events, such as interface state change, occur.
- Management Information Base (MIB)—Specifies the variables (such as interface status and CPU usage) maintained by the SNMP agent for the SNMP manager to read and set.

Figure 3.12-1 Relationship between NMS, agent and MIB

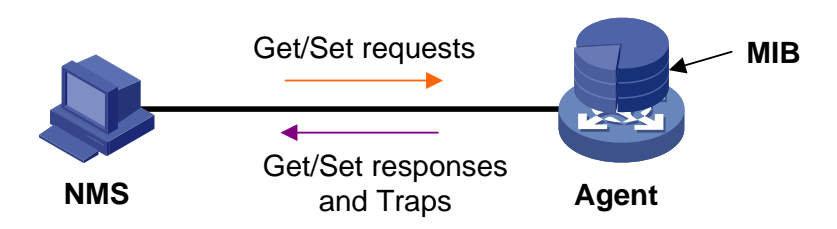

A MIB stores variables called "nodes" or "objects" in a tree hierarchy and identifies each node with a unique OID. An OID is a string of numbers that describes the path from the root node to a leaf node. For example, the object B in Figure 3.122-2 is uniquely identified by the OID {1.2.1.1}.

#### Figure 3.122-2 MIB tree

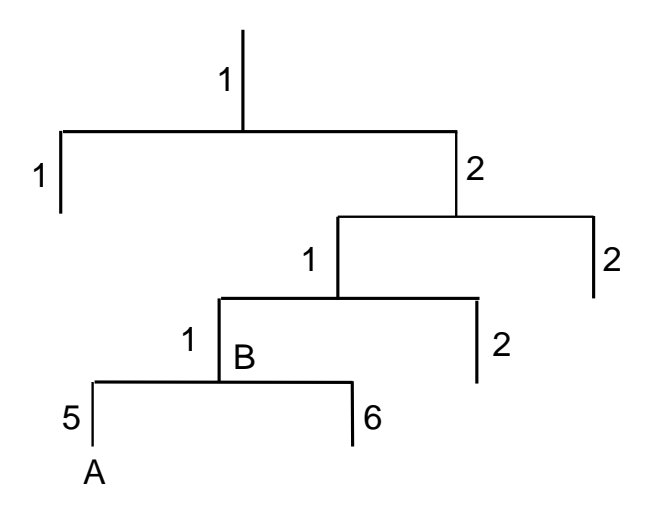

SNMP provides the following four basic operations:

- Get—NMS retrieves SNMP object nodes in an agent MIB.
- Set—NMS modifies the value of an object node in the agent MIB.
- Trap—SNMP agent sends traps to report events to the NMS.
- Inform—NMS sends alarms to other NMSs.

### 3.12.1.1 SNMP protocol version

SNMP agents support three SNMP protocol versions: SNMPv1, SNMPv2c, and SNMPv3.
- SNMPv1 uses community names for authentication. A community name performs a similar role as a password to regulate access from NMS to agent. If the community name provided by NMS is different from the community name set on the agent, the SNMP connection cannot be established and the NMS fails to access to agent.
- SNMPv2c uses community names for authentication. SNMPv2c is compatible with SNMPv1, but it provides more operation modes, supports more data types, and provides various error codes for troubleshooting.
- SNMPv3 offers authentication based on the User-based Security Model (USM), which allows network administrators to set authentication and privacy functions. The authentication function is used to authenticate the validity of the sending end of the authentication packets, preventing access of unauthorized users. The privacy function is used to encrypt packets between the NMS and agents, preventing the packets from being intercepted. USM ensures more secure communication between NMSs and agents by providing authentication and privacy functions.

Successful interaction between an NMS and the agents requires consistency of SNMP versions configured on them.

## 3.12.2 SNMP Setup

Select Device-->SNMP to enter the SNMP configuration page, as shown in Figure 3.12-3. Select

enable or disable SNMP and configure parameters such as SNMP version; Also can view SNMP statistics, which helps us understand the running status of SNMP after configuration.

| ummary                             |                         |                                                   |                                    |  |
|------------------------------------|-------------------------|---------------------------------------------------|------------------------------------|--|
| evice                              | SNMP Setting            |                                                   |                                    |  |
| • Rasic                            | SNMP                    | Enable     Oisable                                |                                    |  |
| Maintenance                        | SNMP Version            | v1 ·                                              |                                    |  |
| Syslog                             | Local Engine ID         | 478943456748F4242A33B4                            | (10-64 Hex Chars)                  |  |
| Configuration                      | Location                |                                                   | (1-200 Chars)                      |  |
| Port Management     Port Mirroring | Contact                 |                                                   | (1-200 Chars)                      |  |
| PoE     Users                      | Note: If you don't ente | r location and contact information, these two ite | ms are restored to their defaults. |  |
| • VCT                              | Items marked with an    | asterisk (*) are required                         |                                    |  |
| Flow Interval                      |                         |                                                   |                                    |  |
| • NTP                              |                         |                                                   |                                    |  |
| SNMP                               |                         |                                                   |                                    |  |
| etwork                             |                         |                                                   |                                    |  |
| ecurity                            |                         |                                                   |                                    |  |
|                                    |                         |                                                   |                                    |  |

#### Figure 3.122-3 SNMP Setup

#### Table 3.12-1 Configuration items

| Item         | Description                       |
|--------------|-----------------------------------|
| SNMP         | Specify to enable or disable SNMP |
| SNMP Version | Set SNMP version                  |

| Item            | Description                                                                                                    |
|-----------------|----------------------------------------------------------------------------------------------------|
|                 | Configure the local engine ID.                                                                                                    |
| Local Engine ID | The validity of a user after it is created depends on the engine ID of the SNMP agent. If the engine ID is not identical to the current engine ID, the user is invalid. |
| Location        | Describe the physical location of the device.                                                                                                    |
| Contact         | Describe the contact information.                                                                                                    |

# 3.12.3 Configuring an SNMP community

- 1. Select **Device**-->**SNMP**.
- 2. Click **Community** to enter the page as shown in Figure 3.122-4.
- 3. Click **Add** to enter the page as shown in Figure 3.12-5.

If need to modify "SNMP Community", click the related option as shown in Figure 3.12-6, if need to delete it, click "Delete".

#### Figure 3.12-4 Configure an SNMP community

| _              | Setup          | munity Group User 1            | Ггар              |              |           |
|----------------|----------------|--------------------------------|-------------------|--------------|-----------|
| mary           |                | Community Name                 | Access Right      | MIB View     | Operation |
| ce             |                | test                           | Read and Write    | ViewDefault  | Delete    |
| sic            |                | 1001                           |                   | The Hold and | 00000     |
| aintenance     |                |                                |                   |              |           |
| slog           | Note: Only SNM | Pv1 and SNMPv2 support communi | ity name setting. |              |           |
| onfiguration   |                |                                |                   |              |           |
| ort Management |                |                                |                   |              |           |
| rt Mirroring   |                |                                |                   |              |           |
| E              |                |                                |                   |              |           |
| ers            |                |                                |                   |              |           |
| г              |                |                                |                   |              |           |
| / Interval     |                |                                |                   |              |           |
|                |                |                                |                   |              |           |
| >              |                |                                |                   |              |           |
|                |                |                                |                   |              |           |
| y              |                |                                |                   |              |           |
|                |                |                                |                   |              |           |

| Setup                       | Community Group User                    | Тгар             |              |  |
|-----------------------------|-----------------------------------------|------------------|--------------|--|
| Add SN                      | MP Community                            |                  |              |  |
| evice Commun                | nity Name                               |                  | (1-32 chars) |  |
| Basic     Access F          | Right                                   | Read and Write • |              |  |
| Maintenance     View        |                                         | ViewDefault •    |              |  |
| Configuration               |                                         | Viewbeitun       |              |  |
| Port Management             |                                         |                  |              |  |
| Port Mirroring     Items ma | arked with an asterisk (*) are required | 1                |              |  |
| • PoE                       |                                         |                  |              |  |
| Users                       |                                         |                  |              |  |
| • VCT                       |                                         |                  |              |  |
| Flow Interval               |                                         |                  |              |  |
| NTP                         |                                         |                  |              |  |
| • SNMP                      |                                         |                  |              |  |
| etwork                      |                                         |                  |              |  |
| ecurity                     |                                         |                  |              |  |
| oS                          |                                         |                  |              |  |

#### Figure 3.12-5 Create an SNMP Community

#### Figure 3.122-6 Modify an SNMP Community

|            | Setup Community G     |                |  |
|------------|-----------------------|----------------|--|
| v          |                       |                |  |
| ·          | Modify SNMP Community |                |  |
|            | Community name        | test           |  |
| asic       |                       |                |  |
| intenance  | Access Right          | Read and Write |  |
| og         | View                  | ViewDefault •  |  |
| figuration |                       |                |  |
| Management |                       |                |  |
| lirroring  |                       |                |  |
|            |                       |                |  |
|            |                       |                |  |
|            |                       |                |  |
| nterval    |                       |                |  |
|            |                       |                |  |
| •          |                       |                |  |
|            |                       |                |  |
|            |                       |                |  |
|            |                       |                |  |
|            |                       |                |  |
|            |                       |                |  |

#### Table 3.12-2 Configuration items for configuring an SNMP community

| Item           | Description                                                                                                    |
|----------------|----------------------------------------------------------------------------------------------------|
| Community Name | Set SNMP community name.                                                                                                    |
| Access Right   | Configure SNMP NMS access right<br>Read only—NMS can only perform read operation to MIB objects<br>Read and write—NMS can perform both read and write operations to the MIB<br>objects |
| View           | Specify the view associated with the community to limit the MIB objects that can be accessed by NMS.                                                                                   |

# 3.12.4 Configuring an SNMP group

- 1. Select Device-->SNMP;
- 2. Click **Group** to enter the page as shown in Figure 3.12-7.
- 3. Click **Add** to enter the page as shown in Figure 3.122-8.

If need to modify "SNMP Group", click the related group as shown in Figure 3.12-9, if need to delete it, click "Delete".

#### Figure 3.122-7 SNMP group

|                 |         | Community             | Dup User Trap  |             |             |             |           |
|-----------------|---------|-----------------------|----------------|-------------|-------------|-------------|-----------|
| Summary         |         | Group Name            | Security Lovel | Road View   | Write View  | Notify View | Operation |
| Device          | -       | Group Name            | Security Level | Reau View   | wille view  | Notify view | Operation |
| Basic           |         | test                  | Auth/NoPriv    | ViewDefault | ViewDefault | ViewDefault | Delete    |
| Maintenance     |         |                       |                |             |             |             |           |
| Syslog          | Note: O | nly SNMPv3 support gr | oup setting.   |             |             |             |           |
| Configuration   |         |                       |                |             |             |             |           |
| Port Management |         |                       |                |             |             |             |           |
| Port Mirroring  |         |                       |                |             |             |             |           |
| PoE             |         |                       |                |             |             |             |           |
| Users           |         |                       |                |             |             |             |           |
| • VCT           |         |                       |                |             |             |             |           |
| Flow Interval   |         |                       |                |             |             |             |           |
| NTP             |         |                       |                |             |             |             |           |
| SNMP            |         |                       |                |             |             |             |           |
| Network         |         |                       |                |             |             |             |           |
| Security        |         |                       |                |             |             |             |           |
| QoS             |         |                       |                |             |             |             |           |

#### Figure 3.122-8 Create an SNMP group

|                                             |                        | Group User Trap          |              |  |        |
|---------------------------------------------|------------------------|--------------------------|--------------|--|--------|
| Summary                                     | Add SNMP Group         |                          |              |  | Apply  |
| Device                                      | Group Name             | *                        | (1-32 chars) |  | Cancel |
| <ul><li>Basic</li><li>Maintenance</li></ul> | Security Level         | NoAuth/NoPriv •          | ,            |  |        |
| <ul> <li>Syslog</li> </ul>                  | Read View              | ViewDefault 🔻            |              |  |        |
| Configuration     Port Management           | Write View             | ViewDefault 🔻            |              |  |        |
| Port Mirroring                              | Notify View            | ViewDefault 🔻            |              |  |        |
| • PoE                                       |                        |                          |              |  |        |
| VCT                                         | Items marked with an a | sterisk (*) are required |              |  |        |
| Flow Interval                               |                        |                          |              |  |        |
| SNMP                                        |                        |                          |              |  |        |
| Network                                     |                        |                          |              |  |        |
| Security                                    |                        |                          |              |  |        |
| QoS                                         |                        |                          |              |  |        |

## Figure 3.122-9 Modify an SNMP group

|                                     | Setup Community Gro | oup User Trap |        |
|-------------------------------------|---------------------|---------------|--------|
| Summary                             |                     |               | Apply  |
| Device                              | Modity SNMP Group   |               | Cancel |
| Basic                               | Group Name          |               |        |
| Maintenance                         | Security Level      |               |        |
| <ul> <li>Syslog</li> </ul>          | Read View           | ViewDefault • |        |
| <ul> <li>Configuration</li> </ul>   | Write View          | ViewDefault • |        |
| <ul> <li>Port Management</li> </ul> | Notify View         | ViewDefault • |        |
| Port Mirroring                      |                     |               |        |
| PoE                                 |                     |               |        |
| Users                               |                     |               |        |
| • VCT                               |                     |               |        |
| <ul> <li>Flow Interval</li> </ul>   |                     |               |        |
| NTP                                 |                     |               |        |
| SNMP                                |                     |               |        |
| Network                             |                     |               |        |
| Security                            |                     |               |        |
| QoS                                 |                     |               |        |

| ltem           | Description                                                                             |
|----------------|-----------------------------------------------------------------------------------------|
| Group Name     | Set SNMP group name.                                                                    |
|                | Select security level for SNMP group. The available security levels are:                |
|                | NoAuth/NoPriv—No authentication no privacy.                                             |
|                | Auth/NoPriv—Authentication without privacy.                                             |
| Security Level | Auth/Priv—Authentication and privacy.                                                   |
|                | () IMPORTANT:                                                                           |
|                | For an existing SNMP group, its security level cannot be modified.                      |
| Read View      | Select Read view.                                                                       |
|                | Select write view.                                                                      |
| Write View     | If no write view is configured, NMS cannot perform write operations to all MIB objects. |
|                | Select notify view.                                                                     |
| Notify View    | If no notify view is configured, the agent can't send traps to NMS.                     |

#### Table 3.12-3 Configuration items for creating an SNMP group

# 3.12.5 Configuring an SNMP user

- 1. Select **Device**--> **SNMP**.
- 2. Click **User** to enter the page as shown in Figure 3.12-10.
- 3. Click Add to enter the Add SNMP User page, as shown in Figure 3.12-11.

If need to modify "SNMP User", click related name as shown in Figure 3.122-12, if need to delete it, click "Delete".

#### Figure 3.12-10 SNMP user

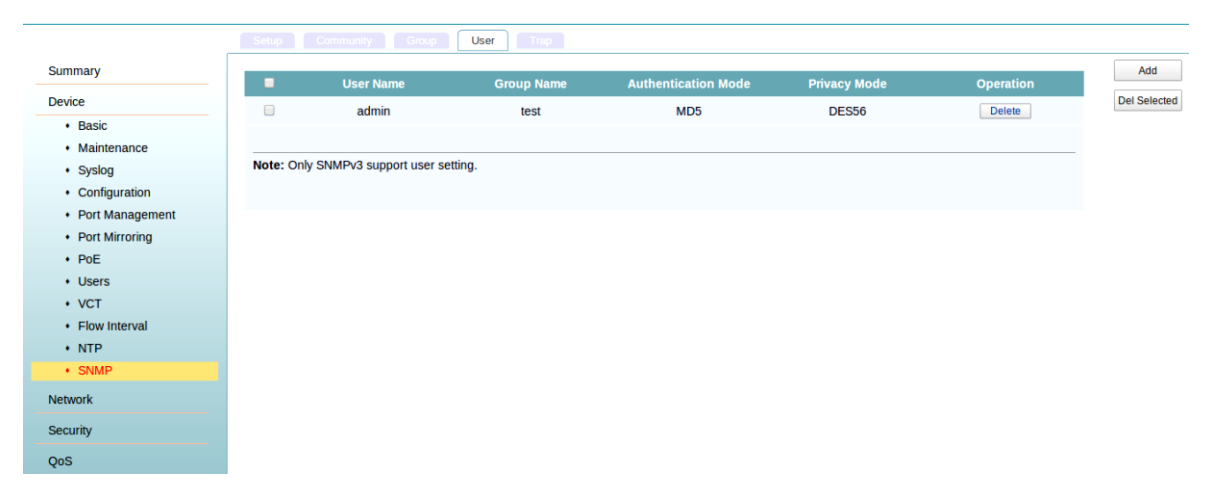

#### Figure 3.122-11 Create an SNMP user

| minary                                                      | Add SNMP User                                  |                     | A  |
|-------------------------------------------------------------|------------------------------------------------|---------------------|----|
| vice                                                        | User Name                                      | *admin (1-32 Chars) | Ca |
| <ul><li>Basic</li><li>Maintenance</li></ul>                 | Security Level                                 | Auth/NoPriv •       |    |
| Syslog                                                      | Group Name                                     | test(Auth/NoPriv)   |    |
| <ul> <li>Configuration</li> </ul>                           | Authentication Mode                            | MD5 •               |    |
| <ul> <li>Port Management</li> <li>Port Mirroring</li> </ul> | Authentication Password                        | (1-32 Chars)        |    |
| • PoE                                                       | Confirm Authentication Password                | (1-32 Chars)        |    |
| Users                                                       | Privacy Mode                                   | DES56 V             |    |
| • VCT                                                       | Privacy Password                               | (1-32 Chars)        |    |
| <ul> <li>Flow Interval</li> <li>NTP</li> </ul>              | Confirm Privacy Password                       | (1-32 Chars)        |    |
| <ul> <li>SNMP</li> </ul>                                    |                                                |                     |    |
| work                                                        | Items marked with an asterisk (*) are required |                     |    |
| curity                                                      |                                                |                     |    |

#### Figure 3.12-12 Modify an SNMP user

|                                             | Setup Community Group User Trap |              |      |
|---------------------------------------------|---------------------------------|--------------|------|
| Summary                                     | Modify SNMP User                |              | Appl |
| Device                                      | User Name admin                 |              | Bac  |
| <ul><li>Basic</li><li>Maintenance</li></ul> | Security Level Auth/Priv        |              |      |
| <ul> <li>Syslog</li> </ul>                  | Group Name test(Not exist)      |              |      |
| Configuration                               | Authentication Mode MD5         |              |      |
| Port Management     Port Mirroring     PoE  | Authentication Password         | (1-32 chars) |      |
| • Users<br>• VCT                            | Confirm Authentication Password | (1-32 chars) |      |
| Flow Interval                               | Privacy Mode DES56 T            |              |      |
| NTP     SNMP                                | Privacy Password                | (1-32 chars) |      |
| Network                                     | Confirm Privacy Password        | (1-32 chars) |      |
| Security                                    |                                 |              |      |
| OoS                                         |                                 |              |      |

## Table 3.12-4 Configuration items for creating an SNMP user

| Item           | Description                                                                               |
|----------------|-------------------------------------------------------------------------------------------|
| User Name      | Set SNMP user name.                                                                       |
|                | Select security level for the SNMP group. The following is the available Security levels: |
| Security Level | NoAuth/NoPriv—No authentication no privacy.                                               |
|                | Auth/NoPriv—Authentication without privacy.                                               |
|                | Auth/Priv—Authentication and privacy.                                                     |

| Item                            | Description                                                               |
|---------------------------------|---------------------------------------------------------------------------|
|                                 | Select an SNMP group to which the user belongs.                           |
|                                 | When the security level is NoAuth/NoPriv, you can select an SNMP group    |
|                                 | without authentication & privacy.                                         |
| Group Name                      | When the security level is Auth/NoPriv, you can select an SNMP group with |
|                                 | no authentication no privacy or authentication without privacy.           |
|                                 | When the security level is Auth/Priv, you can select an SNMP group of any |
|                                 | security level.                                                           |
|                                 | Select an authentication mode (including MD5 and SHA) when the security   |
| Authentication Mode             | level is Auth/NoPriv or Auth/Priv.                                        |
| Authentication Password         | Set authentication password when the security level is Auth/NoPriv or     |
|                                 | Auth/Priv.                                                                |
| Confirm Authentication Password | The confirm authentication password must be the same with the             |
|                                 | authentication password.                                                  |
|                                 | Select a privacy mode (including DES56, AES128, and 3DES) when the        |
| Privacy Mode                    | security level is Auth/Priv.                                              |
|                                 | Set the privacy password when the security level is Auth/Priv.            |
| Privacy Password                | The confirm privacy password must be the same with the privacy password.  |

## 3.12.6 Configuring SNMP trap function

- 1. Select **Device**-->**SNMP**;
- 2. Click **Trap** to enter the page as shown in Figure 3.12-13.
- 3. Select to enable the **SNMP trap function** in the upper part of page and configure target hosts of the SNMP traps in the down part of page.
- 4. Click Add to enter the "Add Trap Target Host" page, as shown in Figure 3.12-24.

If need to modify "SNMP Trap Target Host", click related IP address as shown in Figure 3.122-35, if need to delete it, click "Delete".

#### Figure 3.122-43 Traps configuration

|                                     |                  |                             | Trap                |                   |       |                |           |
|-------------------------------------|------------------|-----------------------------|---------------------|-------------------|-------|----------------|-----------|
| ummary                              | SNMP Trap        |                             |                     |                   |       |                |           |
| evice                               | SNMP Tran        | 2                           |                     |                   |       |                |           |
| Basic                               | Crimin Trup      | 0.0                         |                     |                   |       |                |           |
| Maintenance                         |                  | 100 and 1 2000              |                     |                   |       |                |           |
| Syslog                              |                  | Destination IP Address      | Security Name       | UDP Port          | Model | Security Level | Operation |
| Configuration                       | 0                | 10.12.0.182                 | test                | 162               | v2c   | NoAuth/NoPriv  | Delete    |
| <ul> <li>Port Management</li> </ul> |                  |                             |                     |                   |       |                |           |
| Port Mirroring                      | 1 (1997) 10 (20) | 127 IV 128232121212         |                     | 22000120 MD 011   |       |                |           |
| • PoE                               | Note:: Secu      | rity name must be SNMPv1/SN | MPv2 community name | or SNMPv3 usernar | me.   |                |           |
| Users                               |                  |                             |                     |                   |       |                |           |
| VCT                                 |                  |                             |                     |                   |       |                |           |
| Flow Interval                       |                  |                             |                     |                   |       |                |           |
| NTP                                 |                  |                             |                     |                   |       |                |           |
| SNMP                                |                  |                             |                     |                   |       |                |           |
| work                                |                  |                             |                     |                   |       |                |           |
| curity                              |                  |                             |                     |                   |       |                |           |
| s                                   |                  |                             |                     |                   |       |                |           |

#### Figure 3.12-5 Add Trap Target Host

|                 |                         | Group User Trap         |                        |  |
|-----------------|-------------------------|-------------------------|------------------------|--|
| mmary           | Add Tran Target Host    |                         |                        |  |
| vice            | Destination ID Address  |                         | 7                      |  |
| • Basic         | Desunation IP Address   | 1                       |                        |  |
| Maintenance     | Security Name           | •                       | (1-32chars)            |  |
| Syslog          | UDP Port                | *162                    | (1-65535, Default=162) |  |
| Configuration   | Security Model          | V1 •                    |                        |  |
| Port Management | Security Level          | NoAuth/NoPriv           |                        |  |
| Port Mirroring  | bootany zeron           |                         |                        |  |
| PoE             |                         |                         |                        |  |
| Users           | Items marked with an as | terisk (*) are required |                        |  |
| VCT             |                         |                         |                        |  |
| Flow Interval   |                         |                         |                        |  |
| NTP             |                         |                         |                        |  |
| SNMP            |                         |                         |                        |  |
| vork            |                         |                         |                        |  |
| urity           |                         |                         |                        |  |
|                 |                         |                         |                        |  |

## Figure 3.12-6 Modify Trap Target Host

|                                     | Setup Community        | Group User Trap              |        |
|-------------------------------------|------------------------|------------------------------|--------|
| Summary                             | Modify Tran Target Hor |                              | Apply  |
| Device                              | Destination ID Address | 10.12.0.192                  | Cancel |
| Basic                               | Destination IP Address | 10.12.0.162                  |        |
| Maintenance                         | Security Name          | test                         |        |
| <ul> <li>Syslog</li> </ul>          | UDP Port               | 162 (1-65535, Default = 162) |        |
| Configuration                       | Security Model         | V2C V                        |        |
| <ul> <li>Port Management</li> </ul> | Security Level         |                              |        |
| <ul> <li>Port Mirroring</li> </ul>  |                        |                              |        |
| • PoE                               |                        |                              |        |
| Users                               |                        |                              |        |
| VCT                                 |                        |                              |        |
| <ul> <li>Flow Interval</li> </ul>   |                        |                              |        |
| NTP                                 |                        |                              |        |
| SNMP                                |                        |                              |        |
| Network                             |                        |                              |        |
| Security                            |                        |                              |        |
| QoS                                 |                        |                              |        |

#### Table 3.12-5 Configuration items

| Item                   | Description                                                                                                    |
|------------------------|----------------------------------------------------------------------------------------------------|
| Destination IP Address | Set destination IP address: enter corresponding IP address according to the IP address type (IPv4).                                  |
| Security Name          | Set security name, which can be an SNMPv1 community name, an SNMPv2c community name, or an SNMPv3 user name.                         |
|                        | Set UDP port number.                                                                                                    |
|                        | (DIMPORTANT:                                                                                                    |
| UDP Port               | The default port number is 162, which is the SNMP-specified port used for                                                            |
|                        | receiving traps on NMS. Generally (such as using iMC or MIB Browser as NMS),                                                         |
|                        | you can use the default port number. If need to change this number, please make sure the configuration is the same with that on NMS. |
| Security Model         | Security model is SNMP version. Ensure the SNMP version is the same with that                                                        |
|                        | on NMS; otherwise, the NMS cannot receive any trap.                                                                                  |
|                        | Set the authentication and privacy mode for SNMP traps when the security model                                                       |
|                        | is selected as $v3$ . The available security levels are: no authentication no privacy,                                               |
| Security Level         | authentication but no privacy, and authentication & privacy.                                                                         |
|                        | When the security model is selected as V1 or V2c, the security level is no                                                           |
|                        | authentication no privacy, and cannot be modified.                                                                                   |

## **3.12.7** SNMP configuration example

## 3.12.7.1 Network requirements

- As shown in Figure 3.12-176, NMS connects to the agent/Switch through an Ethernet.
- The IP address of NMS is 1.1.1.2/24.
- The IP address of the VLAN interface on Switch is 1.1.1.1/24.
- The NMS monitors the agent using SNMPv3. The agent reports errors or faults to the NMS.

#### Figure 3.12-16 Network diagram for SNMP configuration

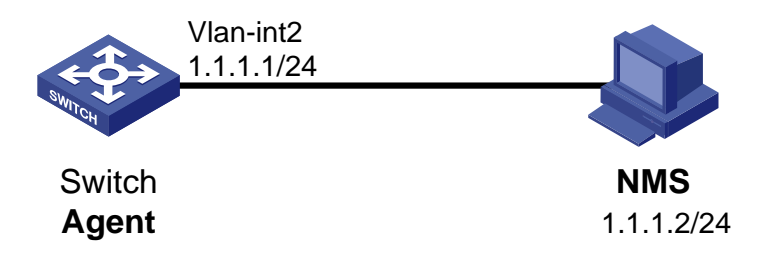

## 3.12.7.2 Configuration procedure

Table 1 Configure Agent

# Configuration IP addresses for the interfaces. (Procedure omitted)

# Enable SNMP.

1. Select Device-->SNMP to enter Setup page as shown in Figure 3.12-17.

Figure 3.12-17 SNMP setting configuration

| mary                                                                                |                                               |                                                                               |                                          |  |
|-------------------------------------------------------------------------------------|-----------------------------------------------|-------------------------------------------------------------------------------|------------------------------------------|--|
| inital y                                                                            | SNMP Setting                                  |                                                                               |                                          |  |
| ice                                                                                 | SNMP                                          | Enable      Obisable                                                          |                                          |  |
| Basic<br>Maintenance                                                                | SNMP Version                                  | V3 •                                                                          |                                          |  |
| Syslog                                                                              | Local Engine ID                               | *478943456748F4242A33B4                                                       | (10-64 Hex Chars)                        |  |
| Configuration                                                                       | Location                                      |                                                                               | (1-200 Chars)                            |  |
| Port Management                                                                     | Contact                                       |                                                                               | (1-200 Chars)                            |  |
|                                                                                     | oomaaa                                        |                                                                               | (1 200 01110)                            |  |
| Port Mirroring                                                                      |                                               |                                                                               |                                          |  |
| Port Mirroring<br>PoE                                                               |                                               |                                                                               |                                          |  |
| Port Mirroring<br>PoE<br>Users                                                      | Note: If you don't en                         | ter location and contact information, these t                                 | wo items are restored to their defaults. |  |
| Port Mirroring<br>PoE<br>Users<br>VCT                                               | Note: If you don't en<br>Items marked with ar | ter location and contact information, these t<br>n asterisk (*) are required  | wo items are restored to their defaults. |  |
| Port Mirroring<br>PoE<br>Users<br>VCT<br>Flow Interval                              | Note: If you don't en<br>Items marked with ar | ter location and contact information, these t<br>n asterisk (*) are required  | wo items are restored to their defaults. |  |
| Port Mirroring<br>PoE<br>Users<br>VCT<br>Flow Interval<br>NTP                       | Note: If you don't en<br>Items marked with ar | ter location and contact information, these t<br>n asterisk (*) are required  | wo items are restored to their defaults. |  |
| Port Mirroring<br>PoE<br>Users<br>VCT<br>Flow Interval<br>NTP<br>SNMP               | Note: If you don't en<br>Items marked with ar | ter location and contact information, these to<br>n asterisk (*) are required | wo items are restored to their defaults. |  |
| Port Mirroring<br>PoE<br>Users<br>VCT<br>Flow Interval<br>NTP<br>SNMP               | Note: If you don't en<br>Items marked with ar | ter location and contact information, these to<br>n asterisk (*) are required | wo items are restored to their defaults. |  |
| Port Mirroring<br>PoE<br>Users<br>VCT<br>Flow Interval<br>NTP<br>SNMP               | Note: If you don't en                         | ter location and contact information, these t<br>n asterisk (*) are required  | wo items are restored to their defaults. |  |
| Port Mirroring<br>PoE<br>Users<br>VCT<br>Flow Interval<br>NTP<br>SNMP<br>ork<br>ity | Note: If you don't en<br>Items marked with ar | ter location and contact information, these t<br>n asterisk (*) are required  | wo items are restored to their defaults. |  |

- 2. Select Enable.
- 3. Select v3
- 4. Click Apply.

# Configure an SNMP Community .

1. Click Group and then click Add to enter the page as shown in Figure 3.12-18.

Figure 3.12-18 SNMP community configuration

|     | Setup Community              | Group User Trap    |              |  |
|-----|------------------------------|--------------------|--------------|--|
|     | Add SNMP Community           |                    |              |  |
|     | Community Name               | *public            | (1-32 chars) |  |
|     | Access Right                 | Read and Write V   |              |  |
| 9   | View                         | ViewDefault •      |              |  |
|     |                              |                    |              |  |
| ent |                              |                    |              |  |
|     | Items marked with an asteris | k (*) are required |              |  |
|     |                              |                    |              |  |
|     |                              |                    |              |  |
|     |                              |                    |              |  |
|     |                              |                    |              |  |
|     |                              |                    |              |  |
|     |                              |                    |              |  |
|     |                              |                    |              |  |
|     |                              |                    |              |  |
|     |                              |                    |              |  |

- 2. Fill in a name in column of "Community Name".
- 3. Choose "Read and Write" in column of "Access Right"
- 4. Click Apply.

# Configure an SNMP group.

1. Click Group and then click Add to enter the page as shown in Figure 3.12-19.

Figure 3.12-19 SNMP Group configuration

|                                     | Setup Community         | Group User Trap         |              |  |
|-------------------------------------|-------------------------|-------------------------|--------------|--|
| Summary                             | Add SNMP Group          |                         |              |  |
| Device                              | Group Name              | *test                   | (1-32 chars) |  |
| Basic                               | Or oup Hame             | Auth Onix               | (1 of onalo) |  |
| <ul> <li>Maintenance</li> </ul>     | Security Level          | Auth/Priv •             |              |  |
| <ul> <li>Syslog</li> </ul>          | Read View               | ViewDefault •           |              |  |
| <ul> <li>Configuration</li> </ul>   | Write View              | ViewDefault •           |              |  |
| <ul> <li>Port Management</li> </ul> | Notify View             | ViewDefault •           |              |  |
| <ul> <li>Port Mirroring</li> </ul>  |                         |                         |              |  |
| PoE                                 |                         |                         |              |  |
| Users                               | Items marked with an as | terisk (*) are required |              |  |
| VCT                                 |                         |                         |              |  |
| <ul> <li>Flow Interval</li> </ul>   |                         |                         |              |  |
| NTP                                 |                         |                         |              |  |
| SNMP                                |                         |                         |              |  |
| Network                             |                         |                         |              |  |
| Security                            |                         |                         |              |  |
| QoS                                 |                         |                         |              |  |

- 2. Enter group1 in column of Group Name.
- 3. Choose "Auth/Priv" in column of "Security Level"
- 4. Click Apply.

#### # Configure an SNMP user

1. Click User and then click Add to enter the page as shown in Figure 3.12-20.

#### Figure 3.12-20 SNMP user configuration

|               | Setup Community Group Us                    | er Trap           |              |  |
|---------------|---------------------------------------------|-------------------|--------------|--|
| агу           | Add SNMP User                               |                   |              |  |
| •             | User Name                                   | *admin            | (1-32 Chars) |  |
| c<br>ntenance | Security Level                              | Auth/Priv 🔻       | , <b>x</b>   |  |
| g             | Group Name                                  | test(Auth/Priv) • |              |  |
| uration       | Authentication Mode                         | MD5 T             |              |  |
| lanagement    | Authentication Password                     | •••               | (1-32 Chars) |  |
| Mirroring     | Confirm Authentication Password             | •••               | (1-32 Chars) |  |
|               | Privacy Mode                                | DES56 V           |              |  |
|               | Privacy Password                            | •••               | (1-32 Chars) |  |
| ral           | Confirm Privacy Password                    | •••               | (1-32 Chars) |  |
|               |                                             |                   |              |  |
|               | Items marked with an asterisk (*) are requi | red               |              |  |
|               |                                             |                   |              |  |
|               |                                             |                   |              |  |

- 2. Enter a name in column of User Name.
- 3. Choose "Auth/Priv" in the column of "Security level"
- 4. Select group name in the column of "Group Name"
- 5. Choose Authentication Mode
- 6. Enter Authentication Password
- 7. Re-enter Authentication Password to confirm
- 8. Choose privacy mode
- 9. Enter privacy password
- 10. Re-enter privacy Password to confirm
- 11. Click Apply.

#### # Enable the agent to send SNMP traps.

1. Click "Trap" menu and then click "add", the following interface would be shown as Figure 3.12-21.

#### Figure 3.12-21 SNMP trap configuration

|                                    | Setup Community Group User Trap                |        |
|------------------------------------|------------------------------------------------|--------|
| Summary                            | Add Tran Tarrat Unet                           | Apply  |
| Device                             | Destination IP Address 11112                   | Cancel |
| Basic                              | Security Name *admin (1-32chars)               |        |
| Syslog                             | UDP Port 162 (1-65535, Default=162)            |        |
| Configuration                      | Security Model V3                              |        |
| Port Management     Port Mirroring | Security Level Auth/Priv •                     |        |
| + PoE                              |                                                |        |
| Users                              | Items marked with an asterisk (*) are required |        |
| Flow Interval                      |                                                |        |
| • NTP                              |                                                |        |
| SNMP                               |                                                |        |
| Network                            |                                                |        |
| Security                           |                                                |        |
| QoS                                |                                                |        |

- 2. Type the destination address 1.1.1.2.
- 3. Type the Security name "admin".
- 4. Select v3 from the column of Security Model.
- 5. Click Apply.

Figure 3.12-22 SNMP trap configuration

|                                   |                     |                      | Jser Trap           |                     |           |                |           |
|-----------------------------------|---------------------|----------------------|---------------------|---------------------|-----------|----------------|-----------|
| ummary                            | SNMP Tran           |                      |                     |                     |           |                |           |
| evice                             | SNMP Trap           |                      |                     |                     |           |                |           |
| Basic                             | Shini Hup           | 2                    |                     |                     |           |                |           |
| Maintenance                       |                     |                      | Coourity            |                     | Coourity  |                |           |
| <ul> <li>Syslog</li> </ul>        | Destinat            | ion IP Address       | Name                | UDP Port            | Model     | Security Level | Operation |
| <ul> <li>Configuration</li> </ul> |                     | 1.1.1.2              | admin               | 162                 | v3        | Auth/Priv      | Delete    |
| Port Management                   |                     |                      |                     |                     |           |                |           |
| Port Mirroring                    | Note:: Security nam | e must be SNMDv1/S   | SNMPv2 community    | (name or SNMD)3     | ucername  |                |           |
| PoE                               | Note Security ham   | e must be Sixim virg | Sivier v2 community | Thanke of Sixing VS | username. |                |           |
| Users                             |                     |                      |                     |                     |           |                |           |
| VCT                               |                     |                      |                     |                     |           |                |           |
| Flow Interval                     |                     |                      |                     |                     |           |                |           |
| • NTP                             |                     |                      |                     |                     |           |                |           |
| SNMP                              |                     |                      |                     |                     |           |                |           |
| work                              |                     |                      |                     |                     |           |                |           |
| curity                            |                     |                      |                     |                     |           |                |           |
| S                                 |                     |                      |                     |                     |           |                |           |

- 6. Select SNMP Trap
- 7. Click Apply.

Table 2 Configure NMS.

#### CAUTION:

The configuration on NMS must be consistent with that on the agent. Otherwise, you cannot perform corresponding operations.

SNMPv3 adopts a security mechanism of authentication and privacy. You must configure username and security level. According to the configured security level, you must configure the related authentication mode, authentication password, privacy mode, privacy password, and so on.

You must also configure the aging time and retry times. After these configurations, you can configure the device as needed through NMS. For more information about NMS configuration, see the NMS manual.

## 3.12.7.3 Configuration verification

- After above configuration, NMS can establish an SNMP connection with agent to query and reconfigure values of objects in the agent MIB.
- If an idle interface on the agent is shut down or brought up, the NMS can receive atrap information from agent.

# 4 Network management

## 4.1 VLAN Configuration

## 4.1.1 Introduction to VLAN

Ethernet is a network technology based on the Carrier Sense Multiple Access/Collision Detect (CSMA/CD) mechanism. As the medium is shared, collisions and excessive broadcasts are common on Ethernet networks. To address the issue, virtual LAN (VLAN) was introduced to break a LAN down into separate VLANs. VLANs are isolated from each other at Layer 2. A VLAN is a bridging domain, and all broadcast traffic is contained within it, as shown in Figure 4.1-1.

# VLAN 2

#### Figure 4.1-1 A VLAN diagram

A VLAN is logically divided on an organizational basis rather than on a physical basis. For example, all workstations and servers used by a particular workgroup can be connected to the same LAN, regardless of their physical locations.

VLAN technology delivers the following benefits:

- Confining broadcast traffic within individual VLANs. This reduces bandwidth waste and improves network performance.
- Improving LAN security. By assigning user groups to different VLANs, you can isolate them at Layer 2 routers or Layer 3 switches are required to enable communication between VLANs.
- Flexible virtual workgroup creation. As users from the same workgroup can be assigned to the same VLAN regardless of their physical location and, network construction so that the maintenance is much easier and more flexible.

The following table shows how ports of different link types handle frames:

#### Table 4.1-1 Port type

|           | Actions (in the inbo                                                            | und direction)                                                                                                    |                                                                                                    |  |  |
|-----------|---------------------------------------------------------------------------------|----------------------------------------------------------------------------------------------------|----------------------------------------------------------------------------------------------------|--|--|
| Port type | Untagged frame                                                                  | Tagged frame                                                                                                    | Actions (in the outbound direction)                                                                                                    |  |  |
| Access    | Tags the frame with<br>PVID tag.                                                | Receives the frame if its<br>VLAN ID is the same with<br>PVID.<br>Drops the frame if its VLAN<br>ID is different from PVID. | Removes the VLAN tag and sends the frame.                                                                                                    |  |  |
| Trunk     | Checks whether the<br>PVID is carried on the<br>port:<br>If yes, tags the frame | Receives frame if its VLAN is<br>carried on the port. Drops<br>frame if its VLAN is not                                     | Removes the tag and sends the frame if<br>the frame carries the PVID tag and the<br>port belongs to the PVID. Sends the frame<br>without removing the tag if its VLAN is<br>carried on the port but is different from<br>the PVID. |  |  |
| Hybrid    | with PVID tag.<br>If not, drops the<br>frame.                                   | carried on the port.                                                                                                    | Sends the frame if its VLAN is carried on<br>the port. The frame is sent with the VLAN<br>tag removed or intact depending on your<br>configuration.                                                                                |  |  |

# 4.1.2 Add/Modify VLAN

Select Network-->VLAN-->802.1.Q VLAN to enter the page as shown in Figure 4.1-2.

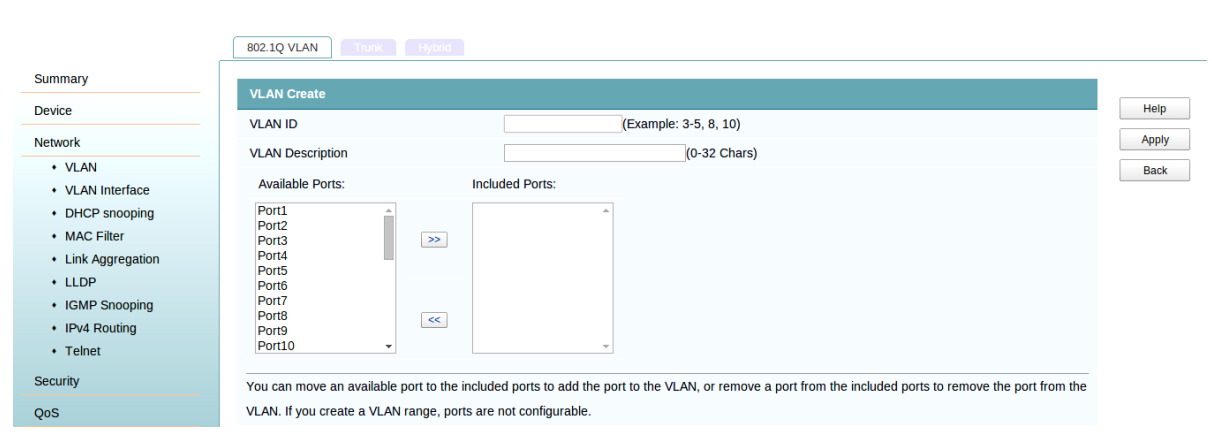

#### Figure 4.1-2 Create VLAN

| Item             | Description                                                                                                    |
|------------------|----------------------------------------------------------------------------------------------------|
| VLAN ID          | VLAN ID number.                                                                                                |
| VLAN Description | Description of VLAN information. If this is null, set the VLAN described as default configuration information. |

| Item            | Description                         |
|-----------------|-------------------------------------|
| Available Ports | Display the list of available port. |
| Included Ports  | Show the current port.              |

## 4.1.3 Trunk port display

A trunk port can carry multiple VLANs to receive and send traffic for them. Except traffic from the port VLAN ID (PVID), traffic sent through a trunk port will be VLAN tagged. Usually, ports connecting network devices are configured as trunk ports.

Select Network-->VLAN. Click Trunk and select VLANs as shown in Figure 4.1-3.

#### Figure 4.1-3 Select VLAN

|                                      | /LAN | runk Hy |             |        |       |
|--------------------------------------|------|---------|-------------|--------|-------|
| Summary                              | Dert | D)/ID   |             | Delete |       |
| Device                               | 2    | PVID    | Permit VLAN | Delete | н     |
| Network                              | 3    | 1       | 2-0         | Delete | Cr    |
| VLAN                                 |      |         |             |        | Del S |
| <ul> <li>VLAN Interface</li> </ul>   |      |         |             |        |       |
| DHCP snooping                        |      |         |             |        |       |
| <ul> <li>MAC Filter</li> </ul>       |      |         |             |        |       |
| <ul> <li>Link Aggregation</li> </ul> |      |         |             |        |       |
| LLDP                                 |      |         |             |        |       |
| <ul> <li>IGMP Snooping</li> </ul>    |      |         |             |        |       |
| <ul> <li>IPv4 Routing</li> </ul>     |      |         |             |        |       |
| <ul> <li>Telnet</li> </ul>           |      |         |             |        |       |
| Security                             |      |         |             |        |       |
| QoS                                  |      |         |             |        |       |

#### Table 4.1-3 Configuration items of selecting VLANs

| ltem        | Description                                              |
|-------------|----------------------------------------------------------|
| Port        | Trunk port, click to modify the Trunk port configuration |
| PVID        | Default VLAN Trunk port ID                               |
| Permit VLAN | Allow able VLAN                                          |
| Delete      | Delete Trunk port                                        |

## 4.1.4 Create Trunk port

Click **Create**, then user can create a trunk port as shown in Figure 4.1-4.

#### Figure 4.1-4 Create a trunk port

|                                       | 802 1Q VLAN Trunk Hybrid                                                                                                    |       |
|---------------------------------------|----------------------------------------------------------------------------------------------------|-------|
| Summary                               |                                                                                                    |       |
| Device                                | Modify Trunk Port 3                                                                                                    | Help  |
| Network                               | PVID (1~4094) 1                                                                                                    | Apply |
| VLAN                                  | Permit VLAN                                                                                                    | Back  |
| <ul> <li>VLAN Interface</li> </ul>    | 2-6                                                                                                    |       |
| DHCP snooping                         |                                                                                                    |       |
| <ul> <li>MAC Filter</li> </ul>        | Trunk Port Setup                                                                                                    |       |
| Link Aggregation                      | VLAN ALL                                                                                                    |       |
| IGMP Snooping                         | Add VLAN                                                                                                    |       |
| IPv4 Routing                          | Delete VLAN                                                                                                    |       |
| Telnet                                | Note:                                                                                                    |       |
| Security                              | You can add or delete permitted VLANs.                                                                                                    |       |
| 005                                   | Add VLAN: A VLAN is an integer from 1 to 4094. You can input multiple VLAN numbers separated by commas, and number ranges by using hyphens (for example 3-7).    |       |
| · · · · · · · · · · · · · · · · · · · | Delete VLAN: A VLAN is an integer from 1 to 4094. You can input multiple VLAN numbers separated by commas, and number ranges by using hyphens (for example 3-7). |       |

## 4.1.5 Hybrid port display

A hybrid port can carry multiple VLANs to receive and send traffic for them. Unlike a trunk port, a hybrid port allows traffic of all VLANs to pass through VLAN untagged. You can configure a port connected to a network device or user terminal as a hybrid port.

Select Network-->VLAN and click Hybrid to enter the page shown in Figure 4.1-5.

|                                      | 802.1Q V | LAN  | runk Hyb | rid                |          |
|--------------------------------------|----------|------|----------|--------------------|----------|
| Summary                              |          | Port | PVID     | Permit VLAN Delete |          |
| Device                               |          |      |          | T: 2-5             | Help     |
| Network                              |          | 4    | 1        | U: 1,6-10          | Crea     |
| VLAN                                 |          |      |          |                    | Del Sele |
| <ul> <li>VLAN Interface</li> </ul>   |          |      |          |                    |          |
| DHCP snooping                        |          |      |          |                    |          |
| <ul> <li>MAC Filter</li> </ul>       |          |      |          |                    |          |
| <ul> <li>Link Aggregation</li> </ul> |          |      |          |                    |          |
| LLDP                                 |          |      |          |                    |          |
| <ul> <li>IGMP Snooping</li> </ul>    |          |      |          |                    |          |
| IPv4 Routing                         |          |      |          |                    |          |
| Telnet                               |          |      |          |                    |          |
| Security                             |          |      |          |                    |          |
| QoS                                  |          |      |          |                    |          |

#### Figure 4.1-5 Hybrid

#### Table 4.1-4 Configuration items of modifying a VLAN

| Item        | Description                                              |  |  |  |  |
|-------------|----------------------------------------------------------|--|--|--|--|
| Port        | Select the hybrid port to be modified.                   |  |  |  |  |
| PVID        | Modify the VID of the selected VLAN.                     |  |  |  |  |
| Permit VLAN | T: List of vlans that allowed through the port with Tag; |  |  |  |  |
|             | U: List of vlans that allowed through without the Tag.   |  |  |  |  |
| Delete      | Delete Hybrid port.                                      |  |  |  |  |

| Item         | Description                      |
|--------------|----------------------------------|
| Create       | Create Hybrid port.              |
| Del Selected | Delete the selected Hybrid port. |

# 4.1.6 Create Hybrid port

## Figure 4.1-6 Create a hybrid port

#### Table 4.1-5 Configuration items of create a VLAN

| ltem          | Description                                             |
|---------------|---------------------------------------------------------|
| Hybrid        | Create a new Hybrid port number.                        |
| PVID          | Default port VLAN ID.                                   |
| Tagged VLAN   | List of vlans that allowed through the port with Tag;   |
| Untagged VLAN | List of vlans that allowed through the port without Tag |

# 4.1.7 Modify the Hybrid port configuration

Click the hybrid port to modify the parameter of a hybrid port, as shown in Figure 4.1-7.

#### Figure 4.1-7 Modify a hybrid port

|                                  | 802.1Q VLAN Trunk Hybrid                                                                                                    |       |
|----------------------------------|----------------------------------------------------------------------------------------------------|-------|
| Summary                          |                                                                                                    |       |
| Device                           | Modify Hybrid Port 4                                                                                                    |       |
| Network                          | PVID (1~4094) 1                                                                                                    |       |
| VLAN                             | Permit VLAN                                                                                                    | нер   |
| VLAN Interface                   | Tagged VLAN:                                                                                                    | Apply |
| DHCP snooping                    | 2-5                                                                                                    | Back  |
| MAC Filter     Link Aggregation  | Untagged VLAN:                                                                                                    |       |
| • LLDP                           | 1, 6-10                                                                                                    |       |
| IGMP Snooping                    | 1) And Red Poly                                                                                                    |       |
| <ul> <li>IPv4 Routing</li> </ul> | ryunu vut setup                                                                                                    |       |
| Telnet                           | Tagged VLAN                                                                                                    |       |
| Security                         | Untagged VLAN                                                                                                    |       |
| QoS                              | Delete VLAN                                                                                                    |       |
|                                  | Note:                                                                                                    |       |
|                                  | You can add or delete permitted VLANs.                                                                                                    |       |
|                                  | Tagged VLAN: A VLAN is an integer from 1 to 4094. You can input multiple VLAN numbers separated by commas, and number ranges by using hyphens (for example 3-7).   |       |
|                                  | Untagged VLAN: A VLAN is an integer from 1 to 4094. You can input multiple VLAN numbers separated by commas, and number ranges by using hyphens (for example 3-7). |       |
|                                  | Delete VLAN: A VLAN is an integer from 1 to 4094. You can input multiple VLAN numbers separated by commas, and number ranges by using hyphens (for example 3-7).   |       |
|                                  |                                                                                                    |       |

## 4.1.8 VLAN configuration example

## 4.1.8.1 Network requirements

Network diagram is as below:

- Trunk port Gigabit Ethernet 1/0/1 of Switch A is connected to trunk port Gigabit Ethernet 1/0/1 of Switch B.
- The PVID of Gigabit Ethernet 1/0/1 is VLAN 100.
- Gigabit Ethernet 1/0/1 permits packets of VLAN 2, VLAN 6 to pass through via VLAN 50and VLAN 100.

Figure 4.1-8 Network diagram for VLAN configuration

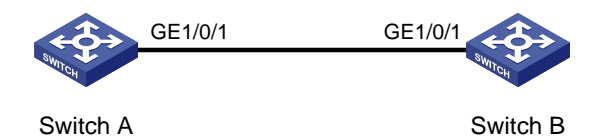

## 4.1.8.2 Configuration procedure

Configure Switch A

# Create VLAN 2, VLAN 6 through VLAN 50, and VLAN 100.

Select Network-->VLAN, fill in ID in the column of "VLAN ID" as below, and then click "apply".

#### Figure 4.1-9 Vlan create

|                                      | 802.1Q VLAN Trunk Hybrid                                                       |                                                             |
|--------------------------------------|--------------------------------------------------------------------------------|-------------------------------------------------------------|
| Summary                              | VI AN Create                                                                   |                                                             |
| Device                               | VI AN ID 2.6-50.100 (Example: 3-5                                              | 5.8.10)                                                     |
| Network                              |                                                                                | 20 Chara)                                                   |
| VLAN                                 |                                                                                |                                                             |
| VLAN Interface                       | Available Ports: Included Ports:                                               |                                                             |
| <ul> <li>DHCP snooping</li> </ul>    | Port1                                                                          |                                                             |
| MAC Filter                           | Port2<br>Port3                                                                 |                                                             |
| <ul> <li>Link Aggregation</li> </ul> | Port4                                                                          |                                                             |
| LLDP                                 | Port5<br>Port6                                                                 |                                                             |
| <ul> <li>IGMP Snooping</li> </ul>    | Port7                                                                          |                                                             |
| IPv4 Routing                         | Port8                                                                          |                                                             |
| Telnet                               | Port10 -                                                                       |                                                             |
| Security                             | You can move an available port to the included ports to add the port to the VI | LAN, or remove a port from the included ports to remove the |
| QoS                                  | port from the VLAN. If you create a VLAN range, ports are not configurable.    |                                                             |

# Configure GigabitEthernet 1/0/1 as a trunk port and configure VLAN 100 as its PVID.

Select Network-->choose VLAN and select "Trunk", choose "1" in the column of "Trunk Port" and fill in "100" in the column of "PVID". Enter "2,6-50,100" in the column of "trunk vlan" as shown in Figure 4.1-10.

#### Figure 4.1-10 Trunk port Vlan add

|                                    | 802.1Q VLAN        | ink Hybrid                                                                                           |
|------------------------------------|--------------------|----------------------------------------------------------------------------------------------------|
| mmary                              |                    |                                                                                                    |
| wice                               | Trunk Add          |                                                                                                    |
|                                    | Trunk Port (1~28)  | 1                                                                                                    |
| twork                              | PVID (1~4094)      | 100                                                                                                  |
| VLAN                               | Tours              |                                                                                                    |
| <ul> <li>VLAN Interface</li> </ul> | Trunk              |                                                                                                    |
| DHCP snooping                      | VLAN ALL           |                                                                                                    |
| MAC Filter                         | VLAN (1~4094)      | 2,6-50,100                                                                                           |
| Link Aggregation                   | Noto:              |                                                                                                    |
| LLDP                               | Note.              |                                                                                                    |
| IGMP Snooping                      | Trunk : You can in | put multiple port numbers separated by commas, and number ranges by using hypnens (for example 3-7). |
| IPv4 Routing                       | PVID: 1-4094 •     |                                                                                                    |
| Telnet                             | VLAN : You can in  | put multiple VLAN numbers separated by commas, and number ranges by using hyphens (for example 3-7). |
| curity                             |                    |                                                                                                    |
|                                    |                    |                                                                                                    |
| oS                                 |                    |                                                                                                    |

# Check the configuration.

Click Network -->VLAN, click "trunk" to check the configuration.

## 4.1.9 Configuration guidelines

When configuring the VLAN function, please conform to following guidelines:

- As the default VLAN, VLAN 1 cannot be created or removed.
- You cannot create or remove VLANs reserved for special purposes.
- Dynamic VLANs cannot be removed on the page for removing VLANs.

# 4.2 VLAN Interface

For hosts of different VLANs to communicate, you must use a router or Layer 3 switch to perform layer 3 forwarding. To achieve this, VLAN interfaces are used.

VLAN interfaces are virtual interfaces used for Layer 3 communication between different VLANs. They do not exist as physical entities on devices. For each VLAN, you can create one VLAN interface. You can assign the VLAN interface with an IP address and specify it as the gateway of the VLAN to forward the traffic destined for an IP subnet different from that of the VLAN.

## 4.2.1 Summary information

This page shows the current VLAN interface information as shown in Figure 4.2-1.

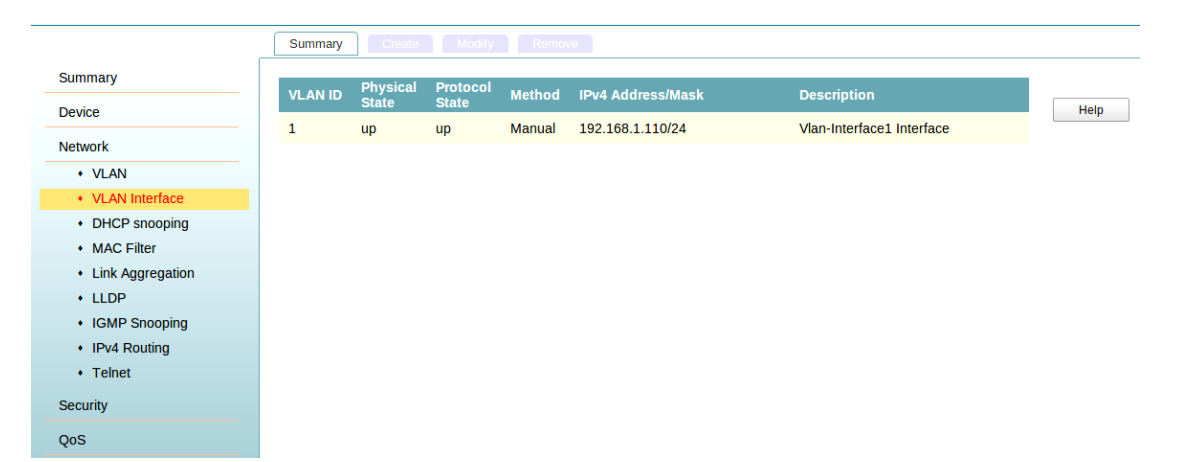

#### Figure 4.2-1 Summary information

#### Table 4.2-1 Configuration of creating a VLAN interface

| Item              | Description                                                                                 |  |  |  |  |
|-------------------|---------------------------------------------------------------------------------------------|--|--|--|--|
| VLAN ID:          | Display a VLAN interface ID .                                                               |  |  |  |  |
|                   | Show the physical state of VLAN interface, as follows:                                      |  |  |  |  |
| Physical state    | Down: the VLAN management state of virtual interface for open, but physical status to close |  |  |  |  |
|                   | (it may be because there is no good connection or line fault);                              |  |  |  |  |
|                   | Up: the VLAN management of virtual interface states and physical states are open;           |  |  |  |  |
|                   | Show protocol state of VLAN interface, as follows:                                          |  |  |  |  |
| Protocol state    | Down: the protocol state is closed, usually because there is no configuration IP address;   |  |  |  |  |
|                   | Up: the protocol state is up ;                                                              |  |  |  |  |
|                   | Manual: configure a static IP address manually;                                             |  |  |  |  |
| ινιετήσα          | DHCP automatically: access IP addresses dynamically.                                        |  |  |  |  |
| IPv4 Address/Mask | Display the IP address of the VLAN virtual interface (if not configured shows "unassigned") |  |  |  |  |

| Item        | Description                                                   |
|-------------|---------------------------------------------------------------|
| Description | Display the description information of VLAN virtual interface |

# 4.2.2 Creating a VLAN interface

If a VLAN doesn't exist, the system will automatically create the VLAN.

Select Network-->VLAN Interface and click Create to enter the page shown in Figure 4.2-2.

| Figure 4.2-2 Create VLAN |  |
|--------------------------|--|
|--------------------------|--|

|                                  | Summary       | Create      |     |              |        |
|----------------------------------|---------------|-------------|-----|--------------|--------|
| Summary                          | Create V/I A  |             |     |              |        |
| Device                           | VLAN ID (1~   | 4094)       | • ī |              | Help   |
| Network                          | Method        |             |     | Manual ODHCP | Apply  |
| VLAN                             | IPv4 Address  | 6           | Γ   |              | Cancel |
| VLAN Interface     DHCP snooping | Mask Length   | (0~32)      |     |              |        |
| MAC Filter                       | Description ( | 0~80 chars) |     |              |        |
| Link Aggregation                 |               |             |     |              |        |
| LLDP     IGMP Snooping           |               |             |     |              |        |
| IPv4 Routing                     |               |             |     |              |        |
| Telnet                           |               |             |     |              |        |
| Security                         |               |             |     |              |        |
| QoS                              |               |             |     |              |        |

#### Table 4.2-2 Configuration of creating a VLAN interface

| Item         | Description                                                        |  |  |  |  |
|--------------|--------------------------------------------------------------------|--|--|--|--|
| VLAN ID:     | Add a VLAN ID                                                      |  |  |  |  |
|              | Add VLAN interface IP address manually or automatically.           |  |  |  |  |
| Method       | Manual: configure a static IP address manually;                    |  |  |  |  |
|              | DHCP automatically: access IP addresses dynamically                |  |  |  |  |
| IPv4 Address | add IP address to the VLAN virtual interface, the default is empty |  |  |  |  |
| Mask Length  | add a subnet mask of VLAN virtual interface, default is empty      |  |  |  |  |
| Description  | Add description for VLAN interface , the default is empty          |  |  |  |  |

## 4.2.3 Modifying a VLAN interface

#### NOTE:

- After modify the IPv4 address for a selected VLAN interface, click Apply to submit the modification.
- After change the IP address which is used to log in to the device, please disconnect with the device firstly and use the changed IP address to re-log in.

Select Network-->VLAN Interface and click Modify to enter the page shown in Figure 4.2-3.

#### Figure 4.2-3 Modify VLAN

|                                                    | Summary Create           | Modify Remove             |        |
|----------------------------------------------------|--------------------------|---------------------------|--------|
| Summary                                            | Modify VI AN Interface   |                           |        |
| Device                                             | Select VLAN Interface    | 1                         | Help   |
| Network                                            | Method                   | Manual ODHCP              | Apply  |
| VLAN                                               | IPv4 Address             | 192.168.1.110             | Cancel |
| DHCP snooping                                      | Mask Length (0~32)       | 24                        |        |
| MAC Filter                                         | Physical State           | Up v                      |        |
| <ul> <li>Link Aggregation</li> <li>LLDP</li> </ul> | Description (0~80 chars) | Vlan-Interface1 Interface |        |
| IGMP Snooping                                      |                          |                           |        |
| IPv4 Routing                                       |                          |                           |        |
| Teinet                                             |                          |                           |        |
| Security                                           |                          |                           |        |

#### Table 4.2-3 Configuration of modifying a VLAN interface

| Item                  | Description                                                                   |  |  |  |  |  |
|-----------------------|-------------------------------------------------------------------------------|--|--|--|--|--|
| Select VLAN Interface | Select the VLAN interface to be configured.                                   |  |  |  |  |  |
|                       | Change the IP address of the VLAN virtual interface access method.            |  |  |  |  |  |
| Method                | Manual: configure a static IP address manually ;                              |  |  |  |  |  |
|                       | DHCP automatically: access IP address dynamically.                            |  |  |  |  |  |
| IPv4 Address          | Add IP address to VLAN virtual interface.                                     |  |  |  |  |  |
| Mask Length           | Modify the VLAN virtual interface IP address of the corresponding subnet mask |  |  |  |  |  |
| Physical State        | Modify the state of the VLAN virtual interface                                |  |  |  |  |  |
| Description           | Add description for VLAN virtual interface                                    |  |  |  |  |  |

## 4.2.4 Remove a VLAN interface

Select Network-->VLAN Interface and click Remove to enter the page shown in Figure 4.2-4.

#### Figure 4.2-4 Remove VLAN

|                                      |   |      |          | Vodify   | Remove    |                   |                           |        |
|--------------------------------------|---|------|----------|----------|-----------|-------------------|---------------------------|--------|
| Summary                              |   | VLAN | Physical | Protocol | Stational |                   | Provintion                |        |
| Device                               | - | ID   | State    | State    | Methou    | IPV4 Autressimask | Description               | Help   |
| Network                              |   | 1    | ир       | ир       | Manual    | 192.168.1.110/24  | Vlan-Interface1 Interface | Remove |
| VLAN                                 |   |      |          |          |           |                   |                           |        |
| VLAN Interface                       |   |      |          |          |           |                   |                           |        |
| <ul> <li>DHCP snooping</li> </ul>    |   |      |          |          |           |                   |                           |        |
| <ul> <li>MAC Filter</li> </ul>       |   |      |          |          |           |                   |                           |        |
| <ul> <li>Link Aggregation</li> </ul> |   |      |          |          |           |                   |                           |        |
| LLDP                                 |   |      |          |          |           |                   |                           |        |
| <ul> <li>IGMP Snooping</li> </ul>    |   |      |          |          |           |                   |                           |        |
| IPv4 Routing                         |   |      |          |          |           |                   |                           |        |
| Telnet                               |   |      |          |          |           |                   |                           |        |
| Security                             |   |      |          |          |           |                   |                           |        |
| QoS                                  |   |      |          |          |           |                   |                           |        |

#### Table 4.2-4 Configuration of removing a VLAN interface

| Item              | Description                                                                                                    |
|-------------------|----------------------------------------------------------------------------------------------------|
| VLAN ID:          | Display a VLAN interface ID .                                                                                                    |
| Physical state    | Shows the physical state of VLAN interface, as follows:<br>Down: the VLAN management state of virtual interface for open, but physical status to<br>close (it may be because there is no good connection or line fault);<br>Up: the VLAN management of virtual interface states and physical states are open; |
| Protocol state    | Shows protocol state of VLAN interface, as follows:<br>Down: the protocol state is closed, usually because there is no configuration IP address;<br>Up: the protocol state is open;                                                                                                    |
| Method            | Manual: configure a static IP address manually;<br>DHCP automatically: access IP addresses dynamically.                                                                                                    |
| IPv4 Address/Mask | Displays the IP address of VLAN virtual interface (if not configured shows "unassigned")                                                                                                    |
| Description       | Displays the description of VLAN virtual interface                                                                                                    |

# 4.3 DHCP Snooping

#### NOTE:

- A DHCP snooping enabled device not to work if it is between the DHCP relay agent and DHCP server, and it can work when it is between the DHCP client and relay agent or between the DHCP client and server.
- It is not recommend you to enable the DHCP client, BOOTP client, and DHCP snooping on the same device. Otherwise, DHCP snooping entries may fail to be generated, or the BOOTP client/DHCP client may fail to obtain an IP address.

## 4.3.1 Enabling DHCP snooping

Select Network-->DHCP snooping, and then click DHCP Snooping to enter the page shown in

Figure 4.3-1. You can enable or disable DHCP snooping in the DHCP Snooping field.

| Summary         DHCP Snooping Setting           Device         DHCP Snooping         Disabled         Image: Comparison of the state         DHCP Snooping         Image: Comparison of the state         Image: Comparison of the state         Imag |                  | DHCP Snooping DH     | CP Snooping Port DHCP Sn | ooping User |            |
|----------------------------------------------------------------------------------------------------|------------------|----------------------|--------------------------|-------------|------------|
| Device         DHCP Snooping         Disabled         Image: Constraint of the state         Port         Port State         Port State                                                                                                    | Summary          |                      |                          |             |            |
| Network         DHCP Shooping         Disabled           • VLAN         • VLAN Interface         Port         Port State         Port State           • DHCP snooping         1         Untrust         15         Untrust           • MAC Filter         2         Untrust         16         Untrust           • LLDP         3         Untrust         17         Untrust           • IGMP Snooping         4         Untrust         18         Untrust           • IGMP Snooping         5         Untrust         19         Untrust           • Tehet         6         Untrust         20         Untrust                                                                                                    | Device           | DHCP Shooping Settin | Dischlad                 |             |            |
| VLAN     Port     Port State     Port State       • DHCP snooping     1     Untrust     15     Untrust       • MAC Filter     2     Untrust     16     Untrust       • Link Aggregation     3     Untrust     17     Untrust       • LLDP     3     Untrust     18     Untrust       • IPVA Routing     5     Untrust     19     Untrust       • Tehet     6     Untrust     21     Untrust                                                                                                    | Network          | DHCP Snooping        | Disabled                 |             |            |
| VLAN Interface         Port         Port State         Port State           • DHCP snooping         1         Untrust         15         Untrust           • MAC Filter         2         Untrust         16         Untrust           • LILDP         3         Untrust         17         Untrust           • IGMP Snooping         4         Untrust         18         Untrust           • IPV4 Routing         5         Untrust         19         Untrust           • Tehet         6         Untrust         20         Untrust                                                                                                    | VLAN             |                      |                          |             |            |
| • DHCP snooping         1         Untrust         15         Untrust           • MAC Filter         2         Untrust         16         Untrust           • Link Aggregation         2         Untrust         16         Untrust           • LLDP         3         Untrust         17         Untrust           • IGMP Snooping         4         Untrust         18         Untrust           • IPV4 Routing         5         Untrust         19         Untrust           • Tehet         6         Untrust         20         Untrust           Security         7         Untrust         21         Untrust                                                                                                    | VLAN Interface   | Port                 | Port State               | Port        | Port State |
| MAC Filter         2         Untrust         16         Untrust           Link Aggregation         3         Untrust         17         Untrust           LLDP         3         Untrust         17         Untrust           I GMP Snooping         4         Untrust         18         Untrust           I FV4 Routing         5         Untrust         19         Untrust           Telnet         6         Untrust         21         Untrust                                                                                                    | DHCP snooping    | 1                    | Untrust                  | 15          | Untrust    |
| Link Aggregation     3     Untrust     17     Untrust       LLDP     3     Untrust     17     Untrust       IGMP Snooping     4     Untrust     18     Untrust       IPv4 Routing     5     Untrust     19     Untrust       Tehet     6     Untrust     20     Untrust       Security     7     Untrust     21     Untrust                                                                                                    | MAC Filter       | 2                    | Untrust                  | 16          | Untrust    |
| IGMP Snooping         4         Untrust         18         Untrust           · IGMP Snooping         5         Untrust         19         Untrust           · IPv4 Routing         5         Untrust         19         Untrust           · Telnet         6         Untrust         20         Untrust           Security         7         Untrust         21         Untrust                                                                                                    | Link Aggregation | 3                    | Untrust                  | 17          | Untrust    |
| · IPv4 Routing         5         Untrust         19         Untrust           • Telnet         6         Untrust         20         Untrust           Security         7         Untrust         21         Untrust                                                                                                    | IGMP Snooping    | 4                    | Untrust                  | 18          | Untrust    |
| • Telnet         6         Untrust         20         Untrust           Security         7         Untrust         21         Untrust                                                                                                    | IPv4 Routing     | 5                    | Untrust                  | 19          | Untrust    |
| Security 7 Untrust 21 Untrust                                                                                                    | Telnet           | 6                    | Untrust                  | 20          | Untrust    |
| onuusi 21 onuusi                                                                                                    | Security         | 7                    | Untrust                  | 21          | Untrust    |
| QoS 8 Untrust 22 Untrust                                                                                                    | QoS              | 8                    | Untrust                  | 22          | Untrust    |
| 9 Untrust 23 Untrust                                                                                                    |                  | 9                    | Untrust                  | 23          | Untrust    |
| 10 Untrust 24 Untrust                                                                                                    |                  | 10                   | Untrust                  | 24          | Untrust    |

Figure 4.3-1 DHCP snooping configuration

- Enable DHCP snooping, click Enable in the column of DHCP Snooping.
- Disable DHCP snooping, click Disable in the column of DHCP Snooping.

## 4.3.2 Configuring DHCP snooping functions on a port

Select Network-->DHCP snooping, and click DHCP Snooping Port to enter the page shown in

Figure 4.3-2, where you can configure the port as trusted or untrusted ports, and can check the final configuration via Figure 4.3-1.

#### Figure 4.3-2 DHCP snooping Port configuration

|                                      | DHCP Snooping    | DHCP Snooping Port DHCP Snooping User             |   |
|--------------------------------------|------------------|---------------------------------------------------|---|
| Summary                              | DHCP Snooping Po | arts                                              |   |
| Device                               | Status           | trust                                             | - |
| Network                              | Select           |                                                   |   |
| VLAN                                 | Select           |                                                   |   |
| <ul> <li>VLAN Interface</li> </ul>   | [1] [3] [5] [7]  | ] [9] [11] [13] [15] [17] [19] [21] [23]          |   |
| <ul> <li>DHCP snooping</li> </ul>    |                  | ] 10] 12] 14] 16] 18] 20] 22] 24] 25] 26] 27] 28] |   |
| <ul> <li>MAC Filter</li> </ul>       |                  |                                                   |   |
| <ul> <li>Link Aggregation</li> </ul> | Check all Cance  | tel                                               |   |
| LLDP                                 |                  |                                                   |   |
| <ul> <li>IGMP Snooping</li> </ul>    |                  |                                                   |   |
| <ul> <li>IPv4 Routing</li> </ul>     |                  |                                                   |   |
| Telnet                               |                  |                                                   |   |
| Security                             |                  |                                                   |   |
| QoS                                  |                  |                                                   |   |

#### Table 4.3-1 DHCP snooping interface configuration

| Item       | Description                                      |
|------------|--------------------------------------------------|
| Port       | Displays the name of a specific interface.       |
| Port State | Configure the interface as trusted or untrusted. |

## 4.3.3 Displaying clients' IP-to-MAC bindings

Select Network-->DHCP snooping, and then click DHCP Snooping User to view clients'

IP-to-MAC bindings recorded by DHCP snooping, as shown in Figure 4.3-3.

|                                 | DHCP Snot |              | Port DHCP Snooping User |      |       |        |
|---------------------------------|-----------|--------------|-------------------------|------|-------|--------|
| Summary                         |           | ID           | MAC                     | Port | VI AN | Delete |
| Device                          |           | 192 168 2 41 | 0050-BA55-7325          | 2    | 1     | Delete |
| Network                         |           | 102 169 2 42 | 0050 8455 7326          | 2    | 1     | Delete |
| + VLAN                          |           | 192,169,2,42 | 0050 0455 7027          | 2    | 1     | Delete |
| VLAN Interface                  |           | 192.108.2.43 | 0050-BA55-7327          | 2    | 1     | Delete |
| DHCP snooping                   |           | 192.168.2.44 | 0050-BA55-7328          | 2    | 1     | Delete |
| MAC Filter     Link Aggregation |           |              |                         |      |       |        |
| LLDP                            |           |              |                         |      |       |        |
| IGMP Snooping                   |           |              |                         |      |       |        |
| IPv4 Routing                    |           |              |                         |      |       |        |
| • Telnet                        |           |              |                         |      |       |        |
| curity                          |           |              |                         |      |       |        |
| S                               |           |              |                         |      |       |        |

#### Figure 4.3-3 DHCP snooping user

#### Table 4.3-2 DHCP snooping user information configuration

| ltem | Description                                                        |
|------|--------------------------------------------------------------------|
| IP   | Displays the IP address assigned by the DHCP server to the client. |

| Item   | Description                                                     |
|--------|-----------------------------------------------------------------|
| MAC    | Displays the MAC address of the client.                         |
| Port   | Displays the device interface to which the client is connected. |
| VLAN   | Displays the VLAN to which the device belongs.                  |
| Delete | Delete the IP-to-MAC bindings.                                  |

# 4.3.4 DHCP snooping configuration example

## 4.3.4.1 Network requirements

As below, a DHCP snooping device (Switch) is connected to a DHCP server through Gigabit Ethernet 1/0/1, and to DHCP clients through Gigabit Ethernet 1/0/2 and Gigabit Ethernet 1/0/3.

• Enable DHCP snooping on Switch and configure DHCP snooping to support Option 82.

Configure the handling strategy for DHCP requests containing Option 82 as replace.

- Enable Gigabit Ethernet 1/0/1 to forward DHCP server responses; disable Gigabit Ethernet 1/0/2 and Gigabit Ethernet 1/0/3 from forwarding DHCP server responses.
- Configure Switch to record clients' IP-to-MAC address bindings in DHCP-REQUEST messages and DHCP-ACK messages received from a trusted port.

Figure 4.3-4 Network diagram for DHCP snooping configuration

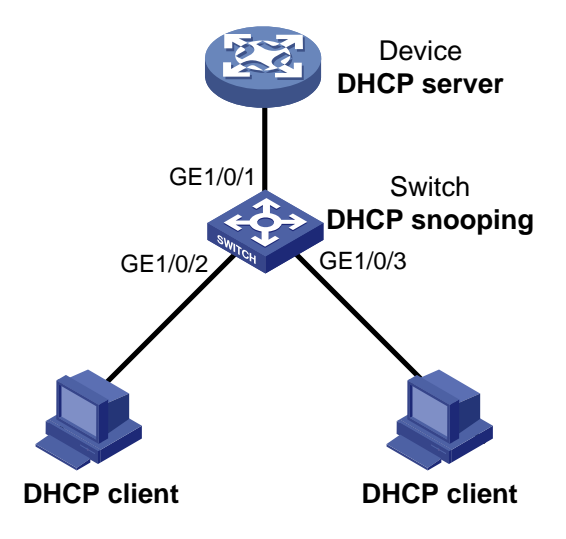

## 4.3.4.2 Configuration procedure

# Enable DHCP snooping.

 Select Network-->DHCP, and then click DHCP Snooping to perform the following operation.

Figure 4.3-5 Enable DHCP snooping

| DHCP Snooping     |            |      |            |        |
|-------------------|------------|------|------------|--------|
| DHCP Snooping Set | ting       |      |            |        |
| DHCP Snooping     | Enabled 🔹  |      |            | Apply  |
|                   |            |      |            | Cancel |
| Port              | Port State | Port | Port State |        |
| 1                 | Untrust    | 15   | Untrust    |        |
| 2                 | Untrust    | 16   | Untrust    |        |
| 3                 | Untrust    | 17   | Untrust    |        |
| 4                 | Untrust    | 18   | Untrust    |        |
| 5                 | Untrust    | 19   | Untrust    |        |
| 6                 | Untrust    | 20   | Untrust    |        |

2. Choose Enabled in the column of DHCP Snooping.

# Configure DHCP snooping functions on Gigabit Ethernet 1/0/1.

1. Click Network-->DHCP snooping, choose "DHCP Snooping Port" as below.

Figure 4.3-6 Configure DHCP snooping functions on Gigabit Ethernet 1/0/1

|                | DHCP Snooping DHCP Snooping Port DHCP Snooping User  |
|----------------|------------------------------------------------------|
| ary            |                                                      |
| 9              | DHCP Snooping Ports                                  |
|                | Status •                                             |
| rk             | Select                                               |
| LAN            |                                                      |
| /LAN Interface | 1 [3] [5] [7] [9] [11] [13] [15] [17] [19] [21] [23] |
| DHCP snooping  | 2 4 6 8 10 12 14 16 18 20 22 24 25 26 27 28          |
| AC Filter      |                                                      |
| Aggregation    | Check all Cancel                                     |
| OP             |                                                      |
| P Snooping     |                                                      |
| 4 Routing      |                                                      |
| iet            |                                                      |
|                |                                                      |
|                |                                                      |

- 2. Choose "trust" in the column of "status".
- 3. Select "port 1"
- 4. Click Apply.

## 4.4 MAC Filter

An Ethernet device uses a MAC address table to forwarding frames through unicast instead of broadcast. This table describes which port a MAC address (or host) can be reached. When forwarding a frame, the device looks up the MAC address of the frame in the MAC address table firstly. If the device finds an entry, it forwards the frame out of the outgoing port in the entry. If the device does not find an entry, it broadcasts the frame out of all but the incoming port.

The device automatically learns entries in the MAC address table, or you can add them manually.

You can configure and display MAC address entries and set its aging time.

NOTE:

- The MAC address table can contain only Layer 2 Ethernet ports and Layer 2 aggregate interfaces..
- This document covers the configuration of unicast MAC address table entries, including static, dynamic, and blackhole MAC address table entries.

## 4.4.1 MAC list

Select Network-->MAC Filter. The system automatically displays the MAC List, which shows all the MAC address entries on the device, as shown in Figure 4.44-1.

#### Figure 4.44-1 MAC List

|                                   | MAC Lis | t Port Mac List F            |                    |                      |                |           |           |
|-----------------------------------|---------|------------------------------|--------------------|----------------------|----------------|-----------|-----------|
| ummary                            | MACA    | ddress Search                |                    |                      |                |           |           |
| rice                              | MACA    |                              |                    | VI AN (1~4           | 094)           | Coardh    |           |
| etwork                            | MAC A   |                              |                    | VLAN (1-4            | 034)           | Search    | ]         |
| VLAN                              | Note: E | Bound entries are valid only | when MAC filtering | is enabled.Goto "Por | Mac Filtering" |           |           |
| VLAN Interface                    |         | MAC Address                  | Туре               | VLAN                 | Port           | State     | Operation |
| <ul> <li>DHCP snooping</li> </ul> |         | C80A-A95A-F1DF               | Dynamic            | 1                    | 3              | Not Bound | Delete    |
| MAC Filter                        |         | 487A-DA25-5FCA               | Dynamic            | 1                    | 3              | Not Bound | Delete    |
| LINK Aggregation     LLDP         |         | D067-E521-27CE               | Dynamic            | 1                    | 3              | Not Bound | Delete    |
| IGMP Snooping                     |         | 70BA-EFB6-3D60               | Dynamic            | 1                    | 3              | Not Bound | Delete    |
| IPv4 Routing                      |         | 001E-68EF-600A               | Dynamic            | 1                    | 3              | Not Bound | Delete    |
| Telnet                            |         | E03F-49E8-945B               | Dynamic            | 1                    | 3              | Not Bound | Delete    |
| curity                            |         | 842B-2B49-4731               | Dynamic            | 1                    | 3              | Not Bound | Delete    |
| 5                                 |         | 842B-2B49-4733               | Dynamic            | 1                    | 3              | Not Bound | Delete    |
|                                   |         | 0200-000A-08FC               | Dynamic            | 1                    | 3              | Not Bound | Delete    |
|                                   |         |                              |                    |                      |                |           |           |

#### Table 4.4-1 Mac list items

| ltem               | Description                                                                                   |
|--------------------|-----------------------------------------------------------------------------------------------|
| MAC Address search | Enter the MAC address and VLAN ID and click Search                                            |
| MAC shows          | MAC addresses and corresponding VLAN information; click "Bind" to add the binding information |
| Add                | Add MAC address.                                                                              |

| Item         | Description                       |
|--------------|-----------------------------------|
| Bind         | Bind MAC address with IP and port |
| Delete All   | Delete all the MAC address        |
| Del selected | Delete the selected MAC address   |

#### Click Add to enter the page as shown in Figure 4.4-2.

#### Figure 4.4-2 Create a MAC address entry

|              | MAC List Port Ma | ac List Port MAC Filtering | MAC Attack Prevention |  |
|--------------|------------------|----------------------------|-----------------------|--|
| mary         | Create MAC       |                            |                       |  |
| ce           | Тупе             | Static                     |                       |  |
| ork          | Type             | Static                     |                       |  |
| AN           | MAC (HH-HH-HH)   |                            |                       |  |
| AN Interface | VLAN (1~4094)    |                            |                       |  |
| snooping     | Port(1~28)       |                            |                       |  |
| ilter        |                  |                            |                       |  |
| regation     |                  |                            |                       |  |
|              |                  |                            |                       |  |
| ooping       |                  |                            |                       |  |
| ing          |                  |                            |                       |  |
|              |                  |                            |                       |  |
|              |                  |                            |                       |  |
|              |                  |                            |                       |  |

#### Table 4.4-2 Configuration of creating a MAC address entry

| Item | Description                                                                                                    |  |  |  |  |  |
|------|----------------------------------------------------------------------------------------------------|--|--|--|--|--|
|      | Set the type of the MAC address entry:                                                                                       |  |  |  |  |  |
| Туре | • <b>Static</b> —Static MAC address entries that never age out. Static Mac address entries manually configured by the users. |  |  |  |  |  |
|      | • <b>Dynamic</b> —Dynamic MAC address entries that will age out.                                                             |  |  |  |  |  |
|      | Blackhole—Blackhole MAC address entries that never age out.                                                                  |  |  |  |  |  |
| MAC  | Set the MAC address to be added.                                                                                             |  |  |  |  |  |
| VLAN | Set the ID of the VLAN to which the MAC address belongs.                                                                     |  |  |  |  |  |
| Port | Set the port to which the MAC address belongs.                                                                               |  |  |  |  |  |

## 4.4.2 Port MAC List

Select Network-->MAC Filter, and click "Port MAC list", as shown in Figure 4.4-3.

#### Figure 4.4-3 Port MAC List

|                                    | MAC Lis  | Port Mac List               |                          |                        |            |           |           |
|------------------------------------|----------|-----------------------------|--------------------------|------------------------|------------|-----------|-----------|
| Summary                            | Select   | Ports                       |                          |                        |            |           |           |
| Device                             |          | ~~~~                        |                          | <u></u>                |            |           |           |
| Network                            |          | 3 5 7 9 1<br>4 6 8 10 1     | 1 13 15 17<br>2 14 16 18 | 19 21 23<br>20 22 24 2 | 5 26 27 28 |           |           |
| VLAN                               |          |                             |                          |                        |            |           |           |
| <ul> <li>VLAN Interface</li> </ul> | Note: B  | ound entries are valid only | when MAC filtering i     | is enabled.            |            |           |           |
| DHCP snooping                      |          | MAC Address                 | Туре                     | VLAN                   | Port       | State     | Operation |
| MAC Filter                         |          | 0050-BA55-7328              | Dynamic                  | 1                      | 2          | Not Bound | Delete    |
| Link Aggregation                   |          | 0050-BA55-7327              | Dynamic                  | 1                      | 2          | Not Bound | Delete    |
| IGMP Snooping                      |          | 0050-BA55-7326              | Dynamic                  | 1                      | 2          | Not Bound | Delete    |
| IPv4 Routing                       |          | 0050-BA55-7325              | Dynamic                  | 1                      | 2          | Not Bound | Delete    |
| Telnet                             |          | 7845-C4C1-1CB8              | Dynamic                  | 1                      | 2          | Not Bound | Delete    |
| Security                           | 1 - 5 of | 5 records on total 1 pages  |                          |                        |            |           |           |
| O0S                                |          |                             |                          |                        |            |           |           |

#### Table 4.4-3 Port MAC items

| Item         | Description                                             |
|--------------|---------------------------------------------------------|
| Bind         | Add the selected unbounded MAC address to binding list. |
| Delete All   | Delete all MAC address.                                 |
| Del Selected | Delete the selected MAC address.                        |

# 4.4.3 Configure a Port MAC Filtering

MAC filtering is used to control network access. Opening the MAC filtering port only allow source address for the binding of MAC address message to pass through so as to achieve the purpose of network access control.

Select Network-->MAC Filter, and click Port MAC Filter, as shown in Figure 4.4-4

## Figure 4.4-4 Port MAC Filtering

|                                   | MAC List Port Mac List             | Port MAC Filtering              |      |               |
|-----------------------------------|------------------------------------|---------------------------------|------|---------------|
| Summary                           | Port                               | MAC Filtering                   | Port | MAC Filtering |
| Device                            | 1                                  | Disable                         | 15   | Disable       |
| Network                           | 2                                  | Disable                         | 16   | Disable       |
| VLAN                              | 2                                  | Disable                         | 17   | Disable       |
| VLAN Interface                    | 3                                  | Disable                         | 17   | Disable       |
| <ul> <li>DHCP snooping</li> </ul> | 4                                  | Disable                         | 18   | Disable       |
| MAC Filter                        | 5                                  | Disable                         | 19   | Disable       |
| Link Aggregation                  | 6                                  | Disable                         | 20   | Disable       |
| LLDP     IGMP Snooping            | 7                                  | Disable                         | 21   | Disable       |
| IPv4 Routing                      | 8                                  | Disable                         | 22   | Disable       |
| Telnet                            | 9                                  | Disable                         | 23   | Disable       |
| Security                          | 10                                 | Disable                         | 24   | Disable       |
| QoS                               | 11                                 | Disable                         | 25   | Disable       |
|                                   | 12                                 | Disable                         | 26   | Disable       |
|                                   | 13                                 | Disable                         | 27   | Disable       |
|                                   | 14                                 | Disable                         | 28   | Disable       |
|                                   | Note: Click a port to enter the MA | AC filtering configuration page | IP   |               |

#### Table 4.4-4 Port MAC Filtering items

| Item          | Description                                                                                           |
|---------------|----------------------------------------------------------------------------------------------------|
| Port          | Corresponding to port number, click the port number for MAC filter Settings. As shown in Figure 4.4-4 |
| MAC Filtering | Show the state of MAC filtering.                                                                      |

#### Figure 4.4-5 MAC Filter setting

|                    |                           | Mac List Port MAC Filter        | MAC Attack F           |                        |                      |                             |
|--------------------|---------------------------|---------------------------------|------------------------|------------------------|----------------------|-----------------------------|
| ıry                | Port 1 MAC Filte          | ing Setting (Whitelist)         |                        |                        |                      |                             |
|                    | MAC Eiltering             |                                 |                        |                        |                      |                             |
| k                  | Note: The bound e         | ntries are valid only after you | I enable MAC filtering | and confirm. The hosts | those do not match a | any entry are filtered out. |
| AN<br>AN Interface |                           | MAC Address                     | Туре                   | VLAN ID                | Port                 | Operation                   |
| CP snooping        |                           |                                 |                        |                        |                      |                             |
| Filter             |                           |                                 |                        |                        |                      |                             |
| Aggregation        | Add MAC whitelis          | t                               |                        |                        |                      |                             |
| o<br>Snooping      | MAC Address<br>(HH-HH-HH) |                                 |                        |                        |                      |                             |
| t t                | VLAN (1~4094)             |                                 |                        |                        |                      |                             |
|                    | Note: Only static ur      | icast MAC addresses are su      | upported.              |                        |                      |                             |
|                    |                           |                                 |                        |                        |                      |                             |

#### Table 4.4-5 Port MAC filtering setting items

| Item                  | Description                                                                                             |
|-----------------------|----------------------------------------------------------------------------------------------------|
| MAC Filtering Setting | Open/close the port MAC filtering capabilities. Only enabling this option, white list will take effect. |
| Add MAC Whitelist     | Add a unicast static MAC addresses.                                                                     |

## 4.4.4 Configure MAC attack prevention

MAC attack prevention ability secure equipment in the local area network (LAN) learning a large number of invalid MAC, which will lower the network performance and stability.

Display the MAC address numbers for a port to learn.

Select Network-->MAC Filter, and click MAC Attack Prevention, as shown in Figure 4.4-6

#### Figure 4.4-6 MAC Attack Prevention

|                                      | MAC List Port Mac List Port MAC Filtering MAC Attack Prevention                                                                                               |       |
|--------------------------------------|----------------------------------------------------------------------------------------------------|-------|
| Summary                              | Linner Limit Satting                                                                                                    |       |
| Device                               | Opper Limit Setting                                                                                                    | Help  |
| Network                              | Upper Limit (0~8192)                                                                                                    | Apply |
| VLAN                                 | , (o 222)                                                                                                    | Back  |
| <ul> <li>VLAN Interface</li> </ul>   | Unknown Source MAC Disable •                                                                                                    |       |
| <ul> <li>DHCP snooping</li> </ul>    | Note: Enter an integer from 0 to 8192. A value of 0 means MAC address learning is disabled. If No Limit is selected, up to 8192 MAC addresses can be learned. |       |
| <ul> <li>MAC Filter</li> </ul>       |                                                                                                    |       |
| <ul> <li>Link Aggregation</li> </ul> | Select Ports                                                                                                    |       |
| LLDP                                 |                                                                                                    |       |
| <ul> <li>IGMP Snooping</li> </ul>    |                                                                                                    |       |
| <ul> <li>IPv4 Routing</li> </ul>     | M H M DOCTOR                                                                                                    |       |
| Telnet                               | Check all Cancel                                                                                                    |       |
| Security                             |                                                                                                    |       |
| QoS                                  |                                                                                                    |       |

#### Table 4.4-6 MAC Attack Prevention items

| Item               | Description                                                                   |
|--------------------|-------------------------------------------------------------------------------|
| Port               | Corresponding to port number, cannot be set when ports is for polymerization. |
| Upper Limit        | Set the maximum of learned MAC address                                        |
| Unknown Source MAC | Receive or discard the frame which source MAC address is not in the MAC table |

## 4.5 Link Aggregation

Ethernet link aggregation, or simply link aggregation, combines multiple physical Ethernet ports into one logical link, called an aggregated link. Link aggregation delivers the following benefits:

- Increases bandwidth beyond the limits of any single link. In an aggregated link, traffic is distributed across the member ports.
- Improves link reliability. The member ports dynamically back up other port. When a member port fails, its traffic is automatically switched to other member ports.

#### NOTE:

The device supports Layer 2 aggregation interfaces only.

## 4.5.1 Aggregate interface display

Select Network--> Link Aggregation, as shown in Figure 4.5-1.

#### Figure 4.5-1 Link aggregation

|                                      | Link / | Aggregation       |          |          |     |
|--------------------------------------|--------|-------------------|----------|----------|-----|
| Summary                              |        |                   |          |          |     |
| Device                               | Lo     | ad-Sharing Mod    | le       |          | He  |
| Device                               | So     | urce-IP + Destina | ation-IP | •        |     |
| Network                              |        |                   |          |          | Cre |
| VLAN                                 |        | Aggregation       | Туре     | Port     | Mo  |
| <ul> <li>VLAN Interface</li> </ul>   |        | 1                 | Manual   | 7 9 9 10 | Dal |
| <ul> <li>DHCP snooping</li> </ul>    |        | 1                 | manuai   | 7,6,9,10 | Del |
| MAC Filter                           |        |                   |          |          |     |
| <ul> <li>Link Aggregation</li> </ul> |        |                   |          |          |     |
| LLDP                                 |        |                   |          |          |     |
| <ul> <li>IGMP Snooping</li> </ul>    |        |                   |          |          |     |
| <ul> <li>IPv4 Routing</li> </ul>     |        |                   |          |          |     |
| Telnet                               |        |                   |          |          |     |
| Security                             |        |                   |          |          |     |
| QoS                                  |        |                   |          |          |     |

#### Table 4.5-1 Link aggregation

| Items                 |                                                                       | Description                                                                                                    |  |
|-----------------------|-----------------------------------------------------------------------|----------------------------------------------------------------------------------------------------|--|
| Load-Sharing<br>mode  | Based on the source MAC address                                       | Port in convergence group members according to the source MAC address for load sharing.                              |  |
|                       | Based on the destination MAC address                                  | Port group said gathering members according to the destination MAC address for load sharing.                         |  |
|                       | Based on the source MAC<br>address and the destination<br>MAC address | Port in convergence group members according to the source MAC address, the destination MAC address for load sharing. |  |
|                       | Based on the source IP<br>address and destination IP<br>address       | Port in convergence group members according to the source IP address, destination IP address for load sharing.       |  |
| Aggregation Interface |                                                                       | Show aggregation interface                                                                                           |  |
| Туре                  |                                                                       | Type of aggregation                                                                                                  |  |
| Ports                 |                                                                       | Corresponding port number.                                                                                           |  |

# 4.5.2 Creating a link aggregation interface

Select Network -->Link Aggregation, and click Create to enter the page as shown in Figure 4.5-1.

#### Figure 4.5-1 Create new aggregation interface

|                                 | Link Aggregation                                                                          |     |
|---------------------------------|-------------------------------------------------------------------------------------------|-----|
| Summary                         | Create New Angregation Interface                                                          |     |
| Device                          | Aggregation Interface - 1 (1-4)                                                           | lp  |
| Network                         | Note: Each link-aggregation interface should contain 8 ports at most.                     | oly |
| VLAN     VLAN Interface         | Select Ports for Link Aggregation Interface                                               | ¢k  |
| DHCP snooping                   |                                                                                           |     |
| MAC Filter     Link Aggregation | 1 3 5 7 9 11 13 15 17 19 21 23<br>2 4 6 8 10 12 14 16 18 20 22 24 25 26 27 28             |     |
| • LLDP                          |                                                                                           |     |
| IGMP Snooping                   | Selected Ports Unselected Ports                                                           |     |
| Pv4 Routing     Telnet          | Members of the link aggregation interface to be created. Not a member of any aggregation. |     |
| Security                        | Not available for selection.                                                              |     |
| QoS                             |                                                                                           |     |

#### Table 4.5-2 Configuration of creating new link aggregation

| Item                                            | Description                                                                                                    |
|-------------------------------------------------|----------------------------------------------------------------------------------------------------|
| Aggregation Interface                           | Assign an ID to the link aggregation interface to be created.                                                                                                    |
| Select ports for the link aggregation interface | Select one or multiple ports to be assigned to the link aggregation<br>interface from the front panel.<br>You can view the result in the Summary list in the bottom of the page. |

# 4.5.3 Modify the link aggregation interface

Select Network -->Link Aggregation, and click Create to enter the page as shown in Figure 4.5-3.

|                                      | Link Aggregation                                                                                                 |    |
|--------------------------------------|----------------------------------------------------------------------------------------------------|----|
| Summary                              | Notify Angroantian Interface                                                                                     |    |
| Device                               | mourily Aggregation interface                                                                                    |    |
| Network                              | Select ports to add them to the link aggregation interface, or deselect ports to remove them from the interface: | He |
| VLAN                                 | 1 3 5 1 1 11 13 15 17 19 21 23                                                                                   | Ap |
| <ul> <li>VLAN Interface</li> </ul>   | 2 4 6 1 1 12 14 16 18 20 22 24 25 26 27 28                                                                       | Ba |
| <ul> <li>DHCP snooping</li> </ul>    |                                                                                                    | -  |
| <ul> <li>MAC Filter</li> </ul>       | Selected Ports: Unselected Ports:                                                                                |    |
| <ul> <li>Link Aggregation</li> </ul> | Members of the link aggregation interface to be created. Not a member of any aggregation.                        |    |
| LLDP                                 | Not available for selection.                                                                                     |    |
| <ul> <li>IGMP Snooping</li> </ul>    | -                                                                                                    |    |
| <ul> <li>IPv4 Routing</li> </ul>     | Note: Each link-aggregation interface should contain 8 ports at most.                                            |    |
| Telnet                               |                                                                                                    |    |
| Security                             |                                                                                                    |    |
| OoS                                  |                                                                                                    |    |
|                                      |                                                                                                    |    |
|                                      |                                                                                                    |    |

#### Figure 4.5-3 Modify Aggregation interface

#### Table 4.5-3 Link Aggregation items

| Item                                  | Description                                                         |
|---------------------------------------|---------------------------------------------------------------------|
| Select ports for the link aggregation | Modify one or multiple ports to be assigned to the link aggregation |
| interface                             | interface from the front panel.                                     |
### 4.5.4 Link aggregation example

### 4.5.4.1 Network requirements

As shown in Figure 4.5-4, Switch A and Switch B are connected to each other through their Layer 2 Ethernet ports GigabitEthernet 1/0/1 and GigabitEthernet 1/0/3.

Aggregate the ports on each device to form a link aggregation group, thus balance incoming/outgoing traffic across the member ports.

Figure 4.5-4 Network diagram for static link aggregation configuration

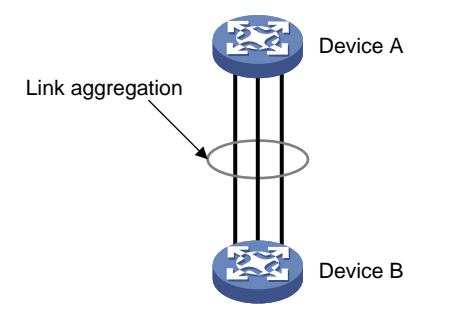

### 4.5.4.2 Configuration procedure

You can create a dynamic link aggregation group to achieve load balancing.

# Create dynamic link aggregation group 1.

- 1. Select Network-->Link Aggregation, and click Create to enter the page as shown in Figure
  - 4.5-5.

```
Figure 4.5-5 Create dynamic link aggregation group
```

|                                    | Link Aggregation                                                                          |       |
|------------------------------------|-------------------------------------------------------------------------------------------|-------|
| Summary                            | Create New Annronation Interface                                                          |       |
| Device                             | Aggregation Interface : 1 (1-4)                                                           | Help  |
| Network                            | Note: Each link-aggregation interface should contain 8 ports at most.                     | Apply |
| <ul> <li>VLAN</li> </ul>           |                                                                                           | Back  |
| <ul> <li>VLAN Interface</li> </ul> | Select Ports for Link Aggregation Interface                                               |       |
| <ul> <li>DHCP snooping</li> </ul>  |                                                                                           |       |
| <ul> <li>MAC Filter</li> </ul>     |                                                                                           |       |
| Link Aggregation                   | 2 4 6 8 10 12 14 16 18 20 22 24 25 26 27 28                                               |       |
| LLDP                               |                                                                                           |       |
| <ul> <li>IGMP Snooping</li> </ul>  | Selected Ports Unselected Ports                                                           |       |
| <ul> <li>IPv4 Routing</li> </ul>   | Members of the link aggregation interface to be created. Not a member of any aggregation. |       |
| Telnet                             | Not available for selection.                                                              |       |
| Security                           | —                                                                                         |       |
| QoS                                |                                                                                           |       |
|                                    |                                                                                           |       |

2. Set the link aggregation interface IDas1.

- 3. Select GigabitEthernet 1/0/1, GigabitEthernet 1/0/2, and GigabitEthernet 1/0/3 on the chassis front panel.
- 4. Click Apply.
- 5. Checking configuration
- 6. Select Network-->Link Aggregation, as shown in Figure 4.5-6.

#### Figure 4.5-6 Link Aggregation

|                                    | Link A | Aggregation              |        |       |  |  |
|------------------------------------|--------|--------------------------|--------|-------|--|--|
| Summary                            |        |                          |        |       |  |  |
| Device                             | LO     | ad-Sharing Mode          |        |       |  |  |
| Network                            | Sou    | urce-IP + Destinat       | ion-IP | •     |  |  |
| • VLAN                             | •      | Aggregation<br>Interface | Туре   | Port  |  |  |
| <ul> <li>VLAN Interface</li> </ul> |        | 1                        | Manual | 1.2.3 |  |  |
| <ul> <li>DHCP snooping</li> </ul>  |        |                          |        |       |  |  |
| <ul> <li>MAC Filter</li> </ul>     |        |                          |        |       |  |  |
| Link Aggregation                   |        |                          |        |       |  |  |
| LLDP                               |        |                          |        |       |  |  |
| IGMP Snooping                      |        |                          |        |       |  |  |
| IPv4 Routing                       |        |                          |        |       |  |  |
| Telnet                             |        |                          |        |       |  |  |
| ecurity                            |        |                          |        |       |  |  |
| QoS                                |        |                          |        |       |  |  |

### 4.6 LLDP

### 4.6.1 Global LLDP information summary

Select Network-->LLDP, and click Global Summary to display global local LLDP information and statistics, as shown in Figure 4.6-1.

Figure 4.6-1 Global Summary

| POE                                  | 24-Po | ort PoE Gigabit M      | anaged Switch   |                  |                  |                      | User : <b>admin</b> | [Save] [Logout]  |
|--------------------------------------|-------|------------------------|-----------------|------------------|------------------|----------------------|---------------------|------------------|
|                                      | Glo   | bal Summary Port S     | ummary Global S | Setup Port Setup |                  |                      |                     |                  |
| Summary                              |       |                        |                 |                  |                  |                      |                     |                  |
| Device                               | G     | lobal Information      |                 |                  |                  |                      |                     |                  |
|                                      | - Ad  | lded Neighbor:         |                 | 2                |                  |                      |                     |                  |
| Network                              | De    | leted Neighbor:        |                 | 0                |                  |                      |                     |                  |
| <ul> <li>VLAN</li> </ul>             |       | neted Heighbolt        |                 | Ū                |                  |                      |                     |                  |
| <ul> <li>VLAN Interface</li> </ul>   | Dis   | scarded LLDP's Packet: |                 | 0                |                  |                      |                     |                  |
| <ul> <li>DHCP snooping</li> </ul>    | Ag    | ed Neighbor:           |                 | 0                |                  |                      |                     |                  |
| <ul> <li>MAC Filter</li> </ul>       |       |                        |                 |                  |                  |                      |                     |                  |
| <ul> <li>Link Aggregation</li> </ul> |       |                        |                 |                  |                  |                      |                     |                  |
| LLDP                                 | ID    | D Local Port           | Chassis Type    | Chassis ID       | Port ID Type     | Port ID              | System Capal        | bilities Enabled |
| <ul> <li>IGMP Snooping</li> </ul>    | 1     | GigabitEthernet1/0/    | 1 MAC address   | ac31-9d17-7b5d   | Locally assigned | 17                   | Bri                 | idge             |
| IPv4 Routing                         | 1     | GigabitEthernet1/0/    | 3 MAC address   | 586a-b16e-0fc1   | Interface name   | GigabitEthernet1/0/9 | Bridge              | ,Router          |
| <ul> <li>Telnet</li> </ul>           |       |                        |                 |                  |                  |                      |                     |                  |
| Security                             |       |                        |                 |                  |                  |                      |                     |                  |
| QoS                                  | _     |                        |                 |                  |                  |                      |                     |                  |
|                                      | -     |                        |                 |                  |                  |                      |                     |                  |
|                                      |       |                        |                 |                  |                  |                      |                     |                  |
|                                      |       |                        |                 |                  |                  |                      |                     |                  |

#### Table 4.6-1 Filed description

| ltem                        | Description                                                  |  |  |  |
|-----------------------------|--------------------------------------------------------------|--|--|--|
| Chassis ID                  | The local chassis ID depending on the chassis type defined.  |  |  |  |
|                             | The enabled network function advertised by the local device: |  |  |  |
| System capabilities enabled | • Bridge                                                     |  |  |  |
|                             | Router                                                       |  |  |  |

## 4.6.2 Displaying LLDP information for a port

Select Network-->LLDP, and click Port Summary, as shown in Figure 4.6-2.

|                                      | Global Summary Port Summary Global Setup Port Setup                                                    |
|--------------------------------------|----------------------------------------------------------------------------------------------------|
| Summary                              | Colored a Devel                                                                                        |
| Device                               | שנוכנו מיטונ                                                                                           |
| Network                              |                                                                                                    |
| VLAN                                 |                                                                                                    |
| VLAN Interface                       |                                                                                                    |
| DHCP snooping                        | Summary                                                                                                |
| MAC Filter                           |                                                                                                    |
| <ul> <li>Link Aggregation</li> </ul> | Port 1 [GigabitEthernet1/0/1]:<br>Port cities of UDD : Enable                                          |
| + LLDP                               | Admin status : Tx_Rx                                                                                   |
| IGMP Snooping                        | Trap flag : Yes<br>Frame Format : Direct                                                               |
| IPv4 Routing                         | Polling Interval : 0s                                                                                  |
| Telnet                               | Number of neighbors : 1                                                                                |
| Security                             | Number of sent optional TLV : 23<br>Number of received unknown TLV : 0                                 |
| QoS                                  | lldp statistics Information of port 1 [GigabitEthernet1/0/1]:<br>The number of frames transmitted : 11 |

On the port list, select a port to display its LLDP information at the lower half of the page. The detail information is shown in Table 4.6-1 and Table 4.6-2.

| Table 4.6-2 | The | local | information |
|-------------|-----|-------|-------------|
| 10010 1.0 2 | inc | locui | mormation   |

| Item            | Description                                                           |
|-----------------|-----------------------------------------------------------------------|
|                 | Port ID type:                                                         |
|                 | Interface alias                                                       |
|                 | Port component                                                        |
|                 | MAC address                                                           |
| Port ID subtype | Network address                                                       |
|                 | Interface name                                                        |
|                 | Agent circuit ID                                                      |
|                 | Locally assigned—Locally-defined port ID type other than those listed |
|                 | above.                                                                |

| Item                      | Description                                                  |  |  |  |  |  |
|---------------------------|--------------------------------------------------------------|--|--|--|--|--|
|                           | The power over Ethernet port class:                          |  |  |  |  |  |
| Power port class          | • PSE—A power supply device.                                 |  |  |  |  |  |
|                           | • PD—A powered device.                                       |  |  |  |  |  |
|                           | Port power classification of the PD:                         |  |  |  |  |  |
|                           | Unknown                                                      |  |  |  |  |  |
|                           | • Class 0                                                    |  |  |  |  |  |
| Port power classification | Class 1                                                      |  |  |  |  |  |
|                           | Class 2                                                      |  |  |  |  |  |
|                           | Class 3                                                      |  |  |  |  |  |
|                           | Class 4                                                      |  |  |  |  |  |
|                           | Available options include:                                   |  |  |  |  |  |
|                           | • Unknown                                                    |  |  |  |  |  |
|                           | Voice                                                        |  |  |  |  |  |
|                           | Voice signaling                                              |  |  |  |  |  |
| Madia policy typo         | Guest voice                                                  |  |  |  |  |  |
|                           | Guest voice signaling                                        |  |  |  |  |  |
|                           | Soft phone voice                                             |  |  |  |  |  |
|                           | Videoconferencing                                            |  |  |  |  |  |
|                           | Streaming video                                              |  |  |  |  |  |
|                           | Video signaling                                              |  |  |  |  |  |
|                           | The type of PSE power source advertised by the local device: |  |  |  |  |  |
| PoE PSE power source      | Primary                                                      |  |  |  |  |  |
|                           | • Backup                                                     |  |  |  |  |  |
|                           | Available options include:                                   |  |  |  |  |  |
|                           | • Unknown—The PSE priority of the port is unknown.           |  |  |  |  |  |
| Port PSE priority         | • Critical—The priority level 1.                             |  |  |  |  |  |
|                           | • High—The priority level 2.                                 |  |  |  |  |  |
|                           | • Low—The priority level 3.                                  |  |  |  |  |  |

| Item                          | Description                                                                |
|-------------------------------|----------------------------------------------------------------------------|
|                               | Chassis ID type:                                                           |
|                               | Chassis component                                                          |
|                               | Interface alias                                                            |
| Chassis type                  | Port component                                                             |
|                               | MAC address                                                                |
|                               | Network address                                                            |
|                               | Interface name                                                             |
|                               | Locally assigned—Local configuration.                                      |
| Chassis ID                    | Chassis ID depending on the chassis type, which can be a MAC address of    |
|                               | the device.                                                                |
| Port ID type                  | The port ID value.                                                         |
|                               | The primary network function of the system:                                |
|                               | Repeater                                                                   |
| System capabilities supported | • Bridge                                                                   |
|                               | • Router                                                                   |
|                               | The network function enabled on the system:                                |
| Custom conchilition anabled   | Repeater                                                                   |
| System capabilities enabled   | • Bridge                                                                   |
|                               | • Router                                                                   |
| Auto-negotiation supported    | The support of the neighbor for auto negotiation.                          |
| Auto-negotiation enabled      | The enable status of auto negotiation on the neighbor.                     |
| OperMau                       | Current speed and duplex mode of the neighbor.                             |
| Link aggregation supported    | The neighbor supports link aggregation.                                    |
| Link aggregation enabled      | Link aggregation is enabled on the neighbor.                               |
| Aggregation port ID           | Link aggregation group ID. It is 0 if the neighbor port is not assigned to |
|                               | any link aggregation group.                                                |
| Maximum frame Size            | The maximum frame size supported on the neighbor port.                     |

### Table 4.6-3 LLDP neighbor information of an LLDP-enabled port

| Item                      | Description                                                                                                    |  |  |  |  |
|---------------------------|----------------------------------------------------------------------------------------------------|--|--|--|--|
|                           | MED device type:                                                                                                    |  |  |  |  |
|                           | • Connectivity device—An intermediate device that provide network connectivity.                                                                                                    |  |  |  |  |
|                           | <ul> <li>Class I—a generic endpoint device. All endpoints that require the<br/>discovery service of LLDP belong to this category.</li> </ul>                                                                                                    |  |  |  |  |
| Device class              | <ul> <li>Class II—A media endpoint device. The class II endpoint devices support the media stream capabilities in addition to the capabilities of generic endpoint devices.</li> <li>Class III—A communication endpoint device. The class III endpoint.</li> </ul>                                     |  |  |  |  |
|                           | <ul> <li>Class III—A communication endpoint device. The class III endpoint<br/>devices directly support end users of the IP communication system.</li> <li>Providing all capabilities of generic and media endpoint devices, Class<br/>III endpoint devices are used directly by end users.</li> </ul> |  |  |  |  |
|                           | Available options include:                                                                                                    |  |  |  |  |
|                           | Unknown                                                                                                    |  |  |  |  |
|                           | Voice                                                                                                    |  |  |  |  |
|                           | Voice signaling                                                                                                    |  |  |  |  |
| Media policy type         | Guest voice                                                                                                    |  |  |  |  |
|                           | Guest voice signaling                                                                                                    |  |  |  |  |
|                           | Soft phone voice                                                                                                    |  |  |  |  |
|                           | Videoconterencing                                                                                                    |  |  |  |  |
|                           | Streaming video                                                                                                    |  |  |  |  |
|                           |                                                                                                    |  |  |  |  |
| Unknown Policy            | Indicates whether or not the media policy type is unknown.                                                                                                    |  |  |  |  |
| VLAN tagged               | Indicates whether or not packets of the media VLAN are tagged.                                                                                                    |  |  |  |  |
| Media policy VlanID       | ID of the media VLAN.                                                                                                    |  |  |  |  |
| Media policy L2 priority  | Layer 2 priority.                                                                                                    |  |  |  |  |
| Media policy Dscp         | DSCP precedence.                                                                                                    |  |  |  |  |
| HardwareRev               | Hardware version of the neighbor.                                                                                                    |  |  |  |  |
| FirmwareRev               | Firmware version of the neighbor.                                                                                                    |  |  |  |  |
| SoftwareRev               | Software version of the neighbor.                                                                                                    |  |  |  |  |
| SerialNum                 | The serial number advertised by the neighbor.                                                                                                    |  |  |  |  |
| Manufacturer name         | The manufacturer name advertised by the neighbor.                                                                                                    |  |  |  |  |
| Model name                | The model name advertised by the neighbor.                                                                                                    |  |  |  |  |
| Asset tracking identifier | Asset ID advertised by the neighbor. This ID is used for the purpose of inventory management and asset tracking.                                                                                                    |  |  |  |  |

| Item                 | Description                                              |
|----------------------|----------------------------------------------------------|
|                      | The type of PSE power source advertised by the neighbor: |
| PoE PSE power source | Primary                                                  |
|                      | • Backup                                                 |
|                      | Available options include:                               |
|                      | Unknown—The PSE priority of the port is unknown.         |
| Port PSE priority    | Critical—The priority level 1.                           |
|                      | • High—The priority level 2.                             |
|                      | • Low—The priority level 3.                              |

## 4.6.3 Configuring global LLDP setup

Select Network-->LLDP and click Global Setup to enter the page shown in Figure 4.6-3.

### Figure 4.6-3 Global Setup

|                               | Global Summary Port Summar | y Global Setup Port Setup |  |
|-------------------------------|----------------------------|---------------------------|--|
| mary                          | Global Settings            |                           |  |
| ce                            | LLDP                       | Enabled •                 |  |
| ork                           | Transmit Interval          | 30 (5-32768 Sec)          |  |
| LAN                           | TTL Hold Multiplier        | 4 (2-10)                  |  |
| LAN Interface<br>HCP snooping | Fast Count                 | 3 (1-10)                  |  |
| AC Filter                     | Initialization Delay       | 2 (1-10 Sec)              |  |
| nk Aggregation                | Send Packet Delay          | 2 (1-8192 Sec)            |  |
| .DP<br>MP Snooping            | Trap Interval              | 5 (5-3600 Sec)            |  |
| 4 Routing                     |                            |                           |  |
| Inet                          |                            |                           |  |
| /                             |                            |                           |  |
|                               |                            |                           |  |
|                               |                            |                           |  |

### Table 4.6-4 Global LLDP setup configuration

| Item              | Description                    |
|-------------------|--------------------------------|
| LLDP              | Enable or disable global LLDP. |
| Transmit Interval | Set transmit interval.         |

| ltem                 | Description                                                                                                    |  |  |
|----------------------|----------------------------------------------------------------------------------------------------|--|--|
|                      | Set TTL multiplier.                                                                                                    |  |  |
|                      | The TTL TLV carried in an LLDPDU determines how long the device information carried<br>in the LLDPDU can be saved on a recipient device. You can configure the TTL of locally<br>sent LLDPDUs to determine how long information about the local device can be saved<br>on a neighbor device by setting the TTL multiplier. The TTL is expressed as <i>TTL</i><br><i>multiplier</i> × <i>LLDPDU transit interval</i> .                                                                                                    |  |  |
| TTL Hold Multiplier  | () IMPORTANT:                                                                                                    |  |  |
|                      | • If the product of the TTL multiplier and the LLDPDU transmit interval is greater than 65535, the TTL carried in transmitted LLDPDUs takes 65535 seconds.                                                                                                    |  |  |
|                      | • As the maximum TTL allowed by CDP is 255 seconds, please ensure the product of the TTL multiplier and the LLDPDU transmit interval is less than 255 seconds for CDP-compatible LLDP to work properly with Cisco IP phones.                                                                                                    |  |  |
| Fast Count           | Set the number of LLDPDUs sent each time fast LLDPDU transmission is triggered.                                                                                                    |  |  |
| Initialization Delay | Set initialization delay for LLDP-enabled ports.<br>Each time the LLDP operating mode of a port changes, its LLDP protocol state machin<br>re-initializes. To prevent LLDP from being initialized too frequently at times of frequen<br>operating mode change, initialization delay is introduced. With this delay mechanism<br>a port must wait for the specified interval before it can initialize LLDP after the LLDP<br>operating mode changes.                                                                                                    |  |  |
| Send Packet Delay    | Set LLDPDU transmit delay.<br>With LLDP enabled, a port advertises LLDPDUs to its neighbors both periodically and<br>when the local configuration changes. To avoid excessive number of LLDPDUs cause<br>by frequent local configuration changes, an LLDPDU transmit delay is introduced.<br>Thus, after sending an LLDPDU, the port must wait for the specified interval before is<br>sends another one.<br>DIMPORTANT:<br>LLDPDU transmit delay must be less than the TTL to ensure the LLDP neighbors can<br>receive LLDPDUs to update information about the device you are configuring before<br>is aged out. |  |  |
| Trap Interval        | Set the minimum interval for sending traps.<br>With the LLDP trapping function enabled on a port, traps are sent out the port to<br>advertise the topology changes detected over the trap interval to neighbors. By tuning<br>this interval, you can prevent excessive traps from being sent when topology is<br>instable.                                                                                                    |  |  |

## 4.6.4 Configuring LLDP settings on ports

Select Network-->LLDP, and click Port Setup, as shown in Figure 4.6-4.You can configure LLDP settings on ports individually or in batch.

### Figure 4.6-4 Port Setup

|                                      | Global Summary Port Summary Global Solup Port Setup                                                                                                    |
|--------------------------------------|----------------------------------------------------------------------------------------------------|
| Summary                              | Port Basic Settings                                                                                                    |
| Device                               | LLDP Enabled •                                                                                                    |
| Notwork                              | Administration Status No Change •                                                                                                    |
| + VLAN                               | Notification Remote Change  No Change                                                                                                    |
| VLAN Interface                       | Frame Format No Change 🔻                                                                                                    |
| DHCP snooping                        | Polling Interval (1-30 Sec)                                                                                                    |
| MAC Filter                           | 71 V 0-Win-                                                                                                    |
| <ul> <li>Link Aggregation</li> </ul> |                                                                                                    |
| LLDP     IGMR Spooning               | Port management address                                                                                                    |
| IPv4 Routing                         | All Basic Information                                                                                                    |
| Telnet                               | Port Description System Name System Description System Capacity                                                                                                    |
| ecurity                              | ✓ All IEEE802.1                                                                                                    |
| 0S                                   | Ø Port Vlan ID     Ø Protocol Vlan ID     1     1     1     1     1     1     1     1     1     1     1     1     1     1     1     1     1     1     1     1     1     1     1     1     1     1     1     1     1     1     1     1     1     1     1     1     1     1     1     1     1     1     1     1     1     1     1     1     1     1     1     1     1     1     1     1     1     1     1     1     1     1     1     1     1     1     1     1     1     1     1     1     1     1     1     1     1     1     1     1     1     1     1     1     1     1     1     1     1     1     1     1     1     1     1     1     1     1     1     1     1     1     1     1     1     1     1     1     1     1     1     1     1     1     1     1     1     1     1     1     1     1     1     1     1     1     1     1     1     1     1     1     1     1     1     1     1     1     1     1     1     1     1     1     1     1     1     1     1     1     1     1     1     1     1     1     1     1     1     1     1     1     1     1     1     1     1     1     1     1     1     1     1     1     1     1     1     1     1     1     1     1     1     1     1     1     1     1     1     1     1     1     1     1     1     1     1     1     1     1     1     1     1     1     1     1     1     1     1     1     1     1     1     1     1     1     1     1     1     1     1     1     1     1     1     1     1     1     1     1     1     1     1     1     1     1     1     1     1     1     1     1     1     1     1     1     1     1     1     1     1     1     1     1     1     1     1     1     1     1     1     1     1     1     1     1     1     1     1     1     1     1     1     1     1     1     1     1     1     1     1     1     1     1     1     1     1     1     1     1     1     1     1     1     1     1     1     1     1     1     1     1     1     1     1     1     1     1     1     1     1     1     1     1     1     1     1     1     1     1     1     1     1     1     1     1     1     1     1     1     1     1     1 |
|                                      | ✓ All IEEE802.3                                                                                                    |
|                                      | C MAC/PHY PoE Power C Link Aggregation C Max Frame Size C Stateful Control                                                                                                    |
|                                      | ✓ All LLDP-MED                                                                                                    |
|                                      | Capability Network Policy Power Over Ethernet Inventory                                                                                                    |
|                                      | Select Ports                                                                                                    |
|                                      | 1 3 5 7 9 11 13 15 17 19 21 23<br>2 4 6 8 10 12 14 16 18 20 22 24 25 26 27 28                                                                                                    |

#### Table 4.6-5 Basic Settings for port

| Item                |                               | Description                                                           |  |
|---------------------|-------------------------------|-----------------------------------------------------------------------|--|
|                     | LLDP                          | Enable or disable LLDP.                                               |  |
| Basic S<br>Settings | Administration<br>Status      | Set the LLDP operating mode on the port or ports you are configuring: |  |
|                     |                               | • TxRx—Sends and receives LLDPDUs.                                    |  |
|                     |                               | • Tx—Sends but not receives LLDPDUs.                                  |  |
|                     |                               | Rx—Receives but not sends LLDPDUs                                     |  |
|                     |                               | • Disable—Neither sends nor receives LLDPDUs.                         |  |
|                     | Notification Remote<br>Change | Enable or disable remote notification.                                |  |

| Item         |                  | Description                                                                                                    |  |  |
|--------------|------------------|----------------------------------------------------------------------------------------------------|--|--|
| Frame Format |                  | <ul> <li>Set the encapsulation for LLDPDUs:</li> <li>ETHII—Encapsulates outgoing LLDPDUs in Ethernet II frames and processes an incoming LLDPDU only if its encapsulation is Ethernet II.</li> <li>SNAP—Encapsulates outgoing LLDPDUs in Ethernet II frames and processes an incoming LLDPDU only if its encapsulation is Ethernet II.</li> <li>IMPORTANT:</li> <li>LLDP-CDP PDUs use only SNAP encapsulation.</li> </ul> |  |  |
|              | Polling Interval | Enable LLDP polling and set the polling interval.<br>If no polling interval is set, LLDP polling is disabled.<br>With the polling mechanism, LLDP periodically detects local configuration<br>changes. If a configuration change is detected, an LLDPDU is sent to inform the<br>LLDP neighbors of the change.                                                                                                    |  |  |

### Table 4.6-6 TLV Settings items

| Item                            |                                 | Description                                                                                                    |  |  |
|---------------------------------|---------------------------------|----------------------------------------------------------------------------------------------------|--|--|
| Port management address setting |                                 | Select to include the management address TLV in transmitted<br>LLDPDUs and in addition, set the management address and its format<br>(a numeric or character string in the TLV).<br>If no management address is specified, the main IP address of the<br>lowest VLAN carried on the port is used. If no main IP address is<br>assigned to the VLAN, 127.0.0.1 is used. |  |  |
|                                 | Port Description                | Select to include the port description TLV in transmitted LLDPDUs.                                                                                                    |  |  |
| All Basic                       | System Name                     | Select to include the system name TLV in transmitted LLDPDUs.                                                                                                    |  |  |
| Information setting             | System Description              | Select to include the system description TLV in transmitted LLDPDL                                                                                                    |  |  |
| Ū.                              | System Capabilities             | Select to include the system capabilities TLV in transmitted LLDPDUs.                                                                                                    |  |  |
| All IEEE802.1<br>setting        | Port VLAN ID                    | Select to include the PVID TLV in transmitted LLDPDUs.                                                                                                    |  |  |
|                                 | Protocol VLAN ID                | Select to include port and protocol VLAN ID TLVs in transmitted<br>LLDPDUs and specify the VLAN IDs to be advertised.<br>If no VLAN is specified, the lowest protocol VLAN ID is transmitted.                                                                                                    |  |  |
|                                 | VLAN Name                       | Select to include VLAN name TLVs in transmitted LLDPDUs and specify<br>the VLAN IDs to be advertised.<br>If no VLAN is specified, the lowest VLAN carried on the port is<br>advertised.                                                                                                    |  |  |
| All IEE802.3<br>setting         | MAC/PHY<br>Configuration/Status | Select to include the MAC/PHY configuration/status TLV in transmitted LLDPDUs.                                                                                                    |  |  |

| Item                    |                     | Description                                                                                                    |  |
|-------------------------|---------------------|----------------------------------------------------------------------------------------------------|--|
|                         | POE Power           | Select to include the POE power TLV in transmitted LLDPDUs.                                                                                                    |  |
|                         | Link Aggregation    | Select to include the link aggregation TLV in transmitted LLDPDUs.                                                                                                    |  |
|                         | Maximum Frame Size  | Select to include the maximum frame size TLV in transmitted LLDPDUs.                                                                                                    |  |
|                         | Stateful Control    | Select to include the state control TLV in transmitted LLDPDUs                                                                                                    |  |
| ALL LLDP-MED<br>Setting | Capabilities        | Select to include the LLDP-MED capabilities TLV in transmitted LLDPDUs.                                                                                                    |  |
|                         | Network Policy      | Select to include the network policy TLV in transmitted LLDPDUs.                                                                                                    |  |
|                         | Power Over Ethernet | Select to include the extended POEI TLV in transmitted LLDPDUs.                                                                                                    |  |
|                         | Inventory           | Select to include the hardware revision TLV, firmware revision TLV,<br>software revision TLV, serial number TLV, manufacturer name TLV,<br>model name TLV and asset ID TLV in transmitted LLDPDUs. |  |

## 4.6.5 Configuration guidelines

When configuring LLDP, follow these guidelines:

To make LLDP take effect, you must enable it both globally and on ports.

When selecting TLVs to send in LLDPDUs, note the following:

- To advertise LLDP-MED TLVs, you must include the LLDP-MED capabilities set TLV.
- To remove the LLDP-MED capabilities set TLV, you must remove all other LLDP-MED TLVs.
- To remove the MAC/PHY configuration TLV, remove the LLDP-MED capabilities set TLV first.
- If the LLDP-MED capabilities set TLV is included, the MAC/PHY configuration/status TLV is included automatically.

## 4.7 IGMP Snooping

## 4.7.1 Enabling IGMP snooping globally

Select Network -->IGMP Snooping to enter the basic configuration page shown in Figure 4.7-1.

#### Figure 4.7-1 Basic IGMP snooping configurations

|                | Basic Adva        | anced                  |         |                         |                         |
|----------------|-------------------|------------------------|---------|-------------------------|-------------------------|
| ary            |                   |                        |         |                         |                         |
| ce             | IGMP Shoopin      | g Global Configuration |         |                         |                         |
|                | IGMP Snooping     | 1                      | Enable  | Ŧ                       |                         |
| ork            | Drop Unknown      |                        | Enable  | •                       |                         |
| VLAN           |                   |                        |         |                         |                         |
| VLAN Interface | Version           |                        | 2       | •                       |                         |
| OHCP snooping  |                   |                        |         |                         |                         |
| MAC Filter     | VLAN ID           | IGMP Snooping          | Querier | General Query Source IP | Special Query Source IP |
| nk Aggregation | 1                 | Enable                 | Enable  | 10.12.0.182             | 0.0.0.0                 |
| DP             | 2                 | Disable                | Disable | 0.0.0.0                 | 0.0.0.0                 |
| MP Snooping    |                   |                        |         |                         |                         |
| v4 Routing     | 1 - 2 of 2 record | s on total 1 pages     |         |                         |                         |
| elnet          |                   |                        |         |                         |                         |
| rity           |                   |                        |         |                         |                         |

### Table 4.7-1 IGMP snooping configuration items

QoS

| Item          | Description                                                                                                    |  |  |
|---------------|----------------------------------------------------------------------------------------------------|--|--|
| IGMP snooping | Globally enable or disable IGMP snooping.                                                                                                    |  |  |
| Drop Unknown  | <ul> <li>Enable or disable the function of dropping unknown multicast packets.</li> <li>Unknown multicast data refer to multicast data for which no entries exist in the IGMP snooping forwarding table.</li> <li>With the function of dropping unknown multicast data enabled, the switch drops all the received unknown multicast data.</li> <li>With the function of dropping unknown multicast data disabled, the switch floods</li> </ul> |  |  |
|               | unknown multicast data in the VLAN to which the unknown multicast data belong.                                                                                                    |  |  |
| Version       | <ul> <li>By configuring an IGMP snooping version, you actually configure the versions of IGMP messages that IGMP snooping can process.</li> <li>IGMP snooping version 2 can process IGMPv1 and IGMPv2 messages, but IGMPv3 messages, which will be flooded in the VLAN.</li> <li>IGMP snooping version 3 can process IGMPv1, IGMPv2, and IGMPv3 messages.</li> </ul>                                                                           |  |  |

## 4.7.2 Configuring IGMP snooping in a VLAN

Select Network -->IGMP Snooping to enter the basic configuration page shown in Figure 4.7-1.

Select VLAN ID corresponding to the VLAN to enter the page you can configure IGMP snooping in the VLAN, as shown in Figure 4.7-2.

### Figure 4.7-2 VLAN configuration

| nary           |                         |         |  |
|----------------|-------------------------|---------|--|
| -              | VLAN Configuration      |         |  |
| e              | VLAN ID                 | 2       |  |
| ork            | IGMP Snooping           | Disable |  |
| VLAN           |                         |         |  |
| VLAN Interface | Querier                 | Disable |  |
| DHCP snooping  | General Query Source IP | 0.0.0.0 |  |
| IAC Filter     | Special Query Source IP | 0.0.0.0 |  |
| nk Aggregation |                         |         |  |
| P              |                         |         |  |
| P Snooping     |                         |         |  |
| 1 Routing      |                         |         |  |
| Inet           |                         |         |  |
| ity            |                         |         |  |
|                |                         |         |  |

### Table 4.7-2 Configuring IGMP snooping in a VLAN

| ltem                    | Description                                                                                                    |  |
|-------------------------|----------------------------------------------------------------------------------------------------|--|
| VLAN ID                 | Displays the ID of the VLAN to be configured.                                                                                                    |  |
|                         | Enable or disable IGMP snooping in the VLAN.                                                                                                    |  |
| IGMP Snooping           | You can proceed with the subsequent configurations only if Enable is selected here.                                                                                                    |  |
|                         | Enable or disable the IGMP snooping querier function.                                                                                                    |  |
| Querier                 | On a network without Layer 3 multicast devices, no IGMP querier-related function<br>can be implemented because a Layer 2 device does not support IGMP. To address this<br>issue, please enable IGMP snooping querier on a Layer 2 device so that the device can<br>generate and maintain multicast forwarding entries at data link layer, thereby<br>implementing IGMP querier-related functions. |  |
| General Query Source IP | Specify the source IP address of general queries. HP recommends you to configure a non-all-zero IP address as the source IP address of IGMP queries.                                                                                                    |  |
| Special Query Source IP | Specify the source IP address of group-specific queries. HP recommends you to configure a non-all-zero IP address as the source IP address of IGMP queries                                                                                                    |  |

## **4.7.3** Display IGMP snooping port functions

Select Network --->IGMP Snooping to enter the basic configuration page and then click Advanced to enter the page shown in Figure 4.7-3.

#### Figure 4.7-3 Display port information

|                                  | Basic | Advanced   |                       |           |
|----------------------------------|-------|------------|-----------------------|-----------|
| Summary                          | Port  | East Leave | Multicast Group Limit |           |
| Device                           | 1     | Disable    | 256                   | Help      |
| Network                          | 2     | Disable    | 256                   | Batch Cor |
| <ul> <li>VLAN</li> </ul>         | 3     | Disable    | 256                   |           |
| VLAN Interface     DHCR speeping | 4     | Disable    | 256                   |           |
| MAC Filter                       | 5     | Disable    | 256                   |           |
| Link Aggregation                 | 6     | Disable    | 256                   |           |
| LLDP                             | 7     | Disable    | 256                   |           |
| IGMP Shooping     IPv4 Routing   | 8     | Disable    | 256                   |           |
| Telnet                           | 9     | Disable    | 256                   |           |
| Security                         | 10    | Disable    | 256                   |           |
| QoS                              | 11    | Disable    | 256                   |           |
|                                  | 12    | Disable    | 256                   |           |

## 4.7.4 Configuring IGMP snooping port

Select Network --->IGMP Snooping to enter the basic configuration page and then click Advanced, and select the port to enter the page shown in Figure 4.7-4. Of course, you can also refer to the configuration select the Batch Config tab as shown Figure 4.7-5.

|                                                                                                    | Basic Advanced                                                  |
|----------------------------------------------------------------------------------------------------|-----------------------------------------------------------------|
| Summary                                                                                                    | Port Number                                                     |
| Device<br>Network                                                                                                    | Port 1 Help                                                     |
| + VLAN                                                                                                    | Advanced Back                                                   |
| VLAN Interface     DHCP snooping     MAC Filter     Link Aggregation     LLDP     IGMP Snooping     IPv4 Routing     Telnet | Fast Leave     Disable       Multicast Group       Limit(1~256) |
| Security<br>QoS                                                                                                    |                                                                 |

#### Figure 4.7-4 Advanced configuration

### Figure 4.7-5 Batch configuration

| Summary<br>Device<br>Network<br>• VLAN<br>• VLAN Interface<br>• DHCP snooping<br>• MAC Filter<br>• Link Aggregation<br>• LLDP<br>• IGMP Snooping<br>• Telnet<br>Security<br>QoS | Advanced         Fast Leave       No Change         Multicast Group Limit(1-256)         Select Ports         1 3 5 7 9 14 13 15 17 19 24 23         2 4 6 8 10 12 14 16 18 20 22 24 25 26 27 28         Check all         Cancel | Help<br>Apply<br>Back |
|----------------------------------------------------------------------------------------------------|----------------------------------------------------------------------------------------------------|-----------------------|
| QoS                                                                                                    |                                                                                                    |                       |

### Table 4.7-3 Configuration for advanced IGMP snooping features

| ltem       | Description                                                                                                    |
|------------|----------------------------------------------------------------------------------------------------|
|            | Select the port on which advanced IGMP snooping features are to be configured. The port can be an Ethernet port or Layer-2 aggregate port. |
|            | After a port is selected, advanced features configured on this port are displayed at the lower part of this page.                          |
| Port       | () IMPORTANT:                                                                                                    |
|            | Advanced IGMP snooping features configured on a Layer 2 aggregate port do not interfere with                                               |
|            | features configured on its member ports, nor do they take part in aggregation calculations; features                                       |
|            | configured on a member port of the aggregate group will not take effect until it leaves the                                                |
|            | aggregate group                                                                                                    |
|            | Enable or disable the fast leave function for the port.                                                                                    |
|            | With the fast leave function enabled on a port, the switch, when receiving an IGMP leave message                                           |
|            | on the port, immediately deletes that port from the outgoing port list of the corresponding                                                |
|            | forwarding table entry. Then, when receiving IGMP group-specific queries for that multicast group,                                         |
|            | the switch does not forward them to that port. In VLANs where only one host is attached to each                                            |
| Fast Leave | port, the fast leave function helps improve bandwidth and resource usage.                                                                  |
|            | () IMPORTANT:                                                                                                    |
|            | If fast leave is enabled for a port to which more than one host is attached, when one host leaves a                                        |
|            | multicast group, the other hosts listening to the same multicast group fails to receive multicast                                          |
|            | data.                                                                                                    |

| ltem        | Description                                                                                 |
|-------------|---------------------------------------------------------------------------------------------|
|             | Configure the maximum number of multicast groups that the port can join.                    |
|             | With this feature, you can regulate multicast traffic on the port.                          |
| Group Limit | DIMPORTANT:                                                                                 |
|             | When the number of multicast groups a port has joined reaches the configured threshold, the |
|             | system deletes all the forwarding entries persistent on that port from the IGMP snooping    |
|             | forwarding table, and the hosts on this port need to join the multicast groups again.       |

## 4.7.5 IGMP snooping configuration example

### 4.7.5.1 Network requirements

- As shown in Figure 4.7-6, Router A connects to a multicast source (Source) through Ethernet 1/2, and to Switch A through Ethernet 1/1.
- The multicast source sends multicast data to group 224.1.1.1. Host A is a receiver of the multicast group.
- IGMPv2 runs on Router A and IGMP snooping version 2 runs on Switch A.
- The function of dropping unknown multicast packets is enabled on Switch A to prevent Switch A from flooding multicast packets in the VLAN if no corresponding Layer 2 forwarding entry exists.
- The fast leave function is enabled for Gigabit Ethernet 1/0/3 on Switch A to improve bandwidth and resource usage.

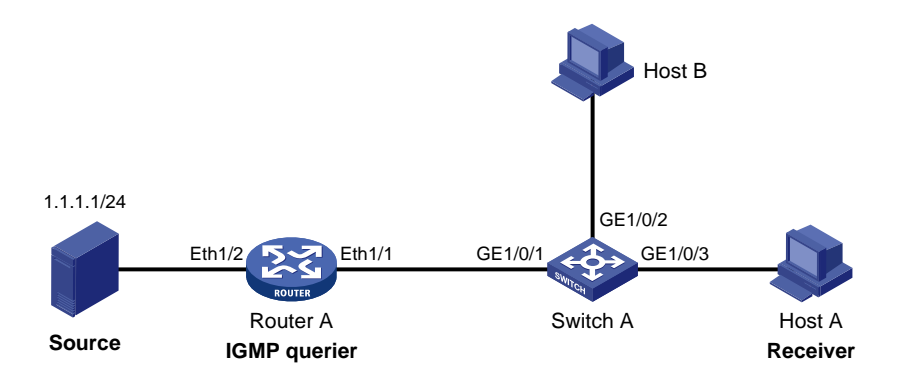

Figure 4.7-6 Network diagram for IGMP snooping configuration

### 4.7.5.2 Configuration procedure

1. Select Network -->IGMP snooping to enter the basic configuration page as shown in Figure

4.7-7.

Figure 4.7-7 Enable IGMP snooping globally

|                | IGMP Snoopin                            | g Global Configuration |         |                         |                         |
|----------------|-----------------------------------------|------------------------|---------|-------------------------|-------------------------|
|                | IGMP Snooping                           | 1                      | Enable  | T                       |                         |
| rk             | Drop Unknown                            |                        | Enable  | T                       |                         |
| VLAN           | Version                                 |                        | 2       | <b>T</b>                |                         |
| VLAN Interface | T O I O I O I O I O I O I O I O I O I O |                        | _       |                         |                         |
| AC Filter      | VLAN ID                                 | IGMP Snooping          | Querier | General Query Source IP | Special Query Source IP |
| k Aggregation  | 1                                       | Enable                 | Enable  | 10.12.0.182             | 0.0.0.0                 |
| Р              | 1 1 0 1 1 0 0 0 0 0                     |                        |         |                         |                         |
| Snooping       | 1 - 1 01 1 record                       | s on total 1 pages     |         |                         |                         |
| outing         |                                         |                        |         |                         |                         |
| et             |                                         |                        |         |                         |                         |
|                |                                         |                        |         |                         |                         |
|                |                                         |                        |         |                         |                         |

- 2. Select Enable in the column of "IGMP Snooping"
- 3. Select Enable in the column of "Drop Unknown".
- 4. Select 2 for IGMP Version.
- 5. Click Apply.

# In VLAN 1, enable IGMP snooping.

1. Click VLAN ID corresponding to VLAN 1 to enter its configuration page and perform the following configurations, as shown in Figure 4.7-8.

#### Figure 4.7-8 Configure IGMP snooping in the VLAN

| _                     | Basic Advanced          |         |  |
|-----------------------|-------------------------|---------|--|
| nary                  | VLAN Configuration      |         |  |
| be                    | VLAN ID                 | 1       |  |
| ork                   | IGMP Snooping           | Fnable  |  |
| AN                    | Querier                 |         |  |
| VLAN Interface        | Querici                 |         |  |
| HCP snooping          | General Query Source IP | 0.0.0   |  |
| k Aggregation         | Special Query Source IP | 0.0.0.0 |  |
| >                     |                         |         |  |
| <sup>o</sup> Snooping |                         |         |  |
| Routing               |                         |         |  |
| et                    |                         |         |  |
|                       |                         |         |  |
|                       |                         |         |  |

- 2. Select Enable in the column of IGMP snooping.
- 3. Select Disable in the column of Querier.
- 4. Click Apply

# Enable the fast leave function for Gigabit Ethernet 1/0/3.

1. Click Advanced, as shown in Figure 4.7-9.

Figure 4.7-9 Configure IGMP snooping on Gigabit Ethernet 1/0/3

|                                    | Basic Advance   | d      |       |
|------------------------------------|-----------------|--------|-------|
| Summary                            |                 |        |       |
| Device                             | Port Number     |        | Help  |
| Network                            | Port            | 3      | Apply |
| VLAN                               | Advanced        |        | Back  |
| <ul> <li>VLAN Interface</li> </ul> | Fast Leave      | Enable |       |
| <ul> <li>DHCP snooping</li> </ul>  | Multicast Group |        |       |
| MAC Filter                         | Limit(1~256)    | 256    |       |
| Link Aggregation                   |                 |        |       |
| IGMP Snooping                      |                 |        |       |
| IPv4 Routing                       |                 |        |       |
| Telnet                             |                 |        |       |
| Security                           |                 |        |       |
| QoS                                |                 |        |       |

- 2. Select Gigabit Ethernet 1/0/3 from the Port drop-down list.
- 3. Select Enable in the column of Fast Leave.
- 4. Click Apply to complete the operation.

### 4.8 IPv4 Routing

Static routes are manually configured. If a network's topology is simple, only need to configure static routes for the network to work properly. The proper configuration and usage of static routes can improve network performance and ensure bandwidth for important network applications.

The disadvantage of using static routes is that they cannot adapt to network topology changes. If a fault or a topological change occurs in the network, the routes will be unreachable. The network administrator has to modify the static routes manually.

While configuring a static route, specify either the output interface or the next hop address as needed. The next hop address cannot be a local interface IP address; otherwise, the route configuration will not take effect.

It is necessary to identify next hop addresses for all route entries because the router needs to use the next hop address of a matching entry to resolve the corresponding link layer address.

### 4.8.1 The IPv4 active route summary information

The page for viewing of an effective IP routing table of all the items, including manual configuration and effect of static routing and background issued by the default route.

Select Network --> IPv4 Routing to enter the page shown in Figure 4.8-1.

|                                      | Summary Create Re       |          |               |            |                 |             |
|--------------------------------------|-------------------------|----------|---------------|------------|-----------------|-------------|
| Summary                              | Filtering by keywords:  |          |               | •          | Searc           | Show All    |
| Device                               | Destination IP Address/ | Protocol | Next Hoph     | Preference | Interface       | Description |
| Network                              | Mask Length             | Direct   | 127.0.0.1     | 0          |                 | •           |
| VLAN                                 | 127.0.0.0/8             | Direct   | 127.0.0.1     | 0          | шеоор           |             |
| <ul> <li>VLAN Interface</li> </ul>   | 127.0.0.1/32            | Direct   | 127.0.0.1     | 0          | InLoop          |             |
| <ul> <li>DHCP snooping</li> </ul>    | 192.168.1.0/24          | Direct   | 192.168.1.110 | 0          | Vlan-interface1 |             |
| MAC Filter                           | 192.168.1.110/32        | Direct   | 127.0.0.1     | 0          | InLoop          |             |
| <ul> <li>Link Aggregation</li> </ul> |                         |          |               |            |                 |             |
| LLDP                                 |                         |          |               |            |                 |             |
| <ul> <li>IGMP Snooping</li> </ul>    |                         |          |               |            |                 |             |
| IPv4 Routing                         |                         |          |               |            |                 |             |
| Telnet                               |                         |          |               |            |                 |             |
| ecurity                              |                         |          |               |            |                 |             |
| loS                                  |                         |          |               |            |                 |             |

### Figure 4.8-1 Active route table

#### Table 4.8-1 Description of the fields of the active route table

| Field                   | Description                               |
|-------------------------|-------------------------------------------|
| Destination IP Address/ | Destination IP address of the route/      |
| Mask Length             | Mask length of the destination IP address |

| Field       | Description                                                                                                    |
|-------------|----------------------------------------------------------------------------------------------------|
| Protocol    | Protocol that discovered the route                                                                                  |
| Next Hop    | Next hop IP address of the route                                                                                    |
|             | Preference value for the route                                                                                      |
| Preference  | The smaller the number, the higher the preference.                                                                  |
| Interface   | Output interface of the route. Packets destined for the destination IP address will be forwarded out the interface. |
| Description | Description of the destination IP address.                                                                          |

## 4.8.2 Creating an IPv4 static route

Select Network --> IPv4 Routing and click Create to enter IPv4 static route configuration page,

as shown in Figure 4.8-2.

### Figure 4.8-2 Create an IPv4 static route

| _                                    | Summary Create Remo           |                          |            |           |              |       |
|--------------------------------------|-------------------------------|--------------------------|------------|-----------|--------------|-------|
| Summary                              | Croata Statia Bauta           |                          |            |           |              |       |
| Device                               | Cleate Static Route           |                          |            |           |              | Help  |
|                                      | Destination IP Address        | •                        |            |           |              | Analy |
| Network                              | Mask Length (0~32)            | *                        |            |           |              | Арріу |
| <ul> <li>VLAN</li> </ul>             | Interface                     |                          | -          |           |              |       |
| <ul> <li>VLAN Interface</li> </ul>   | menace                        |                          | •          |           |              |       |
| <ul> <li>DHCP snooping</li> </ul>    | Next Hop                      | *                        |            |           |              |       |
| <ul> <li>MAC Filter</li> </ul>       | Preference (1~255)            | *60                      |            |           |              |       |
| <ul> <li>Link Aggregation</li> </ul> | Description (0~60 chars)      |                          |            |           |              |       |
| + LLDP                               |                               |                          |            |           |              |       |
| <ul> <li>IGMP Snooping</li> </ul>    | Note: Items marked with an as | terisk (*) are required. |            |           |              |       |
| IPv4 Routing                         |                               |                          |            |           |              |       |
| Telnet                               | Configured Static Route Infor | mation                   |            |           |              |       |
| Security                             | Destination IP Address/       | Next Hoph                | Preference | Interface | Description  |       |
| QoS                                  | Mask Length                   |                          |            | monuoc    | Bessingabili |       |

### Table 4.8-2 IPv4 static route configuration items

| Item                   | Description                                                                                 |
|------------------------|---------------------------------------------------------------------------------------------|
| Destination IP Address | Type the destination IP address of the static route, in dotted decimal notation.            |
| Mask Langth            | Specify the mask of the destination IP address.                                             |
| Mask Length            | Type in the length of the mask.                                                             |
|                        | Select the output interface.                                                                |
| Interface              | You can select any available interface, for example, a virtual interface, of the device. If |
|                        | select NULL 0, the destination IP address is unreachable.                                   |
| Next Hop               | Type the next hop IP address, in dotted decimal notation.                                   |
| Proforanco             | To add a static routing priority. For different static routing, can be configured with      |
| Freierence             | different priority, which is more flexible for routing management.                          |

| ltem        | Description                                               |
|-------------|-----------------------------------------------------------|
| Next Hop    | Type the next hop IP address, in dotted decimal notation. |
| Description | Add description for static routing, the default is empty  |

### 4.8.3 Remove an IPv4 static route

Select Network --> IPv4 Routing and click Create to enter the IPv4 static route configuration

page, as shown in Figure 4.8-3.

Figure 4.8-3 Remove an IPv4 static route

|                                      | Sum | mary Create Remove                     |             |            |                 |             |            |
|--------------------------------------|-----|----------------------------------------|-------------|------------|-----------------|-------------|------------|
| Summary                              |     |                                        |             |            |                 |             |            |
| Device                               | Cor | ingured Static Route informatio        | 'n          |            |                 |             | help       |
| Network                              |     | Destination IP Address/<br>Mask Length | Next Hoph   | Preference | Interface       | Description | Del Select |
| VLAN                                 |     | 202 101 172 0/24                       | 192 168 1 1 | 60         | Vlan-interface1 |             |            |
| <ul> <li>VLAN Interface</li> </ul>   |     | 202.101.172.0/24                       | 102.100.1.1 | 00         | Vian include1   |             |            |
| <ul> <li>DHCP snooping</li> </ul>    |     |                                        |             |            |                 |             |            |
| <ul> <li>MAC Filter</li> </ul>       |     |                                        |             |            |                 |             |            |
| <ul> <li>Link Aggregation</li> </ul> |     |                                        |             |            |                 |             |            |
| LLDP                                 |     |                                        |             |            |                 |             |            |
| IGMP Snooping                        |     |                                        |             |            |                 |             |            |
| IPv4 Routing                         |     |                                        |             |            |                 |             |            |
| Telnet                               |     |                                        |             |            |                 |             |            |
| Security                             |     |                                        |             |            |                 |             |            |
| QoS                                  |     |                                        |             |            |                 |             |            |
|                                      |     |                                        |             |            |                 |             |            |

#### Table 4.8-3 IPv4 static route configuration items

| Item        | Description                                                              |
|-------------|--------------------------------------------------------------------------|
| Select All  | Select all the static routing entries in the table                       |
| Select None | Uncheck all has been selected in the table of static routing table entry |
| Delete      | Delete all selected static routing table entry                           |

## 4.8.4 Static route configuration example

### 4.8.4.1 Network requirements

The IP addresses of devices are shown in Figure 4.8-4. Configure IPv4 static routes on Switch A, Switch B, and Switch C so that any two hosts can communicate with each other.

#### Figure 4.8-4 Network diagram for IPv4 static route configuration

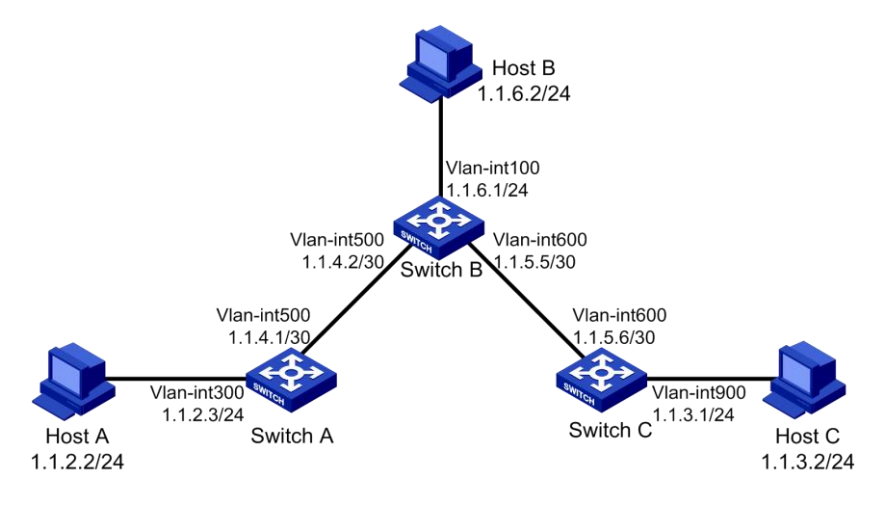

### 4.8.4.2 Configuration outlines

Table 1 On Switch A, configure a default route with Switch B as the next hop.

Table 2 On Switch B, configure one static route with Switch A as the next hop and the other with Switch C as the next hop.

Table 3 On Switch C, configure a default route with Switch B as the next hop.

Table 4 Configure the IP addresses of the interfaces (omitted)

Table 5 Configure IPv4 static routes

### 4.8.4.3 Configuration procedure

# Configure a default route to Switch B on Switch A.

1. Select Network --> IPv4 Routing from the navigation tree of Switch A, and then click the

Create tab to enter the page shown in Figure 4.8-5.

- 2. Type 0.0.0.0 for Destination IP Address.
- 3. Select 0 (0.0.0.0) from the Mask drop-down list.
- 4. Type 1.1.4.2 for Next Hop.
- 5. Click Apply.

#### Figure 4.8-5 Configure a default route

|                        | Summary Create Remo            | ove                     |            |           |             |       |
|------------------------|--------------------------------|-------------------------|------------|-----------|-------------|-------|
| Summary                | Croata Statia Dauta            |                         |            |           |             |       |
| Device                 | Create Static Route            |                         |            |           |             | Help  |
|                        | Destination IP Address         | * <mark>0.0.0.0</mark>  |            |           |             | Apply |
| Network                | Mask Length (0~32)             | <b>*</b> 0              |            |           |             | Apply |
| VLAN                   | Interface                      |                         | ¥          |           |             |       |
| VLAN Interface         |                                | 41140                   |            |           |             |       |
| DHCP snooping          | Next Hop                       | 1.1.4.2                 |            |           |             |       |
| MAC Filter             | Preference (1~255)             | *60                     |            |           |             |       |
| LINK Aggregation       | Description (0~60 chars)       |                         |            |           |             |       |
| LLDP     IGMP Snooping | Note: Items marked with an ast | erisk (*) are required. |            |           |             |       |
| IPv4 Routing           |                                |                         |            |           |             |       |
| Telnet                 | Configured Static Route Inform | mation                  |            |           |             |       |
| Security               | Destination IP Address/        | Next Hoph               | Preference | Interface | Description |       |
| QoS                    | Mask Length                    | Next Hopi               | Freierence | menace    | Description |       |
|                        |                                |                         |            |           |             |       |

# Configure a static route to Switch A and Switch C respectively on Switch B.

1. Select Network --> IPv4 Routing from the navigation tree of Switch B, and then click the

Create tab to enter the page shown in Figure 4.8-6.

- 2. Type 1.1.2.0 for Destination IP Address.
- 3. Select 24 (255.255.255.0) from the Mask drop-down list.
- 4. Type 1.1.4.1 for Next Hop.
- 5. Click Apply.
- 6. Type 1.1.3.0 for Destination IP Address.
- 7. Select 24 (255.255.255.0) from the Mask drop-down list.
- 8. Type 1.1.5.6 for Next Hop.
- 9. Click Apply.

#### Figure 4.8-6 Configure a static route

|                                                  | Summary Create Ren                     | nove                      |            |           |             |
|--------------------------------------------------|----------------------------------------|---------------------------|------------|-----------|-------------|
| Summary                                          | Create Static Route                    |                           |            |           |             |
| Device                                           | Destination IP Address                 | *1.1.3.0                  |            |           |             |
| Network                                          | Mask Length (0~32)                     | *24                       |            |           |             |
| <ul> <li>VLAN</li> <li>VLAN Interface</li> </ul> | Interface                              |                           | •          |           |             |
| DHCP snooping                                    | Next Hop                               | *1.1.5.6                  |            |           |             |
| MAC Filter                                       | Preference (1~255)                     | *60                       |            |           |             |
| Link Aggregation     LLDP                        | Description (0~60 chars)               |                           |            |           |             |
| IGMP Snooping                                    | Note: Items marked with an as          | sterisk (*) are required. |            |           |             |
| IPv4 Routing     Telnet                          | Configured Static Route Info           | rmation                   |            |           |             |
| Security                                         | Destination IP Address/<br>Mask Length | Next Hoph                 | Preference | Interface | Description |
| QoS                                              | 1.1.2.0/24                             | 1.1.4.1                   | 60         |           |             |
|                                                  |                                        |                           |            |           |             |

# Configure a default route to Switch B on Switch C.

1. Select Network --> IPv4 Routing from the navigation tree of Switch C, and then click the

Create tab to enter the page as shown in Figure 4.8-7.

- 2. Type 0.0.0.0 for Destination IP Address.
- 3. Select 0 (0.0.0.0) from the Mask drop-down list.
- 4. Type 1.1.5.5 for Next Hop.
- 5. Click Apply.

#### Figure 4.8-7 Configure a default route

| Summary     Create Static Route       Device     Destination IP Address     0.0.0       Network     Mask Length (0-32)     0       • VLAN     Interface     •       • DHCP snooping     Next Hop     1.1.5.5       • MAC Filter     Preference (1-255)     •60       • LLDP     Description (0-60 chars)     •       Note: Items marked with an asterisk (*) are required.     Note: Items marked with an asterisk (*) are required. |
|----------------------------------------------------------------------------------------------------|
| Device     Destination IP Address       Network     Destination IP Address       • VLAN     Mask Length (0-32)       • VLAN Interface     Interface       • DHCP snooping     Next Hop       • MAC Filter     Preference (1-255)       • Link Aggregation     Description (0-60 chars)       • LLDP     Note: Items marked with an asterisk (*) are required.                                                                        |
| Network     Destination IP Address     *0.0.0       • VLAN     Mask Length (0-32)     *0       • VLAN Interface     Interface     ••••••••••••••••••••••••••••••••••••                                                                                                    |
| Network     Mask Length (0-32)     *0       • VLAN     Interface     •0       • VLAN Interface     Interface     ••••••••••••••••••••••••••••••••••••                                                                                                    |
| VLAN     Interface     Interface     DHCP snooping     Next Hop     1.1.5.5     MAC Filter     Preference (1~255)     60     Description (0~60 chars)     LLDP     Note: Items marked with an asterisk (*) are required.                                                                                                    |
| VLAN Interface     DHCP snooping     Next Hop     1.1.5.5     MAC Filter     Preference (1~255)     60     Link Aggregation     LLDP     Description (0~60 chars)     LLDP     Note: Items marked with an asterisk (*) are required.                                                                                                    |
| MAC Filter     Preference (1~255)     60     Link Aggregation     LLDP     Note: Items marked with an asterisk (*) are required.                                                                                                    |
| Link Aggregation     LLDP     LLDP     Note: Items marked with an asterisk (*) are required.                                                                                                    |
| LLDP     Description (0-60 chars)     LGMP Spooping     Note: Items marked with an asterisk (*) are required.                                                                                                    |
| IGMP Snopping Note: Items marked with an asterisk (*) are required.                                                                                                    |
| Torin billophing                                                                                                    |
| IPv4 Routing                                                                                                    |
| Telnet Configured Static Route Information                                                                                                    |
| Security Destination IP Address/                                                                                                    |
| Mask Length Next Hopn Preference Interface Description                                                                                                    |
| ços                                                                                                    |

### 4.8.4.4 Configuration verification

# Display the active route table.

Enter the IPv4 route page of Switch A, Switch B, and Switch C respectively to verify that the newly configured static routes are displayed in the active route table.

# Ping Host B from Host A (assuming both hosts run Windows XP).

```
C:\Documents and Settings\Administrator-->ping 1.1.3.2
Pinging 1.1.3.2 with 32 bytes of data:
Reply from 1.1.3.2: bytes=32 time=1ms TTL=128
Reply from 1.1.3.2: bytes=32 time=1ms TTL=128
Reply from 1.1.3.2: bytes=32 time=1ms TTL=128
Ping statistics for 1.1.3.2:
Packets: Sent = 4, Received = 4, Lost = 0 (0% loss),
Approximate round trip times in milli-seconds:
Minimum = 1ms, Maximum = 1ms, Average = 1ms
```

### 4.8.5 Precautions

When configuring a static route, note the followings:

- If you do not specify the preference when configuring a static route, the default preference will be used. Reconfiguration of the default preference applies only to newly created static routes. The web interface does not support configuration of the default preference.
- The static route does not take effect if you specify the next hop address first and then configure it as the IP address of a local interface, such as a VLAN interface.
- If Null 0 interface is specified as the output interface, the next hop address is not required. If you want to specify a broadcast interface (such as a VLAN interface) as the output interface, which may have multiple next hops, specify the next hop at the same time.
- You can delete only static routes on the Remove tab.

### 4.9 Telnet

The Telnet protocol is an application layer protocol that provides remote login and virtual terminal functions on the network.

This page is used to configure a Telnet server of opening and closing, and configure a Telnet terminal vty user attributes.

## 4.9.1 Configuring telnet service

Select Network-->Telnet to enter the service management configuration page, as shown in Figure

#### 4.9-1.

Figure 4.9-1 Configure Telnet service

|                                      | Telnet                     |                                                                                           |       |
|--------------------------------------|----------------------------|-------------------------------------------------------------------------------------------|-------|
| Summary                              | Telpet Service             |                                                                                           |       |
| Device                               | Enable                     |                                                                                           | Help  |
| Network                              | VTY                        |                                                                                           | Apply |
| VLAN                                 |                            |                                                                                           |       |
| VLAN Interface                       | vty0 •                     |                                                                                           |       |
| <ul> <li>DHCP snooping</li> </ul>    |                            | ○None                                                                                     |       |
| <ul> <li>MAC Filter</li> </ul>       | Authentication Mode        | Password                                                                                  |       |
| <ul> <li>Link Aggregation</li> </ul> |                            | Scheme                                                                                    |       |
| LLDP                                 |                            |                                                                                           |       |
| <ul> <li>IGMP Snooping</li> </ul>    | Change Password            |                                                                                           |       |
| IPv4 Routing                         | New Passwrod               | 0~32 chars                                                                                |       |
| Telnet                               | Confirm Password           |                                                                                           |       |
| Security                             |                            |                                                                                           |       |
| 005                                  | Note:                      |                                                                                           |       |
|                                      | Configuring any vty user's | s authentication mode will also modify the authentication mode for all vty users. $\circ$ |       |

### Table 4.9-1 Service management configuration

| Item                |                       | Description                                                                                                    |  |  |  |
|---------------------|-----------------------|----------------------------------------------------------------------------------------------------|--|--|--|
| Tolpot Sorvico      | Enable Telest convice | Specify whether to enable the Telnet service.                                                                                                    |  |  |  |
| Temet Service       | Enable Ternet service | The Telnet service is disabled by default.                                                                                                    |  |  |  |
| Authentication Mode | None                  | No certification is required for the end user login                                                                                                    |  |  |  |
|                     | Password              | login password authentication                                                                                                    |  |  |  |
|                     | Scheme                | Require user name and password authentication to login                                                                                                    |  |  |  |
| Change Password     |                       | Modify vty user login password authentication way<br>need password, when the authentication is<br>password authentication, must be a vty user profile<br>password |  |  |  |

# **5** Security management

## 5.1 IP Filter

This page is used to display the current configuration on the switch port IP filtering white list, and allows you to add the white list.

Select Security-->IP Filter to enter the default page as shown in Figure 5.1-1.

#### Figure 5.1-1 The White list

|                                        | White | List Port Filter         |                               |                   |             |           |           |
|----------------------------------------|-------|--------------------------|-------------------------------|-------------------|-------------|-----------|-----------|
| Summary                                | Note  | : Enable the port filter | , the white list will come in | to effect,Goto "P | ort Filter" |           |           |
| Device                                 |       | Source IP                | Source MAC                    | VLAN              | Port        | IP Filter | Operation |
| Network                                |       | 202.101.172.35           | 5254-4F11-2233                | 1                 | 2           | Disable   | Delete    |
| Security                               | Total | : 1 , TotalPage: 1 , Dis | play: 1 - 1                   |                   |             |           |           |
| ARP Defense                            |       |                          |                               |                   |             |           |           |
| <ul> <li>Loopback Detection</li> </ul> |       |                          |                               |                   |             |           |           |
| QoS                                    |       |                          |                               |                   |             |           |           |

### 5.1.1 The White list

#### Table 5.1-1 White List items

| ltem               | Description                                                                              |
|--------------------|------------------------------------------------------------------------------------------|
| Port               | White list table in port                                                                 |
| IP Filter          | Open IP filtering capabilities according to corresponding items in white list table port |
| Create             | Add white list page                                                                      |
| Show all           | Show all white list information                                                          |
| Delete all         | Delete all the white list of devices                                                     |
| Delete<br>Selected | By clicking on the "batch delete" to delete the selected white list                      |

## 5.1.1.1 Add a White List

Click **Create** to add a white list as shown in Figure 5.1-2.

### Figure 5.1-2 Add White list

|                    | White List Port Filter |                           |       |
|--------------------|------------------------|---------------------------|-------|
| Summary            | Add Filter             |                           |       |
| Device             | Туре                   | Source IP+Source MAC+VL V | Help  |
| Network            | Source IP (X.X.X.X)    |                           | Apply |
| Security           | Source MAC (HH-HH-HH)  |                           | Back  |
| ARP Defense        | VLAN (1~4094)          |                           |       |
| Loopback Detection | Port(1~28)             |                           |       |
| QoS                |                        |                           |       |

#### Table 5.1-2 Add filter

| Item       | Description                                                                                                    |
|------------|----------------------------------------------------------------------------------------------------|
| Туре       | Add the type of white list table, including: the source IP address, the source MAC address, the source IP address + source of VLAN, MAC address, VLAN, source IP address + source MAC address + VLAN |
| Source IP  | White list table of source IP address                                                                                                    |
| Source MAC | White list of the source MAC address table entries                                                                                                    |
| VLAN       | White list in the VLAN                                                                                                    |
| Port       | White list in port                                                                                                    |

## 5.1.2 Port Filter

### Figure 5.1-3 configuration of port filter

|             | White List Port | Filter    |      |           |  |
|-------------|-----------------|-----------|------|-----------|--|
| Summary     | Port            | Filter    | Port | Filter    |  |
| Device      | 1               | Disable   | 15   | Disable   |  |
| Network     | 2               | Enable    | 16   | Disable   |  |
| Security    | 3               | Disable   | 17   | Disable   |  |
| IP Filter   | 4               | Disable   | 18   | Disable   |  |
| ARP Defense | 5               | Disable   | 19   | Disable   |  |
|             | 6               | Disable   | 20   | Disable   |  |
| QUS         | 7               | Disable   | 21   | Disable   |  |
|             | 8               | Disable   | 22   | Disable   |  |
|             | 9               | Disable   | 23   | Disable   |  |
|             | 10              | Disable   | 24   | Disable   |  |
|             | 11              | Disable   | 25   | Disable   |  |
|             | 12              | Disable   | 26   | Disable • |  |
|             | 13              | Disable   | 27   | Disable   |  |
|             | 14              | Disable • | 28   | Disable   |  |

#### Table 5.1-3 Port filter summary

| Item        | Description                                                                            |
|-------------|----------------------------------------------------------------------------------------|
| Filter      | Select to enable or disable port filtering capability                                  |
| Enable All  | Click "Enable All" and then click "Apply" to enable all ports filtering capabilities   |
| Disable All | Click "Disable All" and then click "Apply" to close all port IP filtering capabilities |

## 5.2 ARP Defense

The Address Resolution Protocol (ARP) resolves IP addresses into physical addresses such as MAC addresses. On an Ethernet LAN, a device uses ARP to get the MAC address of the target device for a packet.

## 5.2.1 Global Setup

#### NOTE:

If both ARP packet validity check and user validity check are enabled, the former one applies first, and then the latter applies.

Select Network-->ARP Defense to enter the default Global Setup page as shown in Figure

### 5.2-1.

#### Figure 5.2-1 ARP Detection summary

| Summary Device APP Detection QoS VLAN Setup Disable VLAN Setup Disable VLAN Setup Disable VLAN Setup Disable VLAN 2 Disable VLAN 2 Disable VL |                                        | Global Setup Port Setup Us | er Rules                                                                                                    |                      |
|----------------------------------------------------------------------------------------------------|----------------------------------------|----------------------------|----------------------------------------------------------------------------------------------------|----------------------|
| Device       ARP Detection         Network       Image: Constraint of the source MAC address in the ARP message is all 0,all 1,or multicast IP address, then drop it         Security       If the source MAC address in the ARP message is all 0,all 1,or multicast IP address, then drop it                                                                                                    | Summary                                | Global Setup               |                                                                                                    |                      |
| Network       Unit of the source MAC address in the ARP message is all 0,all 1,or multicast IP address, then drop it         If the source MAC address in the ARP message is all 0,all 1,or multicast IP address, then drop it                                                                                                    | Device                                 | ARP Detection              | Disable                                                                                                    |                      |
| Security  IP Filter  ARP Detense  Loopback Detection  QoS  VLAN Setup  Disabled VLAN:  Loopback Detection  QoS  If the source MAC address in the ARP message is all 0,all 1,or multicast IP address, then drop it  If the source MAC address in the ARP message is all 0,all 1,or multicast IP address, then drop it  If the source MAC address in the ARP message is all 0,all 1,or multicast IP address, then drop it  If the source MAC address in the ARP message is all 0,all 1,or multicast IP address, then drop it  If the source MAC address in the ARP message is all 0,all 1,or multicast IP address, then drop it                                                                                                    | Network                                |                            |                                                                                                    |                      |
| IP Filter     ARP Detense     Loopback Detection QoS                                                                                                    | Security                               | 10 AN Colum                |                                                                                                    |                      |
| ARP Defense Disabled VLAN: Disabled VLAN: Disa      | IP Filter                              | VEAN Setup                 |                                                                                                    |                      |
| Loopback Detection QoS                                                                                                    | ARP Defense                            | Disabled VLAN:             | Enabled VLAN:                                                                                                    |                      |
| QoS       Image: Control of the source MAC address in the ARP message is not consistent with the source MAC address in the Packet header, then drop it         Image: Control of the source MAC address in the ARP message is all 0,all 1,0r the MAC address of the destination in the the Packet header is not consistent, then drop it         Image: Control of the source MAC address in the ARP message is all 0,all 1,0r the MAC address of the destination in the the Packet header is not consistent, then drop it         Image: Control of the source MAC address in the ARP message is all 0,all 1,0r multicast IP address, then drop it                                                                                                    | <ul> <li>Loopback Detection</li> </ul> | VLAN 1<br>VLAN 2           |                                                                                                    | <u>^</u>             |
| Packet detection     If the source MAC address in the ARP message is not consistent with the source MAC address in the Packet header, then drop it     If the source MAC address in the ARP message is all 0,all 1,Or the MAC address of the destination in the the Packet header is not consistent, then drop it     If the source MAC address in the ARP message is all 0,all 1,Or multicast IP address, then drop it                                                                                                    | QoS                                    |                            | >>                                                                                                    |                      |
| Packet detection     If the source MAC address in the ARP message is not consistent with the source MAC address in the Packet header, then drop it     If the source MAC address in the ARP message is all 0,all 1,0r the MAC address of the destination in the the Packet header is not consistent, then drop it     If the source MAC address in the ARP message is all 0,all 1,0r multicast IP address, then drop it                                                                                                    |                                        |                            |                                                                                                    |                      |
| Packet detection     If the source MAC address in the ARP message is not consistent with the source MAC address in the Packet header, then drop it     If the source MAC address in the ARP message is all 0,all 1,Or the MAC address of the destination in the the Packet header is not consistent, then drop it     If the source MAC address in the ARP message is all 0,all 1,Or multicast IP address, then drop it                                                                                                    |                                        |                            |                                                                                                    |                      |
| Packet detection     If the source MAC address in the ARP message is not consistent with the source MAC address in the Packet header, then drop it     If the source MAC address in the ARP message is all 0,all 1,Or the MAC address of the destination in the the Packet header is not consistent, then drop it     If the source MAC address in the ARP message is all 0,all 1,Or multicast IP address, then drop it                                                                                                    |                                        |                            | ~                                                                                                    |                      |
| Packet detection     If the source MAC address in the ARP message is not consistent with the source MAC address in the Packet header, then drop it     If the source MAC address in the ARP message is all 0,all 1,Or the MAC address of the destination in the the Packet header is not consistent, then drop it     If the source MAC address in the ARP message is all 0,all 1,or multicast IP address, then drop it                                                                                                    |                                        |                            | <b>v</b>                                                                                                    | -                    |
| Packet detection      If the source MAC address in the ARP message is not consistent with the source MAC address in the Packet header, then drop it      If the source MAC address in the ARP message is all 0,all 1,Or the MAC address of the destination in the the Packet header is not consistent,then drop it      If the source MAC address in the ARP message is all 0,all 1,or multicast IP address,then drop it                                                                                                    |                                        |                            |                                                                                                    |                      |
| <ul> <li>If the source MAC address in the ARP message is not consistent with the source MAC address in the Packet header, then drop it</li> <li>If the source MAC address in the ARP message is all 0,all 1,Or the MAC address of the destination in the the Packet header is not consistent, then drop it</li> <li>If the source MAC address in the ARP message is all 0,all 1,Or multicast IP address, then drop it</li> </ul>                                                                                                    |                                        | •                          | Packet detection                                                                                                    |                      |
| If the source MAC address in the ARP message is all 0,all 1,0r the MAC address of the destination in the the Packet header is not consistent,then drop it<br>If the source MAC address in the ARP message is all 0,all 1,or multicast IP address,then drop it                                                                                                    |                                        | If the source MAC a        | ddress in the ARP message is not consistent with the source MAC address in the Packet header, then drop it          |                      |
| If the source MAC address in the ARP message is all 0,all 1,or multicast IP address, then drop it                                                                                                    |                                        | If the source MAC a        | ddress in the ARP message is all 0,all 1,Or the MAC address of the destination in the the Packet header is not con- | sistent,then drop it |
|                                                                                                    |                                        | If the source MAC a        | ddress in the ARP message is all 0,all 1,or multicast IP address,then drop it                                       |                      |

#### Table 5.2-1 ARP Detection configuration items

| Item         | Description                   |
|--------------|-------------------------------|
| Global Setup | Enable/Disable ARP detection. |

| ltem          | Description                                                                                                    |  |  |  |  |
|---------------|----------------------------------------------------------------------------------------------------|--|--|--|--|
|               | Select VLANs on which ARP detection is to be enabled.                                                                   |  |  |  |  |
|               | add VLANs to the Enabled VLAN list box, select one or multiple VLANs from the Disabled                                  |  |  |  |  |
| VLAN Setup    | VLAN list box and click the >>button.                                                                                   |  |  |  |  |
|               | Remove VLANs from the Enabled VLAN list box, select one or multiple VLANs from the list                                 |  |  |  |  |
|               | box and click the << button.                                                                                            |  |  |  |  |
|               | Select trusted ports.                                                                                                   |  |  |  |  |
|               | add ports to the Trusted Ports list box, select one or multiple ports from the Untrusted                                |  |  |  |  |
| Trusted Ports | Ports list box and click the << button.                                                                                 |  |  |  |  |
|               | Remove ports from the Trusted Ports list box, select one or multiple ports from the list box                            |  |  |  |  |
|               | and click the >> button.                                                                                                |  |  |  |  |
|               | If the source MAC address in the ARP message is not consistent with the source MAC address                              |  |  |  |  |
|               | in the Packet header, drop it;                                                                                          |  |  |  |  |
|               | If the source MAC address in the ARP message is all 0, all 1, or the MAC address of the                                 |  |  |  |  |
| Packet        | destination in the Packet header is not consistent, drop it;                                                            |  |  |  |  |
| Validation    | <ol> <li>If the source MAC address in the ARP message is all 0, all 1, or<br/>multicast IP address, drop it;</li> </ol> |  |  |  |  |
|               | <ol> <li>If none of the above is selected, the system does not check the validity<br/>of ARP packets.</li> </ol>        |  |  |  |  |

## 5.2.2 Port Setup

#### Figure 5.2-2 Port Setup

|             | Global Setup | Port Setup User Rules |      |                   |
|-------------|--------------|-----------------------|------|-------------------|
| Summary     | Port         | Trusted/Untrusted     | Port | Trusted/Untrusted |
| Device      | 1            | Untrusted             | 15   | Untrusted         |
| Network     | 2            | Untrusted             | 16   | Untrusted         |
| Security    | 3            | Untrusted             | 17   | Untrusted •       |
| IP Filter   | 4            | Untrusted             | 18   | Untrusted         |
| ARP Defense | 5            | Untrusted •           | 19   | Untrusted •       |
|             | 6            | Untrusted •           | 20   | Untrusted         |
| 05          | 7            | Untrusted •           | 21   | Untrusted •       |
|             | 8            | Untrusted •           | 22   | Untrusted •       |
|             | 9            | Untrusted             | 23   | Untrusted         |
|             | 10           | Untrusted •           | 24   | Untrusted •       |
|             | 11           | Untrusted •           | 25   | Untrusted         |
|             | 12           | Untrusted •           | 26   | Untrusted         |
|             | 13           | Untrusted •           | 27   | Untrusted         |
|             | 14           | Untrusted •           | 28   | Untrusted         |

There is no any check on the port's ARP message for Trusted port, ARP message will be forwarded directly.

## 5.2.3 Displaying ARP entries

Select Security-->ARP Defense to enter the User Rules Table page as shown in Figure 5.2-3.

All ARP entries are displayed on the page.

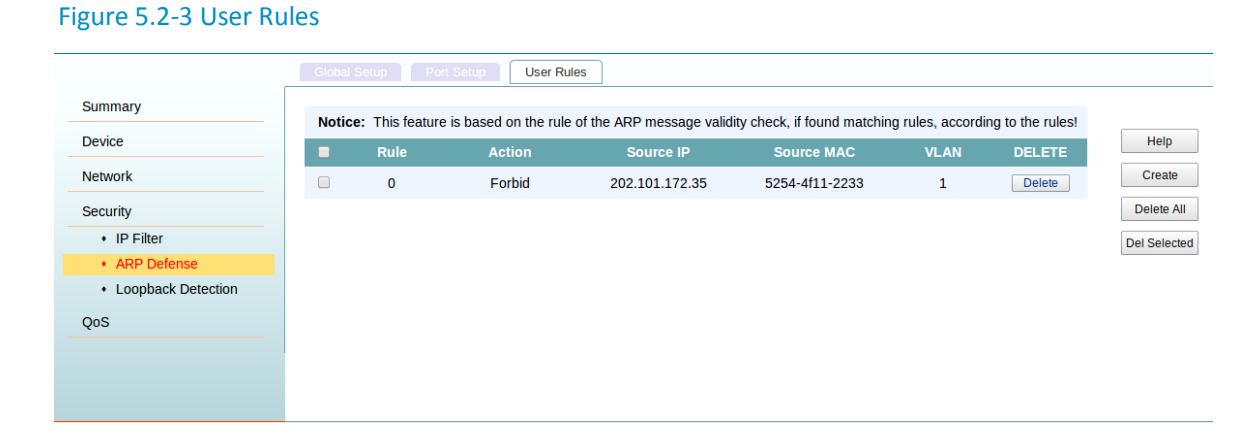

### 5.2.4 Creating a static ARP entry

Select Security-->ARP Defense to enter the default User Rules Table page as shown in Figure

5.2-3. Click Create to enter the Create Rule page, as shown in Figure 5.2-4.

#### Figure 5.2-4 Add a static ARP entry

|                           |                           | User Rules |       |
|---------------------------|---------------------------|------------|-------|
| Summary                   | Create Rule               |            | Help  |
| Device                    | ID(0~255)                 |            | Apply |
| Network                   | Action                    | Forbid     | Back  |
| Security                  | Source IP (X.X.X.X)       |            |       |
| IP Filter     APP Defense | Source MAC (HH-HH-HH)     |            |       |
| Loopback Detection        | VLAN (Allow Blank,1~4094) |            |       |
| OoS                       |                           |            |       |

#### Table 5.2-2 Static ARP entry configuration

| ltem       | Description                                                                         |
|------------|-------------------------------------------------------------------------------------|
| Source IP  | Type an IP address for the static ARP entry.                                        |
| Source MAC | Type a MAC address for the static ARP entry.                                        |
|            | Type a VLAN ID and specify a port for the static ARP entry.                         |
| VLAN       | UIMPORTANT:                                                                         |
|            | VLAN ID must be the ID of the VLAN that has already been created, and the port must |
|            | belong to the VLAN. The corresponding VLAN interface must have been created.        |

### 5.3 Loopback Detection

Check the Ethernet port whether can work normally or not by performing loopback test, during which the port cannot forward data packets normally.

Ethernet port loopback test can be an internal loopback test or an external loopback test.

- In an internal loopback test, self-loop is established in the switching chip to check whether there is a chip failure related to the functions of the port.
- In an external loopback test, a loopback plug is used on the port. Packets forwarded by the port will be received by itself through the loopback plug. The external loopback test can be used to check whether there is a hardware failure on the port.

## 5.3.1 Loopback operation

| Table | 5.3-1 | Loor | back  | operation | steps |
|-------|-------|------|-------|-----------|-------|
| TUDIC | J.J I | LOOP | Jouch | operation | JUCPJ |

| Step                                     | Remark                                                             |
|------------------------------------------|--------------------------------------------------------------------|
| Configuring loopback detection globally  | Required.<br>By default, loopback detection is disabled globally.  |
| Configuring loopback detection on a port | Required.<br>By default, loopback detection is disabled on a port. |

Select Device-->Loopback Detection to enter the basic page, as shown in Figure 5.3-1.

|                                        | Basic   |                     |                   |      |                                   |       |
|----------------------------------------|---------|---------------------|-------------------|------|-----------------------------------|-------|
| Summary                                | Global  | Setun               |                   |      |                                   | Lists |
| Device                                 | Clobal  | Setup               |                   |      |                                   | нер   |
| Network                                | Loopba  | ick Detection       | Disable           | •    |                                   | Apply |
| Security                               | Port De | etection            |                   |      |                                   | Cance |
| IP Filter                              | Port De | tection             | Disable           | T    |                                   |       |
| ARP Defense                            |         |                     | 1                 |      |                                   |       |
| <ul> <li>Loopback Detection</li> </ul> | Detect  | on Interval         |                   |      |                                   |       |
| QoS                                    | Detecti | on Interval(5~300s) | 30                |      |                                   |       |
|                                        |         |                     |                   |      |                                   |       |
|                                        |         |                     |                   |      |                                   |       |
|                                        | Port    | Loopback Detection  | on/Vlan Detection | Port | Loopback Detection/Vlan Detection |       |
|                                        | 1       | Disable/            | Disable           | 15   | Disable/Disable                   |       |
|                                        | 2       | Disable/            | Disable           | 16   | Disable/Disable                   |       |
|                                        | 3       | Disable/            | Disable           | 17   | Disable/Disable                   |       |

### Figure 5.3-1 Loopback detection setup

#### Table 5.3-2 configuration items

| ltem               | Description                                    |
|--------------------|------------------------------------------------|
| Loopback Detection | Enable or disable loopback detection globally. |
| Port Detection     | Enable or disable loopback detection on ports. |
| Detection Interval | Set detection interval                         |

## 5.3.2 Configuring loopback detection on a port

Select Device-->Loopback Detection to enter the Port Detection page, as shown in Figure 5.3-2.

### Figure 5.3-2 Port Detection setup

|                                        | Basic Port Detection VLAN Detection Loop Display |
|----------------------------------------|--------------------------------------------------|
| Summary                                | Port Loop Detection Batch Setup                  |
| Device                                 | Detection Enable • Help                          |
| Network                                | Port Apply                                       |
| Security                               | Back                                             |
| IP Filter                              |                                                  |
| <ul> <li>ARP Defense</li> </ul>        |                                                  |
| <ul> <li>Loopback Detection</li> </ul> | Calent Man                                       |
| QoS                                    | Select all Select none                           |

### Table 5.3-3 Configuration items

| Item                               | Description                                              |
|------------------------------------|----------------------------------------------------------|
| Port Loop Detection<br>Batch Setup | Enable or disable loopback detection on the target port. |
| Port                               | Select port for loopback detection configuration.        |

## 5.3.3 Configuring loopback detection on VLAN

Select Device-->Loopback Detection to enter VLAN Detection, as shown in Figure 5.3-3.

|                                                        | Basic Port Detection VLAN Detection Loop Display                                                                                                    |       |
|--------------------------------------------------------|----------------------------------------------------------------------------------------------------|-------|
| Summary                                                | VLAN Detection                                                                                                    |       |
| Device                                                 | VLAN Detection Enable T                                                                                                    | Help  |
| Network                                                | Port                                                                                                    | Apply |
| Security  IP Filter ARP Defense Loopback Detection QoS | 1357911131517192123         246810121441618202222425252         Select All         Select None         Notice:         Disabled loop detection or the access port will not be able to normally open the VLAN detection function | Back  |

### Figure 5.3-3 VLAN Detection

#### Table 5.3-4 Configuration items

| ltem           | Description                                                                                                  |
|----------------|----------------------------------------------------------------------------------------------------|
| VLAN Detection | Enable: the system performs loopback detection in all VLANs for the target trunk or hybrid port.             |
|                | Disable: the system performs loopback detection only in the default VLAN of the target trunk or hybrid port. |
|                | This configuration item is available only for a trunk or hybrid port.                                        |
| Port           | Select port for loopback detection configuration.                                                            |

## 5.3.4 Displaying loopback detection information

Select Device-->Loopback Detection to enter Loop Display, as shown in Figure 5.3-4.

# Figure 5.3-4 Loop Display

|                                        | Basic Port Detection VLAN Detection Loop Display |        |
|----------------------------------------|--------------------------------------------------|--------|
| Summary                                |                                                  |        |
| Device                                 | Refresh Rate                                     |        |
|                                        | Refresh Rate 30 Sec T                            |        |
| Network                                |                                                  |        |
| Security                               |                                                  |        |
| IP Filter                              | Ports looped                                     | Status |
| ARP Defense                            |                                                  |        |
| <ul> <li>Loopback Detection</li> </ul> |                                                  |        |
| QoS                                    |                                                  |        |
|                                        |                                                  |        |
|                                        |                                                  |        |
|                                        |                                                  |        |
|                                        |                                                  |        |
|                                        |                                                  |        |
|                                        |                                                  |        |
|                                        |                                                  |        |
|                                        |                                                  |        |

#### Table 5.3-5 Configuration items

| Item         | Description                              |
|--------------|------------------------------------------|
| Refresh rate | Sets refresh rate of loopback detection. |

## 5.3.5 Configuration guidelines

Note the followings when performing a loopback test:

• You can perform an internal loopback test but not an external loopback test on a port that is physically down, but you can perform neither test on a port that is manually shut down.

• The system does not allow Rate, Duplex, Cable Type and Port Status configuration on a port under a loopback test.

An Ethernet port works in full duplex mode when the loopback test is performed, and restores its original duplex mode after the loopback test.
# 6 QOS

Quality of Service (QoS) reflects the ability of a network to meet customer needs, and evaluates the ability of forwarding packets of different services.

The evaluation can be based on different criteria because the network may provide various services. Generally, QoS performance is measured with respect of bandwidth, delay, jitter, and packet loss ratio during packet forwarding process.

### 6.1 Ports Rate Limit

Select QoS-->Ports rate Limit and select the port to enter the port rate configuration page, as shown in Figure 6.1-1.

Figure 6.1-1 Port rate Limit

|                         | Ports Rate Limit |                                                                                 |             |       |
|-------------------------|------------------|---------------------------------------------------------------------------------|-------------|-------|
| Summary                 | Line Rate Set    | ting                                                                            |             |       |
| Device                  | Port             | 1                                                                               |             | Help  |
| Network                 |                  |                                                                                 |             | Apply |
| Security                | Direction        | Rate Setting                                                                    | Actual Rate | Back  |
| QoS  • Ports Rate Limit | InBound          | No     CLimit     Limit     Limit     Kbps (1~1000000K)                         | No Limit    |       |
| • QoS                   | OutBound         | <ul> <li>No</li> <li>Limit</li> <li>Limit</li> <li>Kbps (1~1000000K)</li> </ul> | No Limit    |       |

| Table | 6.1-1 | Config  | ration | items    |
|-------|-------|---------|--------|----------|
| TUDIC | 0.1 1 | Connigo | a cion | iterii 5 |

| Item       | Description                                                        |
|------------|--------------------------------------------------------------------|
| Rate Limit | Enable or disable line rate on the specified port.                 |
|            | Select a direction in which the line rate is to be applied.        |
| Direction  | Inbound—Limits the rate of packets received on the specified port. |
|            | Outbound—Limits the rate of packets sent by the specified port.    |

| Item           | Description                                                                            |
|----------------|----------------------------------------------------------------------------------------|
|                | Specify the ports to be configured with line rate                                      |
| Select port(s) | Click the ports to be configured with line rate in the port list or click <b>Bacth</b> |
|                | config . You can select one or more ports.                                             |

## 6.2 QOS

### 6.2.1 Configuring priority mapping tables

|                  | QoS             |                      |   |   |            |            |            |            |            |        |
|------------------|-----------------|----------------------|---|---|------------|------------|------------|------------|------------|--------|
| Summary          | Select Priority | Type                 |   |   |            |            |            |            |            |        |
| Device           | COS 🔻           | ]                    |   |   |            |            |            |            |            |        |
| Network          | Scheduling Mo   | de                   |   |   |            |            |            |            |            |        |
| Security         | ⊖HQ-WRR®W       | ′RR <sup>©</sup> WFQ |   |   |            |            |            |            |            |        |
| QoS              | Priority        | 0                    | 1 | 2 | 3          | 4          | 5          | 6          | 7          | Weight |
| Ports Rate Limit | Q1(lowest)      | $\bigcirc$           | ۲ | ۲ | $\bigcirc$ | $\bigcirc$ | $\bigcirc$ | $\bigcirc$ | $\bigcirc$ | 1 •    |
| • QoS            | Q2(low)         | ۲                    |   |   | ۲          |            |            |            |            | 2 •    |
|                  | Q3(high)        |                      |   |   |            | ۲          | ۲          |            |            | 4 •    |
|                  | Q4(highest)     |                      |   |   |            |            |            | ۲          | ۲          | 8 •    |

#### Figure 6.22-1 Qos setting

Switches to realize the function of simple QoS, in the network congestion occurs, the system will set the switch priority queue and queue scheduling algorithm to control the packet forwarding order. There are 4 queue switches, 1 is the lowest priority queue, queue 4 is the highest priority. The priority of the switches support for: COS priority, DSCP priority; Switches support queue scheduling algorithm for: high-priority weighted round robin scheduling (HQ - WRR), weighted fair queuing (WFQ) dispatching.

COS priority is determined by the VLAN Tag message, its mapping relationship with scheduling queue for queue for VLAN Tag priority 1, 2, 1; VLAN Tag 0 and 3 for the queue priority 2; VLAN Tag 4, 5 for the queue priority 3; VLAN Tag priority for queue in June and July 4.

DSCP is in accordance with the TOS field in IP packet priority after six DSCP priority mapping for 4 queue, each group of 16 and corresponding to a scheduling priority queue, and scheduling priority queue corresponding relation is: 0-15 corresponding queue priority 1;16-31 corresponding priority queue 2;32-47 corresponding queue priority 3;48-63 corresponding queue priority 4.

### 6.2.2 QOS configuration Example

#### 6.2.2.1 Networking requirement

Switch would connect with router via GE0/0/3 interface. Internet service includes voice, video and data and the 802.1p priority is 7,5,2.all these service can arrive in user side via router and Switch as shown in Figure 6.2-2. In order to weaken the effect caused by network congestion and ensure the service requirement of high priority & low-delay, the configuration is as below.

| Tabl | e 6. | 2-1 5 | Serv | ice | type |
|------|------|-------|------|-----|------|
|------|------|-------|------|-----|------|

| Service type | Service level                     |
|--------------|-----------------------------------|
| voice        | CS7( Q4 queue, absolute priority) |
| video        | EF(Q3 queue, second priority)     |
| data         | AF2 (Q1 queue, lowest priority)   |

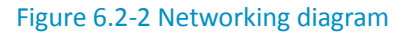

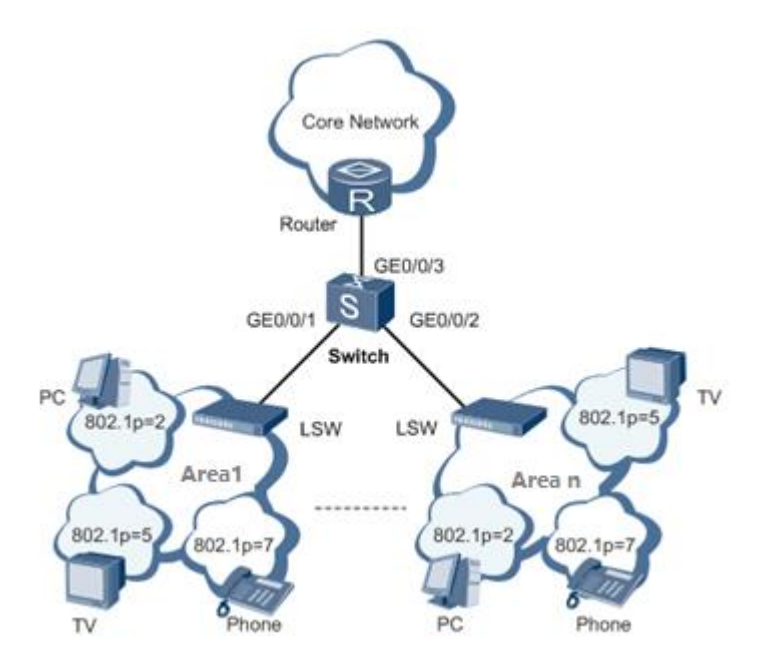

#### 6.2.2.2 Data preparation

In order to complete above configuration example, the following data should be prepared:

• VLAN of data, video and voice is 10,20,30 respectively.

- 802.1p priority of data, video and voice is 2, 5,7 respectively.
- Scheduler parameters of each service level.

#### 6.2.2.3 Operation procedures

- 1. Create VLAN 10, VLAN 20, VLAN 30 according to vlan configuration instruction.
- 2. Set SwitchGE0/0/1 GE0/0/2 GE0/0/3 as Trunk port, and allow VLAN 10 VLAN20 VLAN 30 to pass through. For more details, refer to vlan configuration instruction.
- 3. Click QOS-->QOS as shown in Figure 6.2-3.

#### QoS Summarv Select Priority Type Help Device COS 🔻 Network Apply Cancel Security HQ-WRR<sup>WRR</sup>WFQ QoS Ports Rate Limit Q1(lowest) ۲ . 1 ۲ Q2(low) . 2 • Q3(high) 4 ۲ Q4(highest) Explain : 1. Eight COS priorities are divided into 4 groups. Each group has two priorities and corresponds to a guegue. Themapping relations are as follows: (Quegue 1: priorities 1 and 2), (Queue 2: priorities 0 and 3), (Queue 3: priorities 4 and 5), and (Queque 4: priorities 6 and 7). 2. The four queues can be assigned weights, which can be classified into 31 levels.

#### Figure 6.2-3 Qos operation

- 4. Choose "COS" in the column of "select priority type"
- 5. Select "HQ-WRR" in the column of "Sheduling Mode"
- 6. Click "Apply"

#### 6.2.3 Configuration guidelines

When an ACL is referenced to implement QoS, the actions defined in the ACL rules, deny or permit, do not take effect; actions to be taken on packets matching the ACL depend on the traffic behavior definition in QoS.